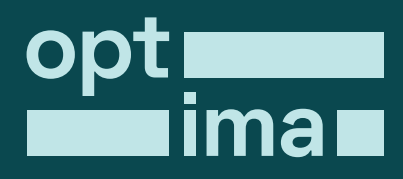

ক সিভিক টেকনোলজিস্ট ডিজিটাল সুরক্ষা কনসালট্যান্ট

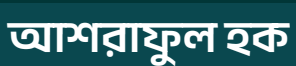

# ইন্টারনেট সেন্সরশিপ পরিমাপ

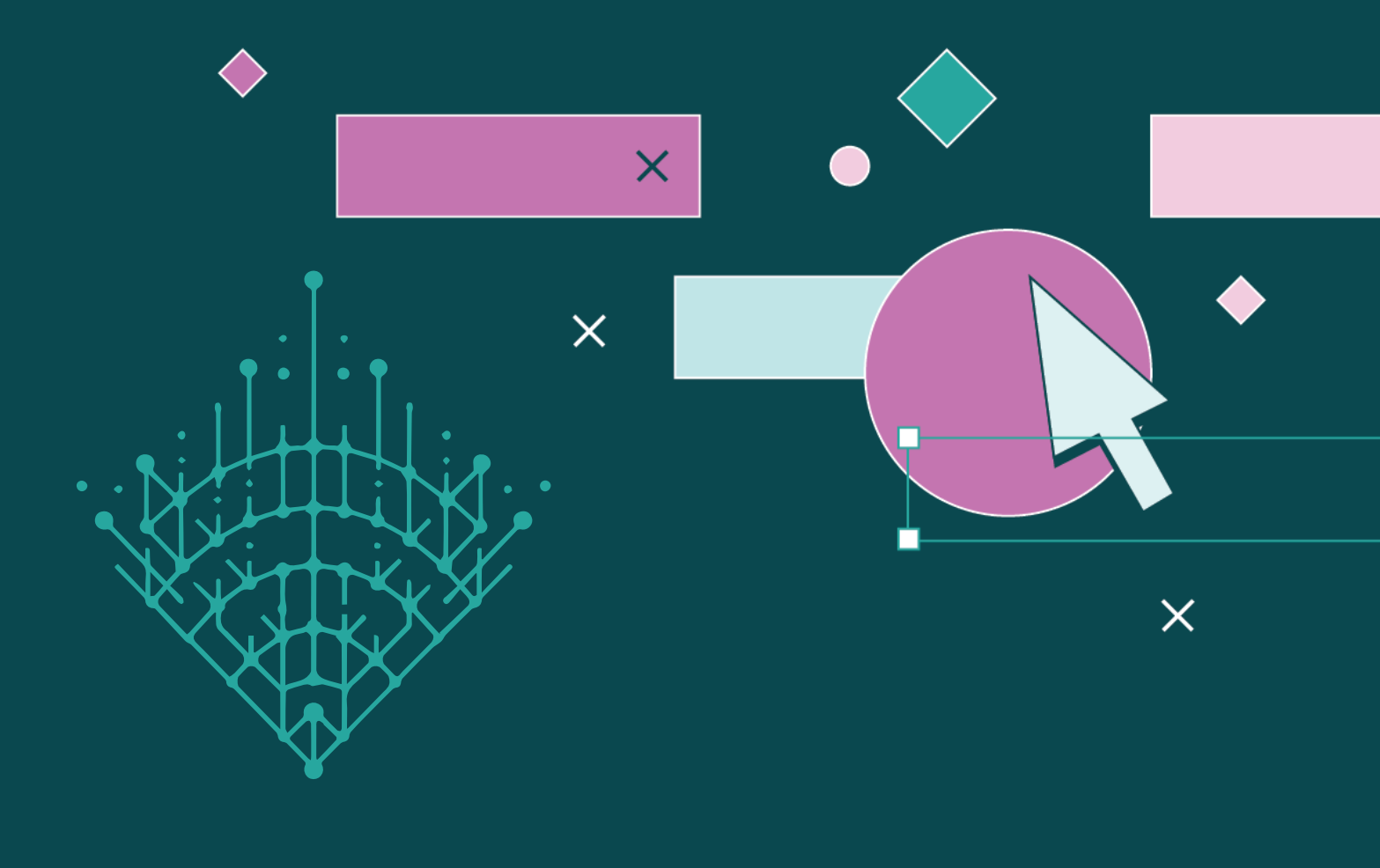

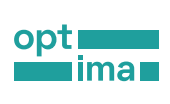

## ਸ੍ਰੂচੀ

| প্রাককথন                                                                                                    | 1                                                                                              |
|----------------------------------------------------------------------------------------------------|------------------------------------------------------------------------------------------------|
| ইন্টারনেট<br>ইন্টারনেট শাটডাউন<br>নেটওয়ার্ক পরিমাপ<br>উনি প্রোব কি ?<br>কিছু সতর্কতা                                                                                                    | 3<br>3<br>4<br>6<br>9                                                                          |
| উনি প্রোব ইন্সটল করা<br>• উনি প্রোব অ্যাপ ইস্টলের ধাপসমূহ<br>• শুরুর আগের সম্মতি ও প্রস্তুতি                                                                                                    | <b>11</b><br>11<br>13                                                                          |
| <ul> <li>উনি প্রোব পরিচালনা</li> <li>কী পরীক্ষা করে উনি প্রোব ?</li> <li>ওয়েবসাইট ব্লক করা আছে কিনা তা<br/>পরীক্ষা</li> <li>OONI কোন কোন ওয়েবসাইট পরীক্ষা<br/>করে থাকে ?</li> <li>ইনস্ট্যান্ট ম্যাসেজিং অ্যাপ পরীক্ষা</li> <li>শুধু সেনসরশিপ বাইপাস টুল<br/>পরীক্ষা</li> <li>ইন্টারনেটের মান পরিমাপ</li> </ul> | <ul> <li>22</li> <li>30</li> <li>30</li> <li>33</li> <li>34</li> <li>37</li> <li>40</li> </ul> |
| <ul> <li>নিজের মতো করে উনি পরিচালনা</li> <li>পছন্দমতো ওয়েবসাইট পরীক্ষা<br/>কাস্টমাইজ করা:</li> <li>একটি নির্দিষ্ট শ্রেণির ওয়েবসাইট<br/>পরীক্ষা</li> <li>নিজের পছন্দের ওয়েবসাইটগুলি<br/>পরীক্ষা</li> <li>নিজের মতো তালিকা তৈরি</li> <li>সিটিজেন ল্যাবের তালিকার সকল<br/>ওয়েবসাইট পরীক্ষা</li> </ul>           | <ul> <li>43</li> <li>43</li> <li>44</li> <li>50</li> <li>55</li> <li>63</li> </ul>             |
| আপনার উনি প্রোবে পরীক্ষার ফলাফল                                                                                                    | <mark>68</mark><br>71<br>74<br>75                                                              |

| উ<br>•<br>•       | <mark>ন তথ্যভাণ্ডার</mark><br>উনি এক্সপ্লোরার<br>উনি API<br>Amazon S3 bucket.<br>উনি এক্সপ্লোরার এর ব্যবহার<br>গত মাসে কী কী সাইট ব্লক করা হয় ?                                                                                                    | <b>77</b><br>77<br>78<br>78<br>83            |
|-------------------|----------------------------------------------------------------------------------------------------|----------------------------------------------|
| উ                 | ন প্রোবের সেটিংস নিজের মতো<br>স্যান্য                                                                                                    | 85                                           |
| УП<br>•<br>•<br>• | জানো<br>নোটিফিকেশন<br>যেভাবে সাজাতে হবে<br>উনি প্রোবকে স্বয়ংক্রিয়ভাবে পরীক্ষা<br>চালাতে বলা<br>যেভাবে স্বয়ংক্রিয় পরীক্ষা সচল করা<br>যাবে:<br>পরীক্ষার তালিকা এবং ধরন<br>নির্ধারণ<br>গোপনীয়তা নীতি<br>উনি প্রোবও যদি কাজ না করে ?<br>উচ্চতর সেটিংস<br>উনি টিমের সহায়তা নেওয়া | 86<br>88<br>89<br>91<br>93<br>94<br>95<br>96 |
| মে<br>•           | <mark>জারমেন্ট ল্যাব (এম-ল্যাব) টুল</mark><br>এম-ল্যাবে ৪ ধরনের পরীক্ষা করা                                                                                                    | <mark>97</mark><br>97                        |
| •<br>•            | বার:<br>এম-ল্যাবে নেটওয়ার্ক পরীক্ষা<br>এম-ল্যাব ব্রাউজার এক্সটেনশন<br>এডভান্সড মেন্যু                                                                                                    | 97<br>100<br>105                             |
| মে                | জারমেন্ট ল্যাব (এম-ল্যাব)থেকে ডেটা                                                                                                    | 110                                          |
|                   | থ্রহ<br>গুগল ক্লাউড স্টোরেজ<br>গুগল BigQuery<br>এম-ল্যাব ভিজুয়ালাইজেশন                                                                                                    | 110<br>112<br>112                            |
| সব                | াশেষে                                                                                                    | 114                                          |

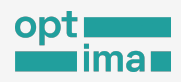

#### প্রাককথন

তথ্যে অধিকার সার্বজনীন। তথ্য সতত প্রবাহমান। তবে এই পথ সব সময় অবাধ থাকে না। এই বাধা কারিগরি ক্রটিজনিত হতে পারে, আবার অনেক সময় হয় কারোর ইচ্ছাকৃত, সেবাদাতা প্রতিষ্ঠান বা কোনো কর্তৃপক্ষের হস্তস্কেপে।

তথ্যের অবাধ প্রবাহে বাধা দেওয়ার কাজে, ভালো বা মন্দ যে উদ্দেশ্যেই হোক, ব্যবহার হচ্ছে ইন্টারনেটও; এবং তা বিশ্বের নানা প্রান্তেই অহরহ ঘটছে। ইন্টারনেট সংযোগ একেবারেই বিচ্ছিন্ন কিংবা গতি হ্রাস, অথবা বিশেষ সামাজিক যোগাযোগ মাধ্যমে প্রবেশপথে বাধা দিয়ে এই প্রতিবন্ধকতা তৈরি করা হয়ে থাকে।

ইন্টারনেট সেবা কিংবা ফেসবুক-হোয়াটসএপের মতো অ্যাপ যোগাগের আধুনিকতম মাধ্যম। অনেকের জন্য পরিষেবাগুলো জীবনের মৌলিক চাহিদার সঙ্গেও সম্পর্কিত। ব্যক্তি ও সামাজিক উন্নয়ন, এমনকি সামষ্টিক অগ্রগতিও নানাভাবে অবাধ তথ্যপ্রবাহের উপর নির্তুরশীল। তথ্য এতো শক্তিশালী বলেই এর ওপর নজর থাকে অনেকের। চেষ্টা চলে প্রতিবন্ধকতা তৈরির।

কথা ছিল ইন্টারনেট প্রযুক্তির সুবাদে তথ্যের পথচলা হবে অবারিত। কিন্তু প্রায়শ তার এই যাত্রা বিঘ্নিত করা হচ্ছে। এমন কোন মুহূর্ত পাওয়া যাবে না পৃথিবীর কোন না কোন প্রান্তে ইন্টারনেটে কারোর থবরদারি চলেনি। ২০২২ সালে বিশ্বের ৩৫টি দেশে ১৮৭ বার ইন্টারনেট শাটডাউন করা হয়েছে। ভারত ৫ বার ইন্টারনেট শাটডাউন করে এই তালিকার শীর্ষে অবস্থান করছে। ২০২২ সালে ইন্টারনেট শাটডাউন করা দেশগুলোর মধ্যে বাংলাদেশের অবস্থান ছিল ৫ম।

ইন্টারনেটে কোনো ধরনের বিদ্ব দেখা দিলেই প্রাথমিক চেষ্টা হিসেবে একজন ব্যক্তি মানুষ কী করবেন এ নিয়েও অনেকে কাজ করছেন। এমনই কিছু টুলসের সঙ্গে পরিচয় করার চেষ্টা থেকেই "ইন্টারনেট সেন্সরশিপ পরিমাপ" প্রকাশনার এই উদ্যোগ। এটা অনেকটাই কারিগরি দিকনির্দেশনার মতো।

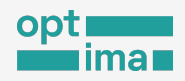

ইন্টারনেট ব্যবহারের পথে কোনো ব্যাঘাত ঘটলে তা কেন ঘটলো, বাধাটি কেবল ব্যবহারকারীর একার ডিভাইসের ক্ষেত্রে প্রযোজ্য, নাকি সকলের; শুধু ইন্টারনেটে বাধা তৈরি করা হয়েছে, নাকি ফেসবুক, মেসেঞ্জার এর মতো সামাজিক অ্যাপে হস্তক্ষেপ করা হচ্ছে, একজন যেন সহজেই নিজে নিজে তা জানতে পারেন সেই লক্ষ্য থেকেই এই প্রকাশনা।

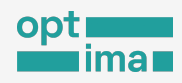

## ইন্টারনেট

ইন্টারনেট শব্দটি এসেছে ইন্টার-নেটওয়ার্ক থেকে। ল্যাটিন শব্দ ইন্টার এর অর্থ "ভিতরে", "পারস্পরিক" ইত্যাদি এবং নেটওয়ার্ক হচ্ছে সুতা, তার জাতীয় কিছু দিয়ে জালের মতো কোন কিছু। ১৯৮০-এর দশকে যুক্তরাষ্ট্রের প্রতিরক্ষা দপ্তর ইন্টার-নেটওয়ার্ক কথাটিকে ইন্টারনেট নামে সংক্ষিপ্ত করে।

মূলত ইন্টারনেট হচ্ছে এমন এক কম্পিউটার নেটওয়ার্ক যেখানে সংযোগগুলো একে অপরের সাথে যুক্ত। অক্সফোর্ড অভিধান অনুসারে, ইন্টারনেট হল একটি বৈশ্বিক কম্পিউটার নেটওয়ার্ক যেখানে অনেক নেটওয়ার্ক এক সঙ্গে যুক্ত থাকে এবং এসব সংযোগ বিভিন্ন তথ্য ও যোগাযোগ সুবিধা দেয়।

## ইন্টারনেট শাটডাউন

ইন্টারনেট শাটডাউন 'ইন্টারনেট ব্ল্যাকআউট' নামেও পরিচিত। যথন কোনো সরকারি/বেসরকারি প্রতিষ্ঠানের কোনো ব্যক্তি, বা কোনো গোষ্ঠী, সংস্থা ইচ্ছাকৃতভাবে কোনো দেশে বা নির্দিষ্ট এলাকায় তথ্যের অবাধ প্রবাহ নিয়ন্ত্রণ করতে ইন্টারনেট বা নির্দিষ্ট অ্যাপে প্রবেশে বাধা দেয় একে ইন্টারনেট শাটডাউন বলা হয়। ইন্টারনেট সংযোগ একেবারে বিচ্ছিন্ন করা, মোবাইল সার্ভিসে ব্যাঘাত ঘটানো থেকে শুরু করে নির্দিষ্ট ওয়েবসাইট বেছে বেছে ব্লক করা এবং ইন্টারনেট সংযোগের গতি কমিয়ে দেওয়াসহ নানা ধরনের প্রতিবন্ধকতা এর মধ্যে পড়ে।

শাটডাউন শব্দটি কিছুটা বিভ্রান্তিকরও। বেশিরভাগ মানুষ মনে করে ইন্টারনেট শাটডাউন হচ্ছে সম্পূর্ণ ব্র্যাকআউট বা সংযোগ সম্পূর্ণরূপে বন্ধ থাকা। কিপ ইট অন (KeepltOn) এর সংজ্ঞা মতে ইন্টারনেটের

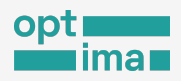

গতি কমানো এবং সোশ্যাল মিডিয়া এবং অন্যান্য যোগাযোগ প্ল্যাটফর্মগুলিকে নিয়ন্ত্রণ করাও ইন্টারনেট শাটডাউন হিসাবে গণ্য।

## নেটওয়ার্ক পরিমাপ

নানা কারণে ইন্টারনেট আমাদের জীবনের অবিচ্ছেদ্য অংশ হয়ে উঠেছে। ইন্টারনেটে অবাধ প্রবেশাধিকার মানুষের অন্যান্য মৌলিক অধিকারগুলোর মত্তোই সমান গুরুত্বপূর্ণ। তাই এটা দুংথজনক যে, বিশ্বের বহু দেশে ইন্টারনেটে প্রবেশ এবং তথ্যের অবাধ প্রবাহে সংযোগ বন্ধ করা, গতি কমানো,, নির্দিষ্ট ওয়েবসাইট ব্লক করাসহ নানাভাবে এই অধিকারে বাধা সৃষ্টি করা হচ্ছে।

বিশ্বের প্রায় প্রতিটি দেশেই কোলো লা কোলো ধরনের ইন্টারলেট সেন্সরশিপের ঘটনা ঘটছে। শুধু পার্থক্য হচ্ছে তারা তাদের মতো ওয়েবসাইট বা অ্যাপ ব্লক করছে এবং এই নিয়ন্ত্রণের ফলও হচ্ছে স্থানিক বা এলাকান্ডিত্তিক। নির্বাচন এবং বিষ্কোন্ডের সময় যখন-তখন প্রধান সামাজিক যোগাযোগের প্ল্যাটফর্ম (যেমন ফেসবুক, টুইটার, হোয়াটসঅ্যাপ) এ নিয়ন্ত্রণ আরোপের অনেক নজির বিশ্বের নানা প্রান্তেই রয়েছে। অনেক দেশে সরকার স্বাধীন সংবাদ মাধ্যম, সংখ্যালঘু গোষ্ঠীর ওয়েবসাইট এবং বিরোধী দলের অনলাইন প্ল্যাটফর্ম ব্লক করার নির্দেশ দিয়ে থাকে। নেটওয়ার্ক পরিমাপের মাধ্যমে আমরা এধরনের ইন্টারনেট সেন্সরশিপ নিরীষ্ষণ এবং সেগুলো নখিবদ্ধ করতে পারি।

লেটওয়ার্ক পরিমাপ একটি কারিগরি প্রক্রিয়া, যার মাধ্যমে একটি নেটওয়ার্ক সংযোগের মান, কোনো ওয়েবসাইটে প্রবেশে বা ইনস্ট্যান্ট মেসেজিং এর মত্ত গুরুত্বপূর্ণ যোগাযোগ মাধ্যমে বাধা দেওয়া হচ্ছে কিনা, গোপনীয়তা রক্ষার টুল (টর নেটওয়ার্ক ও ভিপিএন) ব্যবহারে প্রতিবন্ধকতা রয়েছে কিনা, পাশাপাশি সংযোগের মাঝপথে কোন অসঙ্গতি রয়েছে কিনা এসব পরিমাপ ও পরীক্ষা করা হয়।

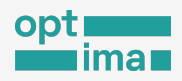

নেটওয়ার্ক পরিমাপ থুবই গুরুত্বপূর্ণ একটি কাজ যা গবেষক এবং অধিকারকর্মীরা ইন্টারনেটের স্বচ্ছতা বিষয়ে রাষ্ট্র এবং এর সাথে যুক্ত অন্যান্য সংস্থাকে জবাবদিহিতা নিশ্চিত করতে তথ্য-প্রমাণ দিয়ে সহায়তা করে।

নেটওয়ার্ক পরিমাপের জন্য নানা ধরনের প্রযুক্তি এবং টুল রয়েছে, যেমন:

- উনি প্রোব (OONI Probe)
- মেজারমেন্ট ল্যাব (M-Lab)
- আইওডা (IDOA)
- গুগল ট্রাফিক ডেটা
- ক্লাউডস্লেয়ার রেডার
- ডব্লিউসিএমটি

এই সহায়কগ্রন্থে আমরা মূলত উনি প্রোব ব্যবহার এবং তথ্য সংগ্রহের খুঁটিনাটি বিশদ আকারে জানবো। এর পাশাপাশি মেজারমেন্ট ল্যাব এর মাধ্যমে ইন্টারনেট সংযোগের কার্যক্ষমতা পরিমাপ ও এর ব্রাউজার এক্সটেনশন সম্পর্কে ধারণা নিবো।

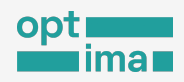

## উনি প্রোব কি?

উনি প্রোব একটি ফ্রী এবং ওপেন-সোর্স অ্যাপ যা আপনি ইন্টারনেট সেন্সরশিপসহ বিভিন্ন ধরনের নেটওয়ার্ক অসামঞ্জস্যতা পরিমাপ করতে ব্যবহার করতে পারেন। ২০১২ সালে অলাভজনক সংস্থা ওপেন অবজারভেটরি নেটওয়ার্ক ইন্টারফিয়ারেন্সেস (OONI) উনি প্রোব ডেভেলপ করে। এ এমন একটি অ্যাপ যা ইন্টারনেটের সেন্সরশিপ এবং হস্তক্ষেপ পরিমাপের কাজে পৃথিবীব্যাপী ব্যবহার করা হচ্ছে। উনি প্রোব মোবাইল ফোন এবং কম্পিউটার উভয় মাধ্যমে ব্যবহার করা যায়।

উনি প্রোব- এ কোন একটি পরীক্ষা চালানো হলে পরীক্ষার ফলাফল সাথে সাথেই স্বয়ংক্রিয়ভাবে উনি সার্ভারে চলে যায়। সার্ভার সেটি দ্রুত প্রক্রিয়াকরণ করে প্রায় সাথে সাথেই ব্যবহারকারীকে সরবরাহ করে (ব্যবহারকারী পরীক্ষার ফলাফল ইচ্ছে করলে গোপনও রাখতে পারেন, কিভাবে সেটি করতে হয় তা এই প্রকাশনায় আরো পরে বলা হবে)।

উনি প্রোব সারা বিশ্ব থেকে পাওয়া পরীক্ষার ফলাফল উনি এক্সপ্লোরার ওয়েবসাইটে প্রকাশ করে থাকে-

- বিশ্বব্যাপী ইন্টারনেট সেন্সরশিপের স্বচ্ছতা বাড়াতে;
- ইন্টারনেট সেন্সরশিপ এবং নেটওয়ার্কএ হস্তক্ষেপের কৌশলগুলোর প্রমাণ তুলে ধরতে;
- উনি সেন্সরশিপ পরীক্ষার ফলাফল অন্যদেরকেও মুক্তভাবে নিরীক্ষার সুযোগ দিতে;
- আরও উন্নত গবেষণার তথ্য জোগাতে;
- গবেষণার পাশাপাশি সারা বিশ্বে নীতি, আইনি, এবং অ্যাডভোকেসি প্রচেষ্টাকে জোরদার করতে;
- সেন্সরশিপ ও তথ্য নিয়ন্ত্রণ বিষয়ে সাধারণ মানুষের সচেতনতা বাড়াতে।

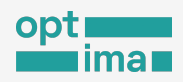

উনি এক্সপ্লোরার ২০১২ সাল থেকে ২৪১টি দেশের ২৬৫০০টি নেটওয়ার্ক থেকে সংগৃহীত ১৭৫৭ মিলিয়নেরও বেশি নেটওয়ার্ক পরিমাপ সংরক্ষণ করছে, যা এখন বিশ্বব্যাপী ইন্টারনেট সেন্সরশিপের উন্মুক্ত তথ্যভাণ্ডার। বর্তমানে প্রতিদিন প্রায় ১৫ লাথের মত পরীক্ষার ফলাফল OONI সার্ভারে যুক্ত হয়।

উনি প্রোব পরীক্ষার মাধ্যমে-

- ইন্টারনেট পরিষেবা প্রদানকারী (ISP) কোনো ওয়েবসাইট বা অ্যাপ-এ অ্যাক্সেস সেন্সর করছে কিলা এবং করে থাকলে তা কিভাবে করছে কিলা জালা যায়;
- বিশ্বব্যাপী ইন্টারনেট স্বাধীনতা নিয়ে ইন্টারনেট সেন্সরশিপের বিরুদ্ধে নিরীক্ষণ, সনাক্তকরণ এবং গবেষণার তথ্য সংগ্রহে অবদান রাখা যায়।

এই ব্যবহার নির্দেশিকায় উনি প্রোব অ্যাপ ইনস্টল, ব্যবহার এবং কাস্টমাইজ করার উপায়গুলো ধাপে ধাপে বলা হবে। একই সাথে উনি এক্সপ্লোরার থেকে কিভাবে তথ্য সংগ্রহ করা যায় সে বিষয়ে নির্দেশনা থাকবে।

এই ব্যবহার নির্দেশিকা তৈরি করা হয়েছে উনি প্রোব এর সর্বশেষ সংস্করণের ভিত্তিতে। ভবিষ্যতে উনি প্রোব অ্যাপ এর নতুন সংস্করণে ফিচার বা সেটিং পরিবর্তন হতে পারে- যা এই সহায়িকায় উল্লেখিত নির্দেশনার সাথে মিল নাও থাকতে পারে।

এই নির্দেশিকার সহায়তা নিয়ে সহজেই আমরা উনি প্রোব ব্যবহার করতে পারবো।

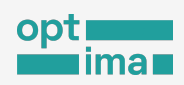

আমরা জানতে পারবো:

- নির্দিষ্ট কোনো ওয়েবসাইট কি ব্লকড?
- ইনস্ট্যান্ট মেসেজিং অ্যাপে কি বাধা দেওয়া হচ্ছে?
- VPN বা অন্যান্য সেন্সরশিপ বাইপাসকারী অ্যাপ কি ব্লকড?
- ইন্টারনেট এর মান পরীক্ষায় বাধা দেওয়া হচ্ছে না তো?
- ইন্টারনেট সংযোগের গতি বা সক্ষমতা কি ঠিক আছে?

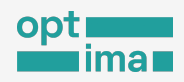

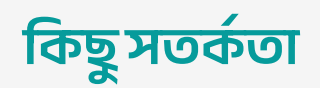

উনি প্রোব ইন্টারনেট সেন্সরশিপ পরিমাপ করার জন্য ডিজাইন করা হয়েছে, তাই এটি চালানো কোন কোন দেশে কারো কারো জন্য ঝুঁকিপূর্ণ হতে পারে।

যেসব সাবধানতা বিবেচনায় রাখতেই হবে:

- কে উনি ব্যবহার করছে এটি পুরোপুরি গোপনীয় নয়। পর্যবেষ্ণণকারী (যেমন সরকার, ইন্টারনেট সংযোগ প্রদানকারী, আপনার প্রতিষ্ঠান) ইচ্ছে করলেই দেখতে পারবে যে আপনি উনি প্রোব চালাচ্ছেন। আপনি উনি প্রোবে কী কী করেছেন তাও তাদের কাছে গোপন থাকবে না।
- যদি আপনি ইতোমধ্যেই ঝুঁকিপূর্ণ পরিস্থিতি বা কড়া নজরদারির মধ্যে থেকে থাকেন, তবে উনি প্রোব পরিচালনা করলে সেটা মহল বিশেষের সন্দেহ আরো বাড়িয়ে দিতে পারে।
- বাংলাদেশের আইন অনুসারে উনি প্রোব ব্যবহার বেআইনি নয়। তবে অন্য কোন দেশে অবস্থানকালে উনি ব্যবহার করার আগে স্থানীয় আইনজীবীদের সাথে পরামর্শ করে নেওয়া ভাল হবে।
- ক্ষেত্রবিশেষে এটি আইনের পরিপন্থীও হতে পারে যদি আপনি উনি প্রোব ব্যবহারের মাধ্যমে আইনত নিষিদ্ধ বা আপত্তিকর ওয়েবসাইট পরীক্ষা করেন।
- উনি প্রোব এর সমস্ত পরীক্ষা সমান ঝুঁকি বহন করে না, এ ঝুঁকি কোনটাতে বেশি কোনটায় কম। তাই আগেই ভেবে নিতে হবে কোন টুলটি আপনার জন্য উপযুক্ত। যেমন, NDT পরীক্ষাকে (এটি নেটওয়ার্কের গতি এবং কর্মক্ষমতা পরিমাপ করার জন্য ডিজাইন করা

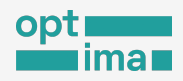

হয়েছে) ওয়েবসাইট বা অ্যাপের ব্লকিং পরিমাপ করার তুলনায় কম ঝুঁকিপূর্ণ হিসাবে দেখা যেতে পারে।

- বিশ্বজুড়ে ইন্টারনেট সেন্সরশিপের স্বচ্ছতা বাড়াতে উনি স্বয়ংক্রিয়ভাবে উনি প্রোব ব্যবহারকারীদের থেকে সংগৃহীত পরীক্ষার ফল প্রকাশ করে থাকে।
- উনি প্রোব ব্যবহারের সম্ভাব্য ঝুঁকি সম্পর্কে আরও জানতে পড়ুন: প্রা<u>সঙ্গিক ডকুমেন্টেশন</u>।

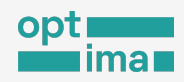

## উনি প্রোব ইন্সটল করা

উনি প্রোব অ্যাপ Windows, Mac, Android এবং iOS উভয়ের জন্য পাওয়া যায়। মূলত উনি প্রোব

মোবাইল অ্যাপ ঘিরে এই আলোচনা। তবে কম্পিউটার সংস্করণের জন্যেও একই নির্দেশনা প্রযোজ্য।

উনি প্রোব অ্যাপ ইস্টলের ধাপসমূহ

ধাপ এক: উনি প্রোব ওয়েবসাইটের ইনস্টলেশন পৃষ্ঠায় যান : <u>https://ooni.org/install/all</u>

| 🛞 OONI   Probe                                                 |  |
|----------------------------------------------------------------|--|
| Download OONI Probe Desktop         Windows 64-bit       macOS |  |
| Install OONI Probe Mobile                                      |  |
| Get IT ON<br>Google Play                                       |  |
|                                                                |  |

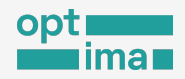

ধাপ দিবই: পিসিতে ইন্সটলের জন্য আপনার অপারেটিং সিস্টেম উইন্ডোজ হলে Windows

64-bit, ম্যাকিন্টোশ হলে macOS বাটন ক্লি করুন।

| Image: Contribute to the world's largest open dataset on internet censorship         Image: Contribute to the world's largest open dataset on internet censorship         Image: Contribute to the world's largest open dataset on internet censorship         Image: Contribute to the world's largest open dataset on internet censorship         Image: Contribute to the world's largest open dataset on internet censorship         Image: Contribute to the world's largest open dataset on internet censorship         Image: Contribute to the world's largest open dataset on internet censorship         Image: Contribute to the world's largest open dataset on internet censorship         Image: Contribute to the world's largest open dataset on internet censorship         Image: Contribute to the world's largest open dataset on internet censorship         Image: Contribute to the world's largest open dataset on internet censorship         Image: Contribute to the world's largest open dataset on internet censorship         Image: Contribute to the world's largest open dataset open dataset open                                                                                                    |                                                                                                    |
|----------------------------------------------------------------------------------------------------|----------------------------------------------------------------------------------------------------|
| Measure internet censorship         Contribute to the world's largest open dataset on internet censorship         Image: Contribute to the world's largest open dataset on internet censorship         Image: Contribute to the world's largest open dataset on internet censorship         Image: Contribute to the world's largest open dataset on internet censorship         Image: Contribute to the world's largest open dataset on internet censorship         Image: Contribute to the world's largest open dataset on internet censorship         Image: Contribute to the world's largest open dataset on internet censorship         Image: Contribute to the world's largest open dataset on internet censorship         Image: Contribute to the world's largest open dataset on internet censorship         Image: Contribute to the world's largest open dataset on internet censorship         Image: Contribute to the world's largest open dataset on internet censorship         Image: Contribute to the world's largest open dataset on internet censorship         Image: Contribute to the world's largest open dataset on internet censorship         Image: Contribute to the world's largest open dataset open dataset on internet censorship         Image: Contribute to the world's largest open dataset open dataset on internet censorship         Image: Contribute to the world's largest open dataset open dataset on internet censorship         Image: Contribute to the world's largest open dataset open dataset open dataset open dataset open dataset open dataset open dataset open dataset                                                                                                    | 🍪 OONI   Probe                                                                                                    |
| Contribute to the world's largest open dataset on internet censorship                                                                                                    | Measure internet censorship                                                                                                    |
|                                                                                                    | Contribute to the world's largest open dataset on internet censorship                                                                                                    |
| static static st | Intrody     Page     Market strate     Coogle Play     Coogle Play     Co |

মোবাইলে ইন্সটলের ক্ষেত্রে যেতে হবে- Android অপারেটিং সিস্টেমের জন্য গুগল প্লে এবং আইফোনের জন্য App Store এ। ইন্সটল করা যাবে F-Droid থেকেও।

ধাপ তিন: অন্যান্য আর সকল অ্যাপের মতই উনি প্রোব মোবাইল অ্যাপটি ইনস্টল করুন

| Solution of the second second | I <b>I Probe</b><br>For Project | Install |
|----------------------------------------------------------------------------------------------------|---------------------------------|---------|
| 4.1★                                                                                                    | 100K+                           | 3       |
|                                                                                                    | D I I                           | DECL2 O |

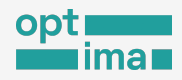

ধাপ চার: উনি প্রোব মোবাইল অ্যাপ খুলুন।

| 4.1★ 100K+ <u>3</u>           | OONI Probe 🕥<br>Installed                 | Open          |
|-------------------------------|-------------------------------------------|---------------|
| 2K reviews Downloads PEGI 3 🛈 | <b>4.1★ 100K+</b><br>2K reviews Downloads | 3<br>PEGI 3 ① |

#### শুরুর আগের সম্মতি ও প্রস্তুতি

শুরুতেই উনি প্রোব সম্পর্কে কিছু প্রাথমিক তথ্য উপস্থাপন করা হবে। ধারণা দেওয়া হবে উনি প্রোব চালানোর সাথে সম্পর্কিত সম্ভাব্য ঝুঁকি সম্পর্কেও।

আপনি এই সম্ভাব্য ঝুঁকিগুলি বুঝতে পেরেছেন তা নিশ্চিত করতে এবং আপনার সম্মতি নিতে শুরুতেই রয়েছে একটি ছোট্ট কুইজ। উনি প্রোব ব্যবহার করার জন্য কুইজের প্রশ্নের উত্তর হতে হবে সঠিক।

উনি প্রোব কিছু তথ্য সংগ্রহ করে থাকে কাজ চালিয়ে যাওয়ার প্রয়োজনে। প্রথমবার চালুর চূড়ান্ত ধাপে উনি প্রোব জানিয়ে দেবে কী কী তথ্য ডিফল্টভাবে সংগ্রহ করা হয়ে থাকে। এই পর্যায়ে ব্যবহারকারী উনি প্রোবের উন্নতিতে সাহায্য করার জন্য ক্র্যাশ রিপোর্ট শেয়ার করার ব্যাপারেও সম্মতি দিতে পারেন।

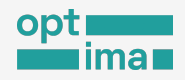

ধাপ ১. প্রথমেই উনি প্রোব সম্পর্কে প্রাথমিক ধারণা দেওয়া হচ্ছে। এগিয়ে যেত<mark>ে Got it</mark> বাটন চাপুন।

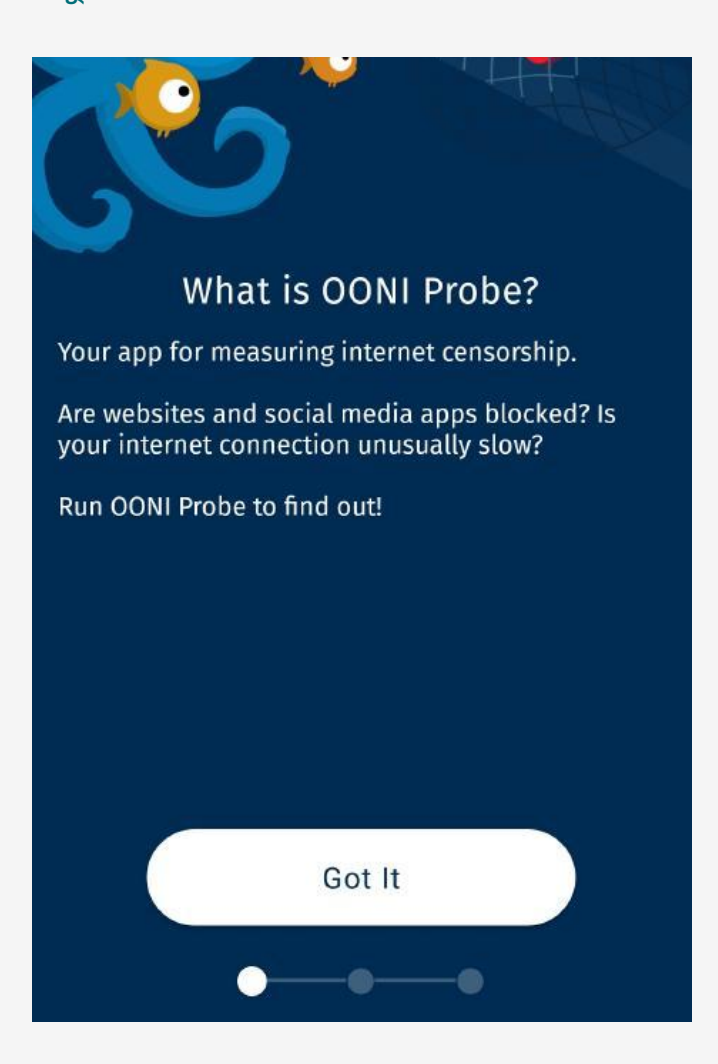

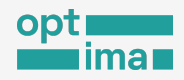

#### ধাপ ২. উনি প্রোব চালানোর সন্তাব্য ঝুঁকির বিষয়ে সচেতন করা হচ্ছে। Learn more বাটন চেপে বিস্তারিত পড়া যাবে।

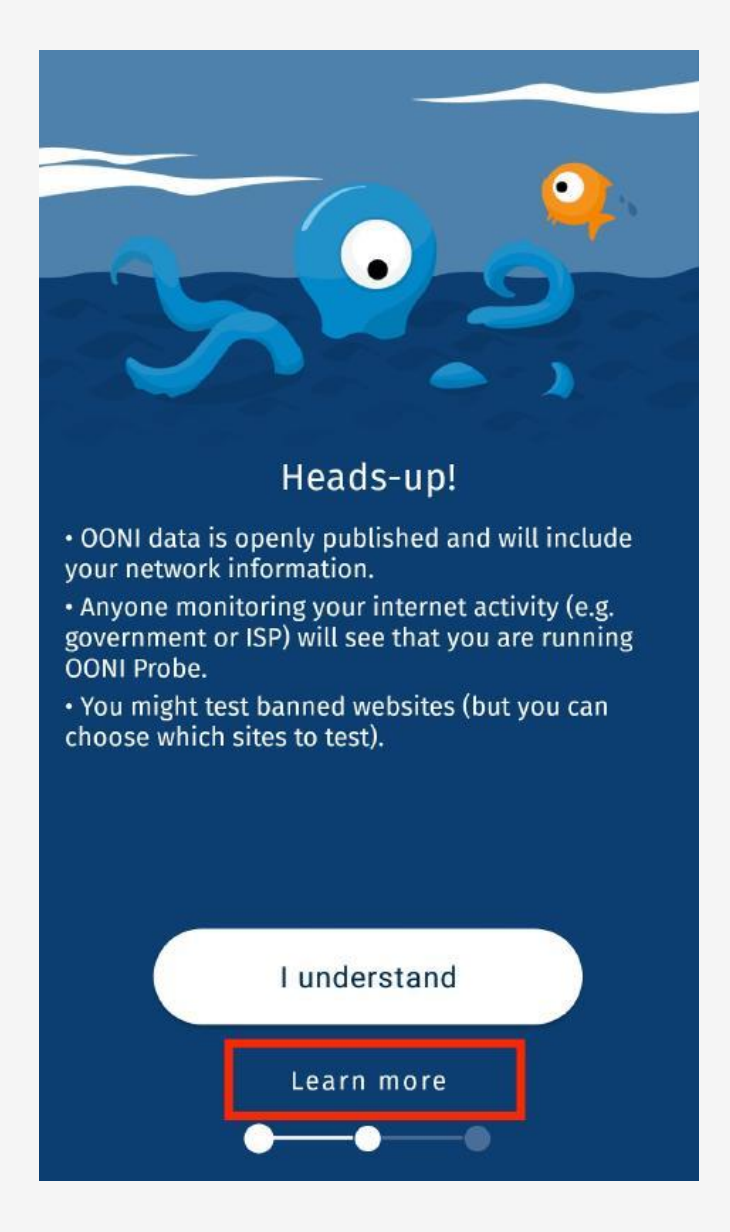

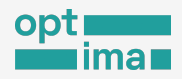

#### ধাপ ৩. ঝুঁকি সম্পর্কে বুঝে নিয়েছেন। এবার সামনে যেতে l understand বাটনটি চাপুন।

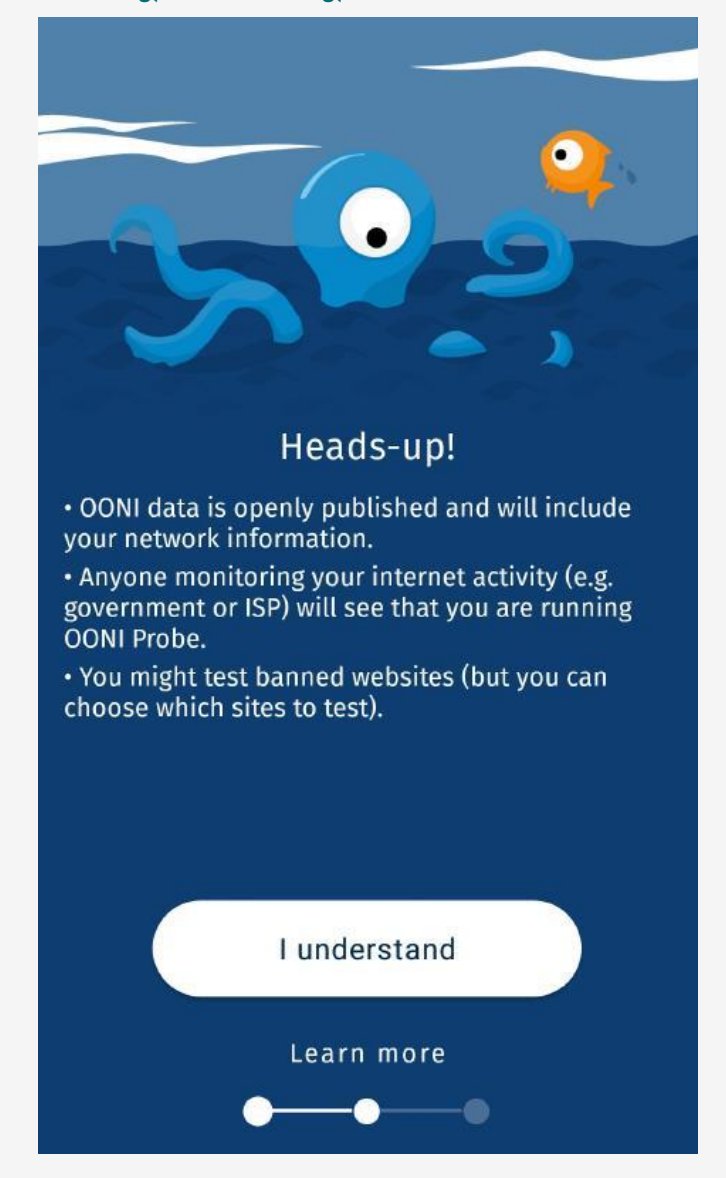

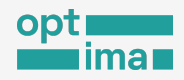

<mark>ধাপ ৪.</mark> আগের স্ক্রীনে যে তথ্যগুলো পড়েছেন তার উপর ভিত্তি করে একটি ছোট্ট কুইজ শুরু হবে।

True বা False চাপুন।

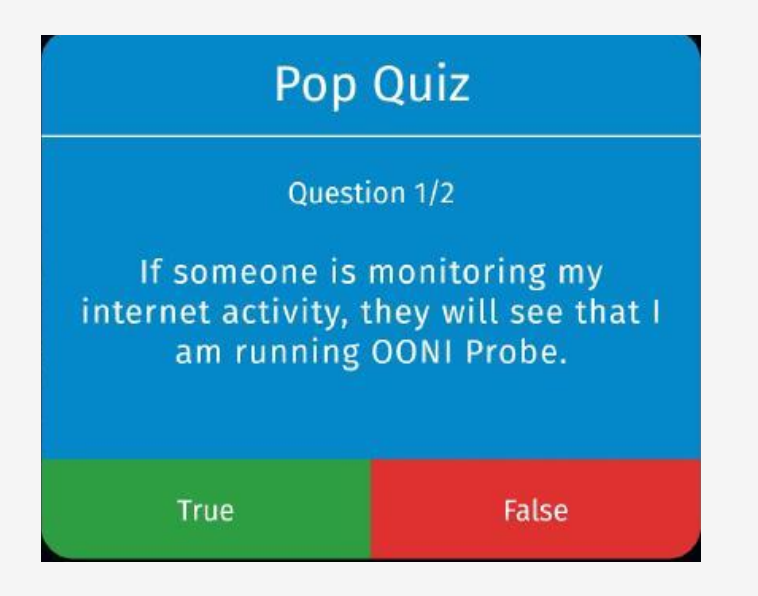

আপনি সঠিক উত্তর দিলে পরবর্তী ধাপে নিয়ে যাওয়া হবে। ভুল উত্তর দিয়ে থাকলে কেন উত্তরটি ভুল হলো তার ব্যাখ্যা দেখানো হবে।

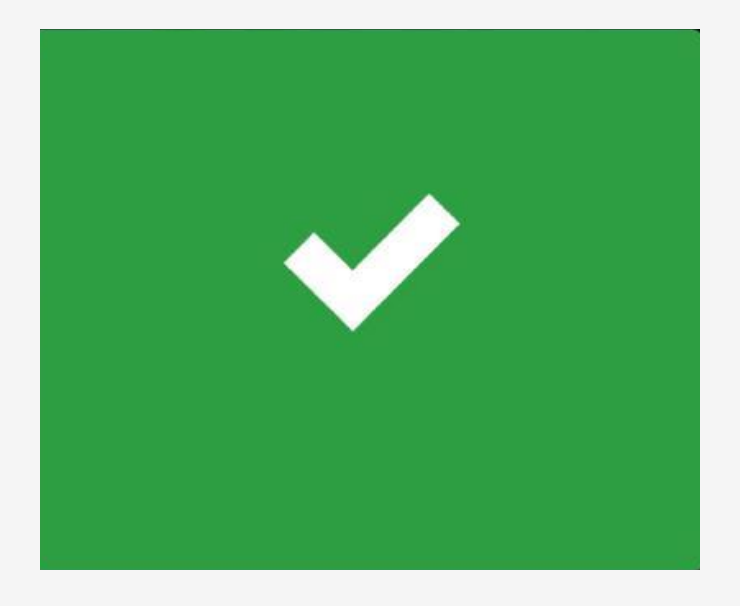

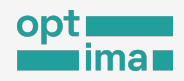

ধাপ ৫. একইভাবে পরবর্তী বিবৃতি সম্পর্কে আপনার মতামত জানাতে জন্য True বা False চাপুন (কুইজের দ্বিতীয় এবং শেষ অংশে)।

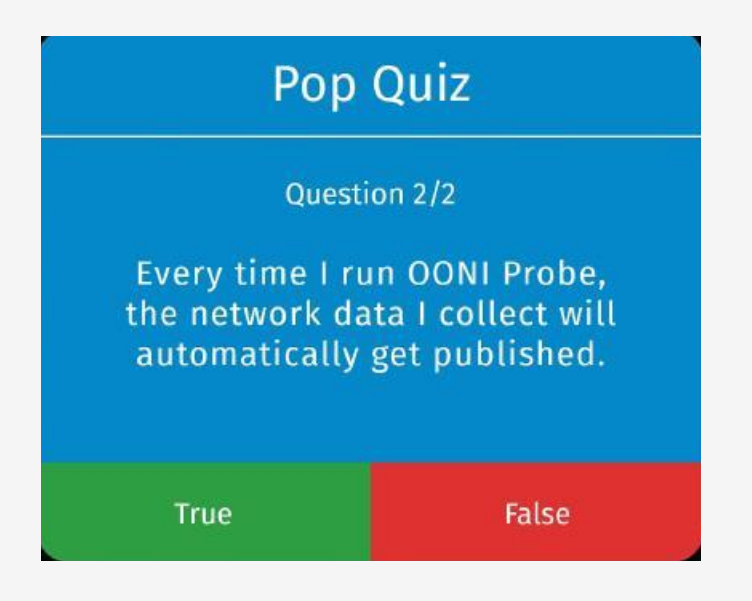

আগের মতোই আপনি সঠিক উত্তর দিলে পরবর্তী ধাপে নিয়ে যাওয়া হবে। ভুল উত্তর দিয়ে থাকলে কেন উত্তরটি ভুল হলো তার ব্যাখ্যা দেখানো হবে।

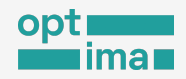

ধাপ ৬. উনি প্রোব স্বয়ংক্রিয়ভাবে আপনার অগোচরে টেস্ট চালাতে সক্ষম। Automated testing সচল করা থাকলে আপনি আপনার ফোন ব্যবহার করছেন না এমন সময় স্বয়ংক্রিয়ভাবে উনি নির্দিষ্ট টেস্টগুলো পরিচালনা করবে। সহমত থাকলে Sounds great বোতাম চাপুন।

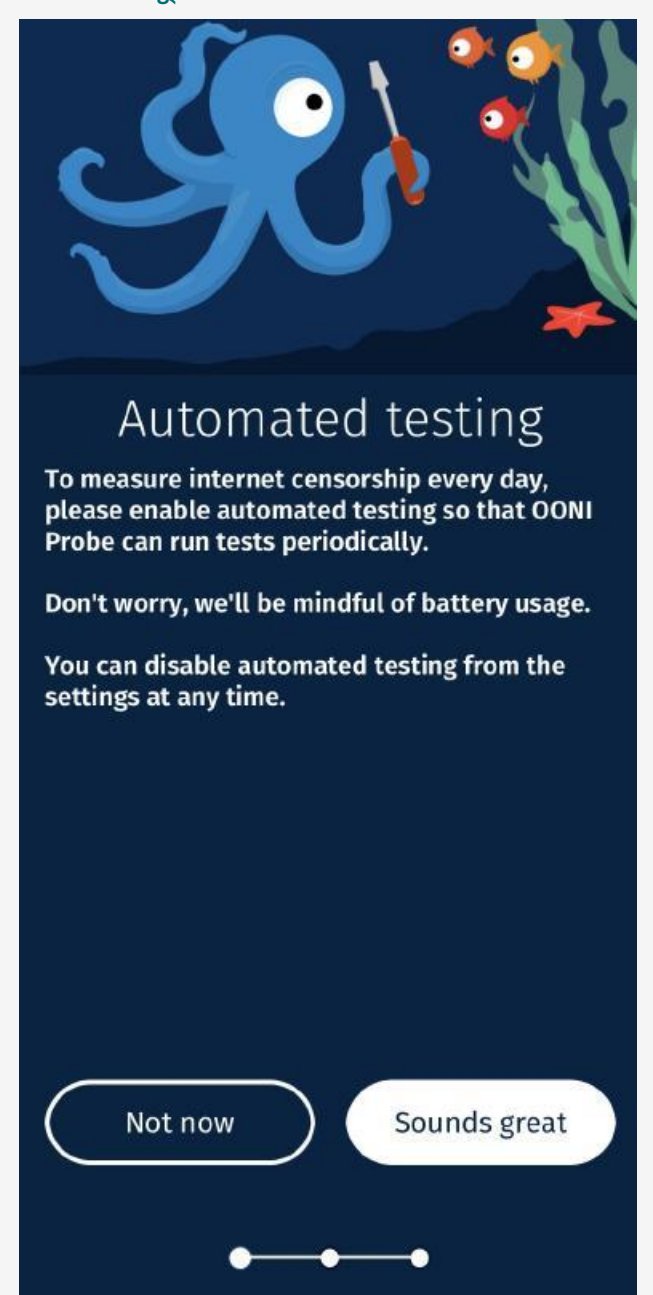

#### ইন্টারনেট সেন্সরশিপ পরিমাপ

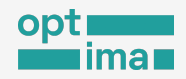

ধাপ ৭. আপনার ডিভাইসে উনি প্রোব ঠিকমতো কাজ না করলে সে তথ্য আপনি জানাতে পারেন। ক্র্যাশ রিপোর্ট দিয়ে উনির উন্নতিতে সাহায্য করার ব্যাপারে সম্মতি জানাতে Yes চাপুন।

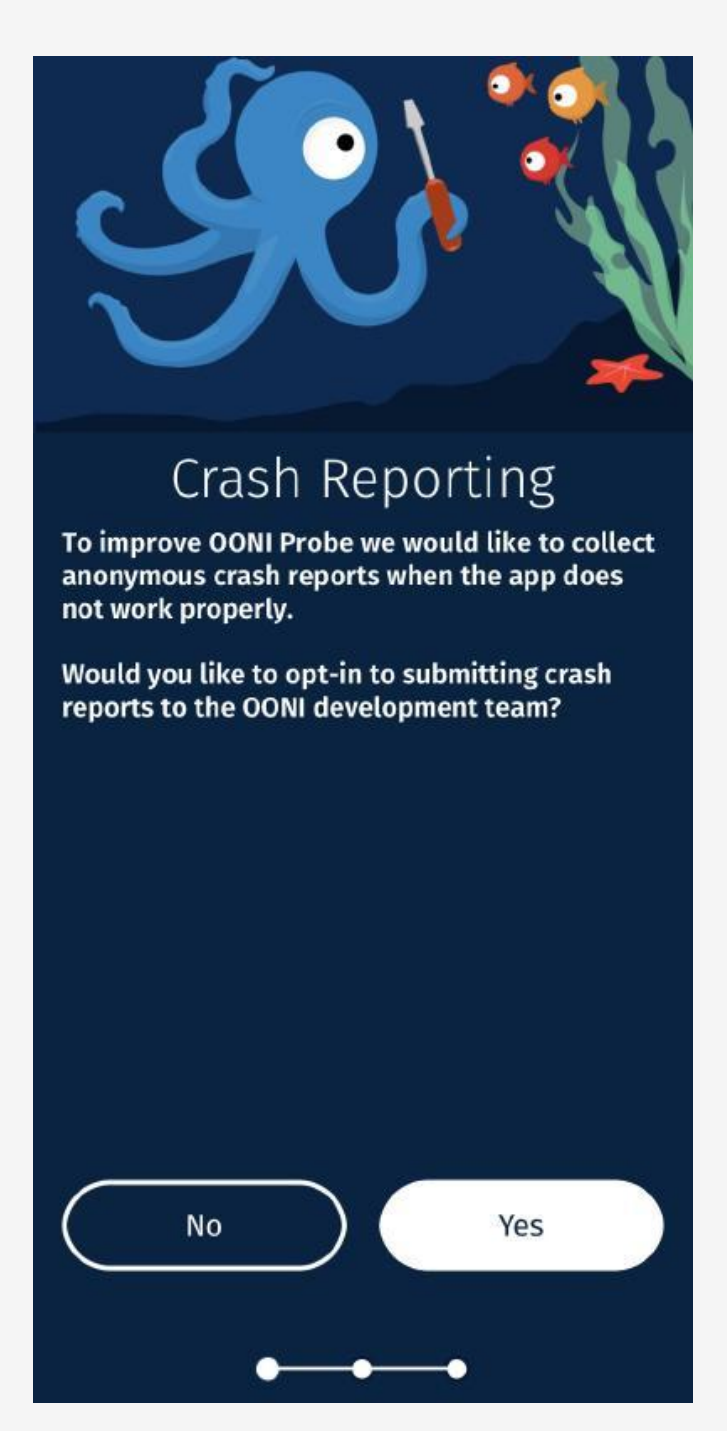

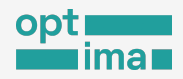

ধাপ ৮. উনি ডিফল্টভাবে কিছু তথ্য সংগ্রহ করে থাকে, যেমন কান্ট্রি কোড, নেটওয়ার্কের তথ্য-উপাত্ত, পরীক্ষার সময়। কী কী তথ্য সংগ্রহ করা হয়ে থাকে তা Default Settings স্ক্রিনে জানানো হচ্ছে।

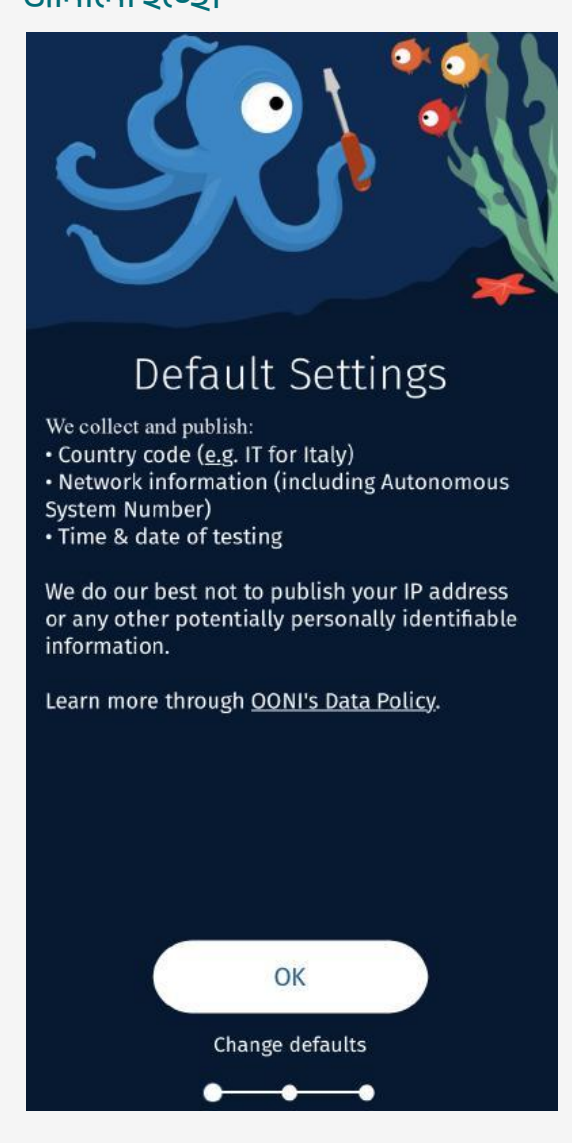

ধাপ ৯. ০K চাপুন। অনবোর্ডিং প্রক্রিয়া এখানেই শেষ। আপনি এখন উনি প্রোব ব্যবহার করার জন্য প্রস্তুত!

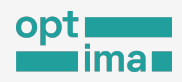

## উনি প্রোব পরিচালনা

আপনি উনি প্রোবের সাহায্যে ইন্টারনেট সেন্সরশিপ পরিমাপ করার জন্য পুরোপুরি প্রস্তুত। উনি প্রোব অ্যাপটি খুলুন। ড্যাশবোর্ডে ৫টি কার্ড রয়েছে, যার প্রতিটি দিয়ে পৃথক পরীক্ষা করা হয়:

Website - কোন ওয়েবসাইট ব্লক রয়েছে কিনা এটি পরিমাপ করে ওয়েব কানেক্টিভিটি পরীক্ষার মাধ্যমে ।

Instant Messaging- আপনার নেটওয়ার্কে হোয়াটসঅ্যাপ, ফেসবুক মেসেঞ্চার, টেলিগ্রাম, সিগন্যাল বা এ জাতীয় অ্যাপগুলি ব্লক করা আছে কিনা তা পরীক্ষা করে।

**Circumvention** - Tor (একটি ফ্রী এবং ওপেন সোর্স ব্রাউজার) এবং Psiphon (একটি ফ্রী এবং ওপেন সোর্স ভিপিএন ) ব্লক করা হয়েছে কিনা তা পরীক্ষা করে।

Performance- ইন্টারনেট সংযোগের গতি কেমন, ভিডিও স্ট্রিমিং কর্মক্ষমতা কী রকম এবং কোন ধরনের মিডলবক্স ( আপনার কার্যক্রমে আপনার অগোচরে কেউ সেটি নিয়ন্ত্রণ করছে কিনা ) আছে কিনা তা পরীক্ষা করে

Experimental- উনি টিম নতুন কোন ফিচার যুক্ত করলে তা এথানে অন্তর্ভুক্ত করা হয়-ফিচারটি কেমন কাজ করছে তা যাচাইয়ের জন্য।

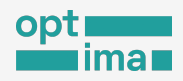

#### প্রথমবারের মতো উনি প্রোব পরীক্ষা চালানোর জন্য Run বোতাম চাপুন।

200

|   | Run<br>Last test: N/A                                            |
|---|------------------------------------------------------------------|
| ) | Websites                                                         |
|   | Instant Messaging<br>Test the blocking of instant messaging apps |
|   | Circumvention                                                    |
|   | Test the blocking of censorship<br>circumvention tools           |
|   | Performance                                                      |
|   | Test your network speed and performance                          |
|   | Experimental                                                     |
|   | Run new experimental tests                                       |

Run নির্দেশনা পাওয়ার পর উনি প্রোব একে একে সবগুলো পরীক্ষা পরিচালনা করবে। কোন নির্দিষ্ট উদ্দেশ্য না থাকলে বা কেবল ইন্টারনেটের সেন্সরশিপ পরিমাপে অংশ নিতে চাইলে এটুকু পরীক্ষাই যথেষ্ট।

পরীক্ষা চলমান অবস্থায় স্ক্রিনের নিচে Running অপশন দেখা যাবে। কোন্ পরীক্ষাটি চলছে তার তথ্য এথানে দেখানো হবে। আপনি ঐ অংশে চাপ দিয়ে পুরো পর্দায় চলমান পরীক্ষাগুলির তথ্য দেখতে পারেন।

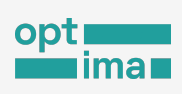

## পরীক্ষা চলমান অবস্থায় স্ক্রিনের নিচে দেখাবে কোন পরীক্ষাটি চলছে।

| Running: Web ( | Connectivity Test |   |
|----------------|-------------------|---|
|                |                   |   |
|                | 45                | ŝ |

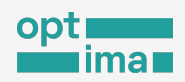

#### Web Connectivity Test চলছে। কতো সময় বাকি তাও দেখাচ্ছে।

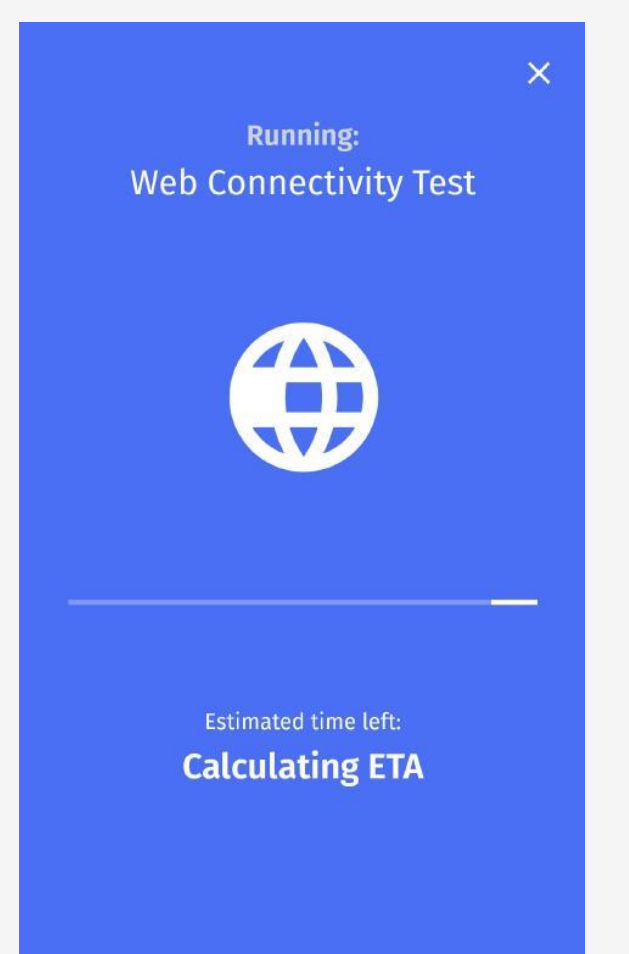

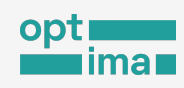

WhatsApp টেস্ট চলচ্ছে। কতো সময় বাকি দেখাচ্ছে।

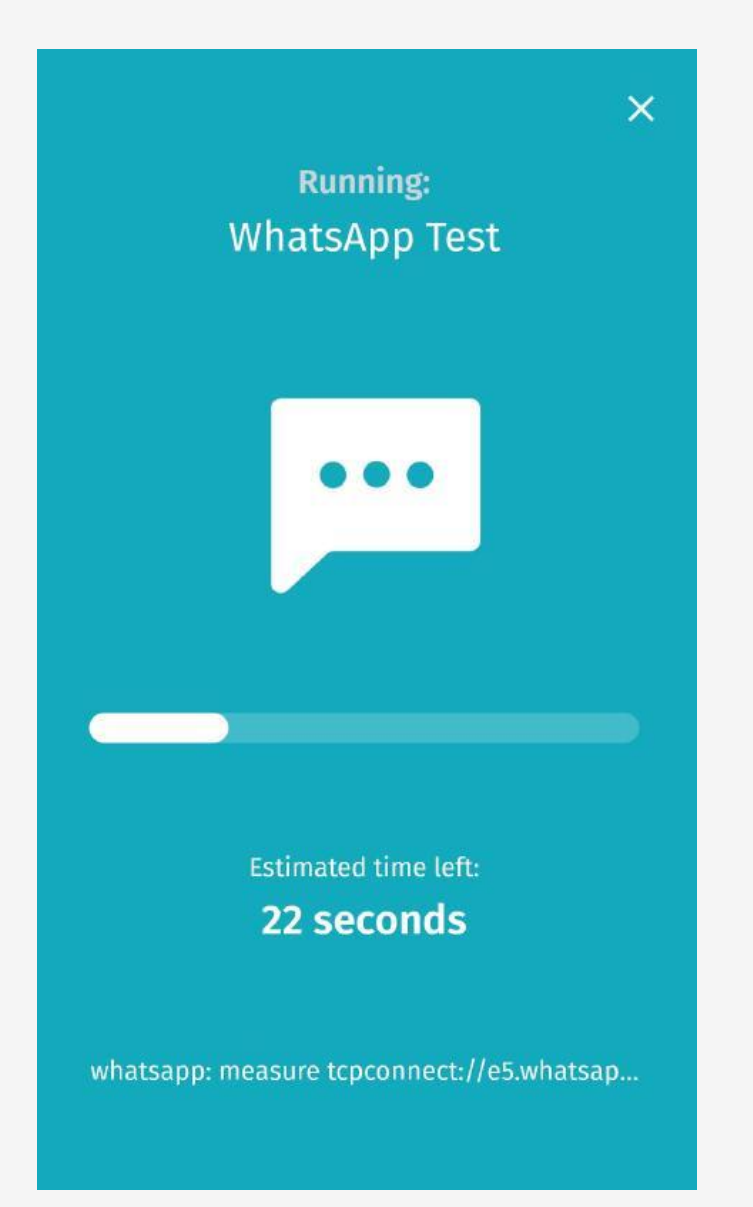

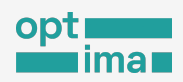

Tor Test চলছে। কতো সময় বাকি দেখাচ্ছে।

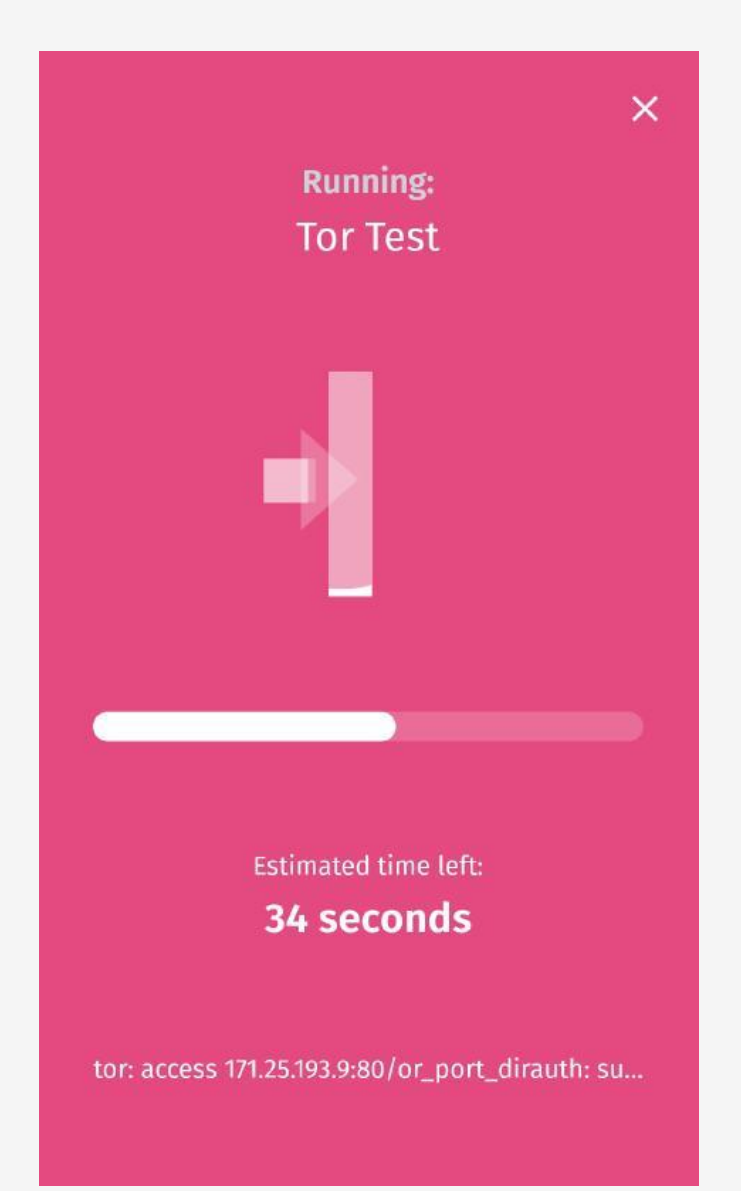

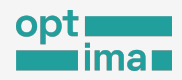

NDT Speed Test চলছে। কতো সময় বাকি দেখাচ্ছে তাও।

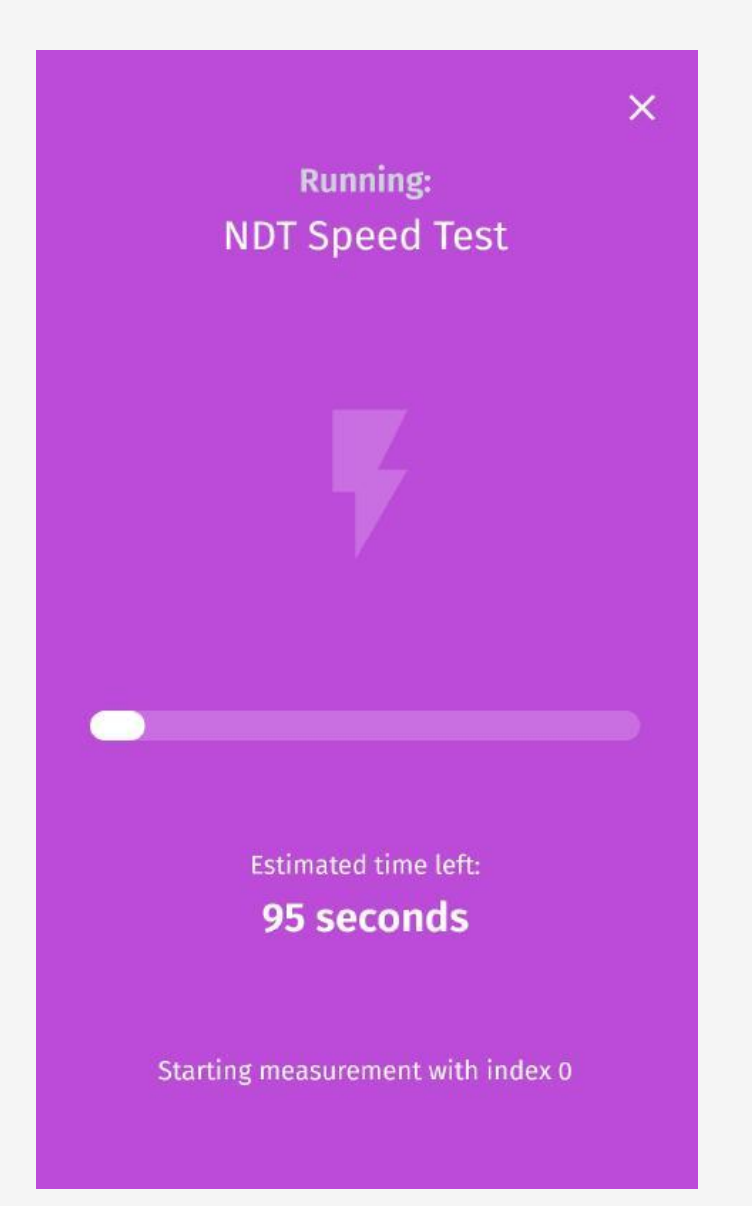

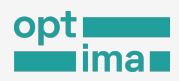

সাধারণত কয়েক মিনিটের মধ্যেই উনি প্রোব সব পরীক্ষা সেরে ফেলে।

অনেকাংশেই এটি নির্ভর করে ডিভাইসের ইন্টারনেটের স্পিডের উপর। তবে কিছু ক্ষেত্রে একটু বেশি সময় লাগতে পারে।

যদি মনে হয় যে আপনার ইন্টারনেটের গতি যথেষ্ট ভাল না হয় এবং পরীক্ষাগুলি খুব বেশি সময় নিচ্ছে, আপনি Stop Test বোতাম চেপে চলমান পরীক্ষা বন্ধ করতে পারেন।

টেস্ট বন্ধে Stop Test বোতাম চাপুন

| Estimated time left:<br><b>365 seconds</b> |  |
|--------------------------------------------|--|
| Stop test                                  |  |

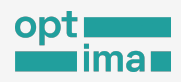

## কী পরীক্ষা করে উনি প্রোব?

কোনো ওয়েবসাইট বা ম্যাসেজিং অ্যাপ ব্লক আছে কিনা, ইন্টারনেটের গতি কেমন, বিভিন্ন অনলাইন সেন্সরশিপ এড়ানোর টুলস ব্লক করা কিনা সবই পরীক্ষা করতে পারে উনি প্রোব।

ওয়েবসাইট ব্লক করা আছে কিনা তা পরীক্ষা

উনি প্রোবে পরীক্ষা এককভাবেও চালানো যায়। শুধু ওয়েবসাইট ব্লকিং টেস্ট করতে চাইলে তার ধাপগুলো হবে:

অ্যাপের ড্যাশবোর্ডে website কার্ড চাপুন।

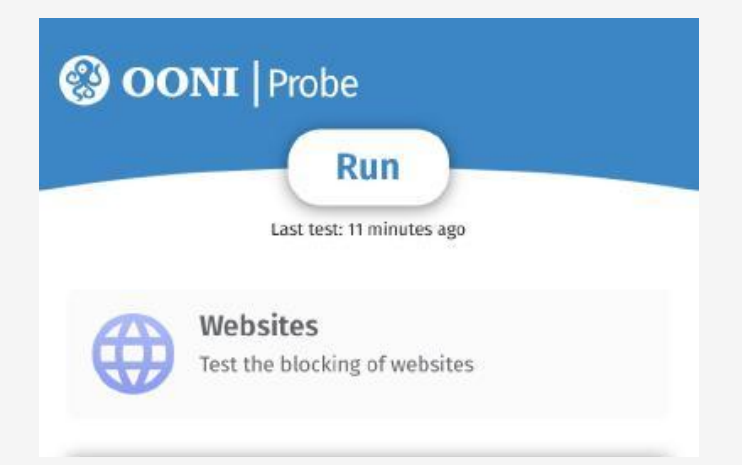

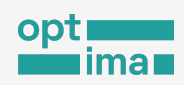

## Run বোতাম চাপুন।

| <                        |                                |
|--------------------------|--------------------------------|
| (                        |                                |
| We                       | bsites                         |
| Estimated:<br>Last test: | ~ 8 MB ~120s<br>25 minutes ago |
| Choos                    | Run<br>se websites             |

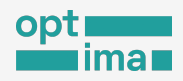

ওয়েব কানেন্টিভিটি টেস্ট চলাকালে পরীক্ষার কতো সময় বাকি নিচে দেখানো হবে। পরীক্ষা শেষ

হলে ফলাফল স্বয়ংক্রিয়ভাবে উনি এক্সপ্লোরার এবং উনি API-এ প্রকাশিত হবে।

ওয়েব কানেক্টিভিটি টেস্ট

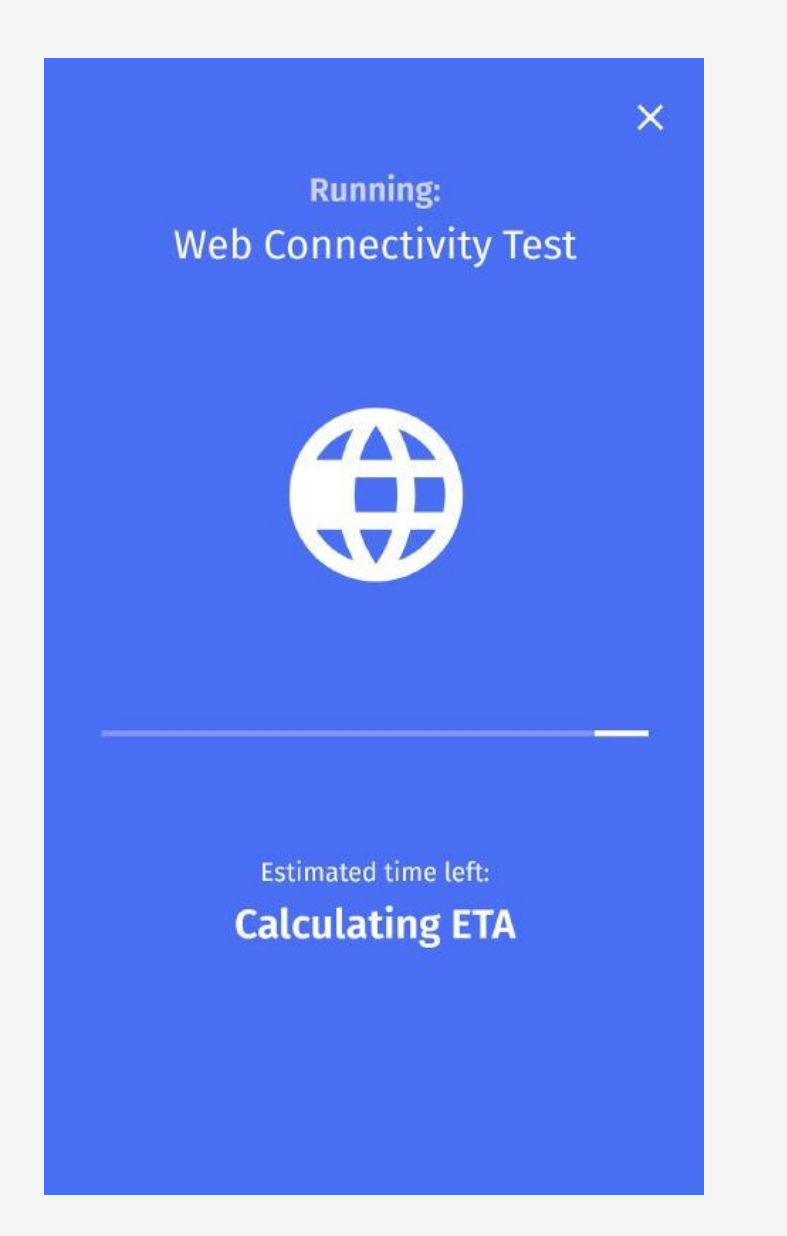

ইন্টারনেট সেন্সরশিপ পরিমাপ

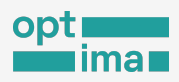

#### OONI কোন কোন ওয়েবসাইট পরীক্ষা করে থাকে?

ব্যবহারকারী নিজে কোন সেটিং পরিবর্তন না করলে OONI দুইটি তালিকার ওয়েবসাইট পরীক্ষা করবে। সিটিজেন ল্যাব নামক একটি কানাডিয়ান সংস্থা এই তালিকাগুলি তদারকি করে, যেখানে যে কেউ অবদান রাখতে পারেন।

শ্লোবাল তালিকা: আন্তর্জাতিকভাবে প্রাসঙ্গিক ওয়েবসাইটসমূহ (যেমন facebook.com) এর অন্তর্ভুক্ত।

স্থা<mark>নীয় তালিকা</mark>ঃ দেশ-নির্দিষ্ট তালিকা। ব্যবহারকারী যে দেশে অবস্থান করে উনি প্রোব চালাচ্ছেন শুধু সেই দেশের সাথে প্রাসঙ্গিক ওয়েবসাইটগুলি এই তালিকায় রয়েছে।

ব্যবহারকারীর অবস্থানভেদে উনি প্রোব শ্বয়ংক্রিয়ভাবে তালিকা বাছাই করে থাকে। উদাহরণস্বরূপ, ব্যবহারকারী ঢাকায় অবস্থান করলে উনি প্রোব গ্লোবাল এবং বাংলাদেশ এই দুই তালিকা ধরে পরীক্ষা চালাবে। একই ব্যক্তি জার্মানিতে গিয়ে পরীক্ষাটি চালালে এটি গ্লোবাল এবং জার্মান পরীক্ষার তালিকা থেকে ওয়েবসাইট বাছাই করবে।

ব্যবহারকারী ইচ্ছা করলে সিটিজেন ল্যাবের এই <u>তালিকায়</u> অবদানও রাখতে পারেন। আপনি আগ্রহী হলে প্রাসঙ্গিক <u>ডকুমেন্টেশন</u>দেখুন বা উনি প্রোবের <u>পরীক্ষা তালিকা সম্পাদন</u> ব্যবহার করুন।

ব্যবহারকারীর মোবাইল ডেটা ব্যবহার কম রাখতে উলি প্রোব মাত্র ৯০ সেকেন্ড পরীক্ষা চালায়। দেড় মিলিটে যতগুলি ওয়েবসাইট সম্ভব ততগুলোই পরীক্ষা করে স্থানীয় ও বৈশ্বিক পরীক্ষা তালিকা থেকে। ওয়েবসাইট নির্বাচন করে দৈবচয়ন ভিত্তিতে।

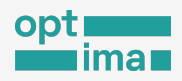

৯০ সেকেন্ডের বেশি সময় বরাদ্দ করে সকল বা পছন্দমত্তো ওয়েবসাইটও পরীক্ষা করা যায় উলি প্রোবে। এই ব্যবহার নির্দেশিকার নিজের প্রয়োজন অনুসারে উনি পরিচালনা বিভাগে এ নিয়ে বিশদ নির্দেশনা রয়েছে।

#### ইনস্ট্যান্ট ম্যাসেজিং অ্যাপ পরীক্ষা

ফেসবুক মেসেঞ্জার বা Whatsapp'র মতো কোন ইনস্ট্যান্ট ম্যাসেজিং অ্যাপ ব্লকড কিনা তাও এককভাবে পরিমাপ করা যায় উনি প্রোবে। যেভাবে করা যাবে:

ধাপ ১. ড্যাশবোর্ডে ইনস্ট্যান্ট মেসেজিং কার্ড চাপুন।

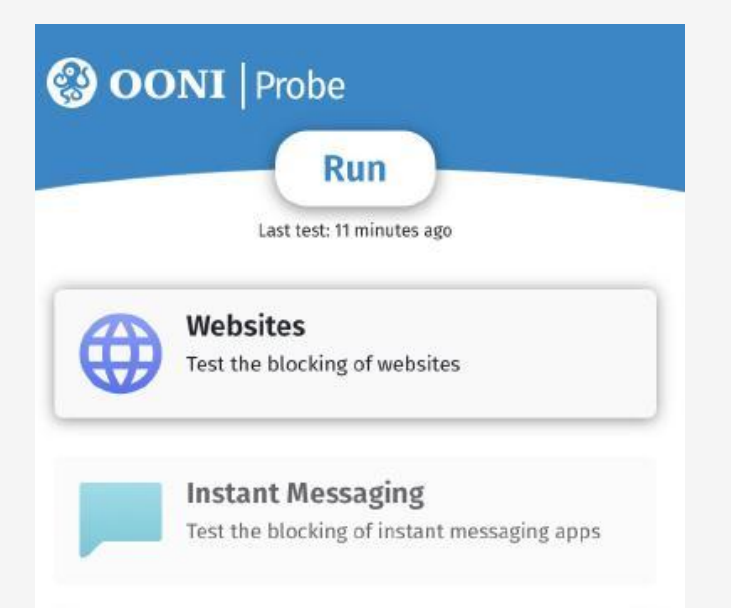
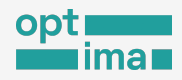

#### ধাপ ২. Run বোতামে চাপ দিন।

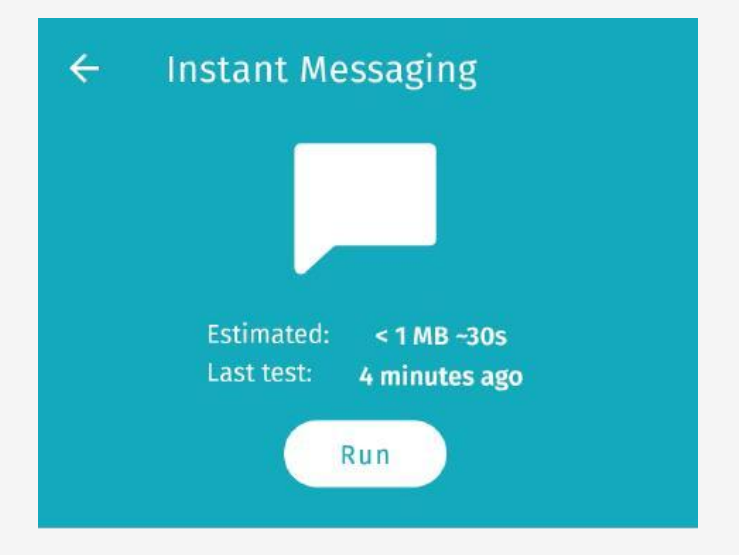

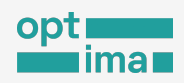

উনি প্রোব WhatsApp, Facebook Messenger জাতীয় অ্যাপগুলি ব্লকড আছে কিনা নিশ্চিত হতে পরীক্ষা চালাচ্ছে।

| ×<br>Running:<br>WhatsApp Test            |  |
|-------------------------------------------|--|
| •••                                       |  |
|                                           |  |
| Estimated time left:<br><b>22 seconds</b> |  |

চলমান পরীক্ষা সম্পর্কিত তথ্য ফুলস্ক্রিনে দেখানো হবে। অন্যান্য পরীক্ষার মতই এই পরীক্ষার ফলাফল স্বয়ংক্রিয়তাবে উনি এক্সপ্লোরার এবং উনি API-এ প্রকাশিত হবে।

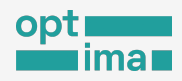

# শুধু সেনসরশিপ বাইপাস টুল পরীক্ষা

আপনি যদি শুধু সেন্সরশিপ এড়ানোর টুল (Tor এবং Psiphon) ব্লকড কিনা তা পরিমাপ করতে চান, নিম্নলিখিত পদক্ষেপগুলি অনুসরণ করুন:

ধাপ ১. ড্যাশবোর্ডে Circumvention কার্ডে চাপ দিন।

| OONI   Probe<br>Run<br>Last test: 11 minutes ago |                                                                                |  |
|--------------------------------------------------|--------------------------------------------------------------------------------|--|
|                                                  | Websites<br>Test the blocking of websites                                      |  |
|                                                  | <b>Instant Messaging</b><br>Test the blocking of instant messaging apps        |  |
| • +                                              | <b>Circumvention</b><br>Test the blocking of censorship<br>circumvention tools |  |

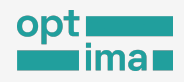

### ধাপ ২. Run বাটনে ট্যাপ করুন।

| ÷ | Circumvention                                      |
|---|----------------------------------------------------|
|   | •                                                  |
|   | Estimated: < 1 MB ~75s<br>Last test: 4 minutes ago |
|   | Run                                                |

পরিচয় সুরক্ষিত রেখে ব্রাউজিং এ Tor এবং Psiphon এর মতো টুল এর বিকল্প নেই। তবে নিয়ন্ত্রণ কর্তৃপক্ষ ইচ্ছে করলে এ জাতীয় টুল ব্লক করে দিতে পারে।

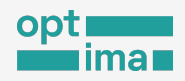

Tor এবং Psiphon এই টুলগুলিতে প্রবেশ করতে আপনি সক্ষম কিনা তা পরিমাপ করতে উনির পরীক্ষা চালাচ্ছেন। চলমান পরীক্ষা সম্পর্কিত তথ্য ফুলস্ক্রিনে দেখানো হবে।

| Running:<br>Tor Test                      | × |
|-------------------------------------------|---|
|                                           |   |
|                                           | - |
| Estimated time left:<br><b>34 seconds</b> |   |

এই উনি প্রোব পরীস্কাটির ফলাফলও স্বয়ংক্রিয়ভাবে উনি এক্সপ্লোরার এবং উনি API-এ প্রকাশিত হবে।

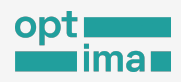

## ইন্টারনেটের মান পরিমাপ

অবাঞ্খিত প্রতিবন্ধতা থাকতে পারে ইন্টারনেটের স্বাভাবিক প্রবাহেও। যদি কেবল ইন্টারনেট সংযোগের গতি-সক্ষমতা পরিমাপ করতে চান, তাহলে আগের মতোই দুই ধাপে এককভাবে করতে পারেন।

### ধাপ ১. ড্যাশবোর্ডে পারফরম্যান্স কার্ডে ট্যাপ করুন।

| OONI Probe |                                                                         |  |
|------------|-------------------------------------------------------------------------|--|
| A          | Websites                                                                |  |
|            | <b>Instant Messaging</b><br>Test the blocking of instant messaging apps |  |
|            | Circumvention                                                           |  |
| -1-        | Test the blocking of censorship<br>circumvention tools                  |  |
|            | Performance                                                             |  |

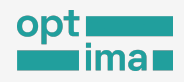

#### ধাপ ২. Run বাটনে ট্যাপ করুন।

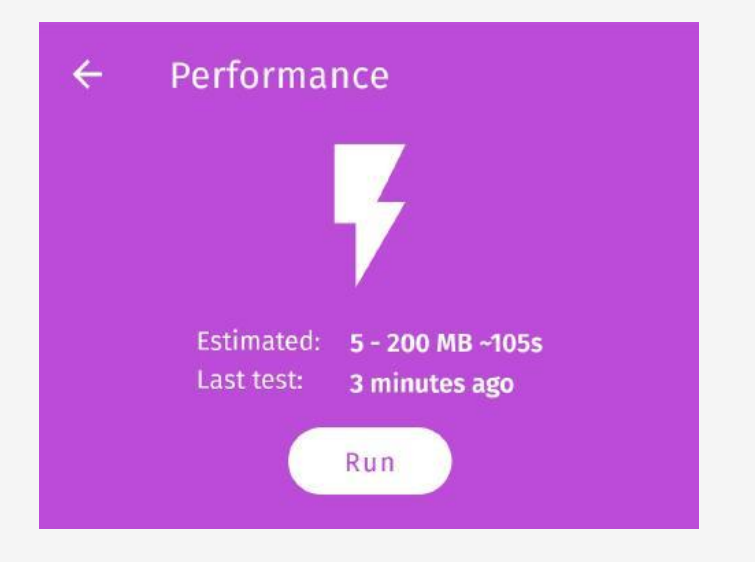

OONI প্রোব এখন NDT স্পিড টেস্ট, DASH ভিডিও স্ট্রিমিং পারফরম্যান্স পরীক্ষা এবং <u>মিডলবক্স</u> (HTTP Header Field Manipulation test এবং HTTP Invalid Request Line test) পরীক্ষা চালাবে । চলমান পরীক্ষার তথ্য ফুলস্ক্রিনে দেখানো হবে।

NDT স্পিড টেস্ট অনেকটা গাড়ি কতো দ্রুত চলছে এবং কতটুকু ভার বহন (ব্যান্ডউইডখ) করতে পারছে পারছে তা পরীক্ষা করার মতো। এনডিটি বা নেটওয়ার্ক ডায়াগনস্টিক টুল এর ক্ষেত্রে এই পরীক্ষা দেখে কতো দ্রুত ডেটা কম্পিউটার ও ইন্টারনেটের মধ্যে সঞ্চালন চলছে এবং ডাউনলোড ও আপলোড স্পিড কতো।

DASH ভিডিও স্ট্রিমিং পারফরম্যান্স পরীক্ষা অনেকটা এবড়োথেবড়ো সড়কে গাড়ির গতিবেগ পরিমাপের মতো। ডায়নামিক এডাপটিভ স্ট্রিমিং ওভার এইচটিটিপি টেস্টে দেখা হয় একটা ইন্টারনেট সংযোগে ভিডিও স্ট্রিমিং এর মান কতো আছে। এমনও হয় মাঝপথে গাড়ি ঘুরিয়ে দিল ট্রাফিক পুলিশ যাত্রীর অনিচ্ছায়!

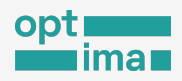

উনি প্রোবের OONI's Middlebox Tests এই পরীক্ষাই চালায় এটা বুঝতে যে অন্য কেউ ব্যবহারকারীর ইন্টারনেটের চলাচলপথে ঢুকে বসে আছে কিনা কোনো দুরভিসন্ধি নিয়ে।

এই পরীক্ষার ফলাফলও স্বয়ংক্রিয়ভাবে উনি এক্সপ্লোরার এবং উনি API-এ প্রকাশিত হবে।

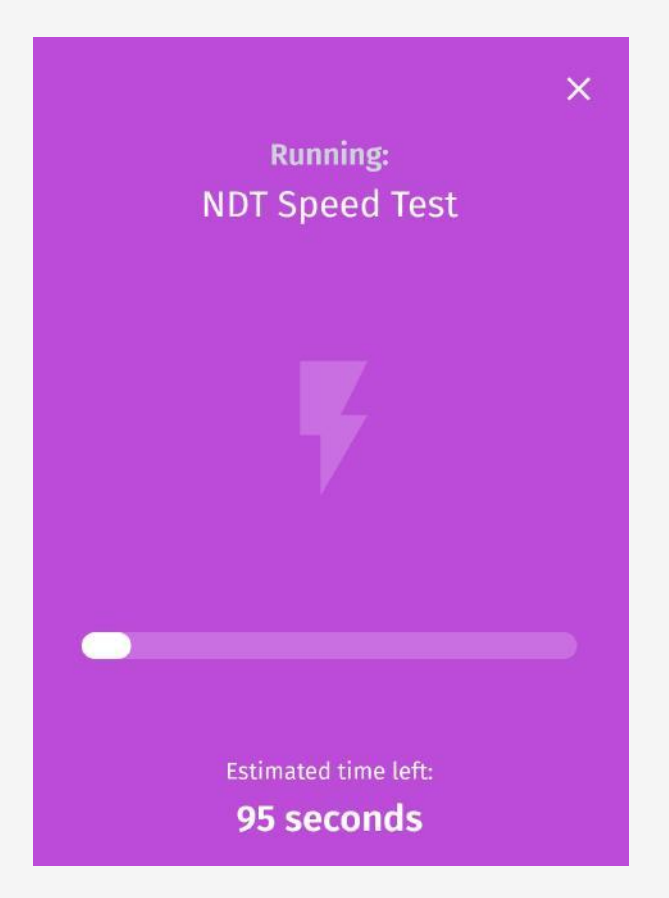

\*\*\* NDT এবং DASH পরিচালিত হয় মেজারমেন্ট ল্যাব (এম-ল্যাব) নামক একটি সংস্থার সার্ভারের মাধ্যমে।

গবেষণার উদ্দেশ্যে এম-ল্যাব ব্যবহারকারীর IP ঠিকানা সংগ্রহ এবং প্রকাশ করে। ফলে উনি প্রোব সেটিংস -এ আইপি ঠিকানা গোপন করার কোন সুযোগ রাখা হয়নি। এম-ল্যাব সম্পর্কে বিস্তারিত জানতে <u>তাদের ওয়েবসাইট</u> ঘুরে আসতে পারেন। এম-ল্যাব থেকে সরাসরি কিভাবে ইন্টারনেট সেন্সরশিপ এবং কার্যক্ষমতা পরিমাপ করা যায় তা একটু পর আলোচনা করা হবে।

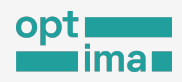

# নিজের মতো করে উনি পরিচালনা

উনি প্রোবের মাধ্যমে ওয়েবসাইট পরীক্ষার সীমাবদ্ধতা হচ্ছে এর মাধ্যমে কেবল সিটিজেন ল্যাবের তালিকায় অন্তর্ভুক্ত ইউআরএলগুলো পরীক্ষা করা যায়। এক কথায়, আপনি যথন উনি প্রোব অ্যাপের ড্যাশবোর্ড বা ওয়েবসাইট কার্ডে "Run" বাটন চাপেন তথন আপনি সিটিজেন ল্যাবের তালিকা থেকে দৈবচয়নের ভিত্তিতে কিছু ওয়েবসাইট পরীক্ষা করে থাকেন।

সিটিজেন ল্যাবের এই তালিকা দেশ-বিদেশের গবেষক ও বিশেষজ্ঞদের সহযোগিতার মাধ্যমে তৈরি করা হয়েছে। একজন ব্যবহারকারী ইচ্ছে করলে Github এর মাধ্যমে এই তালিকার উন্নয়নে অবদানও রাখতে পারেন নতুন কোন ওয়েবসাইটের ঠিকানা ঢুকিয়ে।

সিটিজেন ল্যাবের তালিকা বেশ কার্যকর এবং নিয়মিতত্তাবে হালনাগাদও করা হয়। এর বাইরে গিয়ে কেউ নিজের মতো পছন্দের ওয়েবসাইটগুলি পরীক্ষা করতে চাইলে উনি প্রোবের মাধ্যমে তা করতে পারেন।

## পছন্দমতো ওয়েবসাইট পরীক্ষা কাস্টমাইজ করা:

আপনি চাইলে সিটিজেন ল্যাবের তালিকা থেকে আপনার পছন্দের ক্যাটাগরির ওয়েবসাইট পরীক্ষা করতে পারেন (যেমন সংবাদ মাধ্যম); যার মাধ্যমে আপনি বুঝতে পারবেন আপনার ইন্টারনেট সংযোগে এই শ্রেণির ওয়েবসাইট ব্লক করা হচ্ছে কিনা।

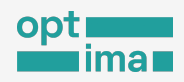

সিটিজেন ল্যাবের তালিকার বাইরে শুধু আপনার পছন্দের ওয়েবসাইটগুলি পরীক্ষা করতে পারেন। আপনি নিজে একটা তালিকা প্রস্তুত করে সেটি পরীক্ষা করতে পারেন। আপনি চাইলে ঐ একই তালিকা আপনি অন্যের সাথে শেয়ার করতে পারেন, যার মাধ্যমে তারাও একই পরীক্ষা চলাতে পারবেন।

৯০ সেকেন্ডের সীমা সরিয়ে সিটিজেন ল্যাব পরীক্ষা তালিকার সমস্ত URL পরীক্ষা করতে পারেন।

### একটি নির্দিষ্ট শ্রেণির ওয়েবসাইট পরীক্ষা

উনি প্রোব অ্যাপের ড্যাশবোর্ড বা ওয়েবসাইট কার্ডে "Run" বাটন চেপে সিটিজেন ল্যাবের তালিকা থেকে দৈবচয়নের ভিত্তিতে কিছু ওয়েবসাইট পরীক্ষা করা যায়। সিটিজেন ল্যাব এই ওয়েবসাইটগুলিকে ৩০ টি শ্রেণিতে ভাগ করেছে। সংবাদ মাধ্যম, সংস্কৃতি এবং মানবাধিকার সংক্রান্ত সমস্যা থেকে শুরু করে পর্নোগ্রাফি এবং এইরকম উস্কানিমূলক বা আপত্তিকর শ্রেণি এর অন্তর্ভুক্ত।

ডিফল্টরূপে এই ৩০টি শ্রেণিই উনি প্রোব অ্যাপে সক্রিয়। আপনি যদি সব শ্রেণির ওয়েবসাইট পরীক্ষা করতে স্বাচ্ছন্দ বোধ না করেন অথবা শুধু নির্দিষ্ট ধরনের বিষয়বস্তুর ওয়েবসাইট পরীক্ষা করতে চান (যেমন নিউজ মিডিয়া), তাহলে আপনি আপনার উনি প্রোব পরীক্ষাকে আপনার পছন্দের ওয়েবসাইট শ্রেণিতে সীমাবদ্ধ করতে পারেন। আপনি যদি স্বয়ংক্রিয় পরীক্ষার অনুমতি সেট করে থাকেন তবে সেই পরীক্ষার সময়ও একই শ্রেণিগুলি পরীক্ষা করা হবে।

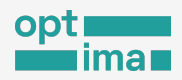

### ধাপ ১. আপনার উনি প্রোব অ্যাপের নীচের নেভিগেশন বারে সেটিংসে ট্যাপ করুন।

| Setting | şs |
|---------|----|
|         | ¢  |

### ধাপ২. সেটিংসে Test options চাপুন।

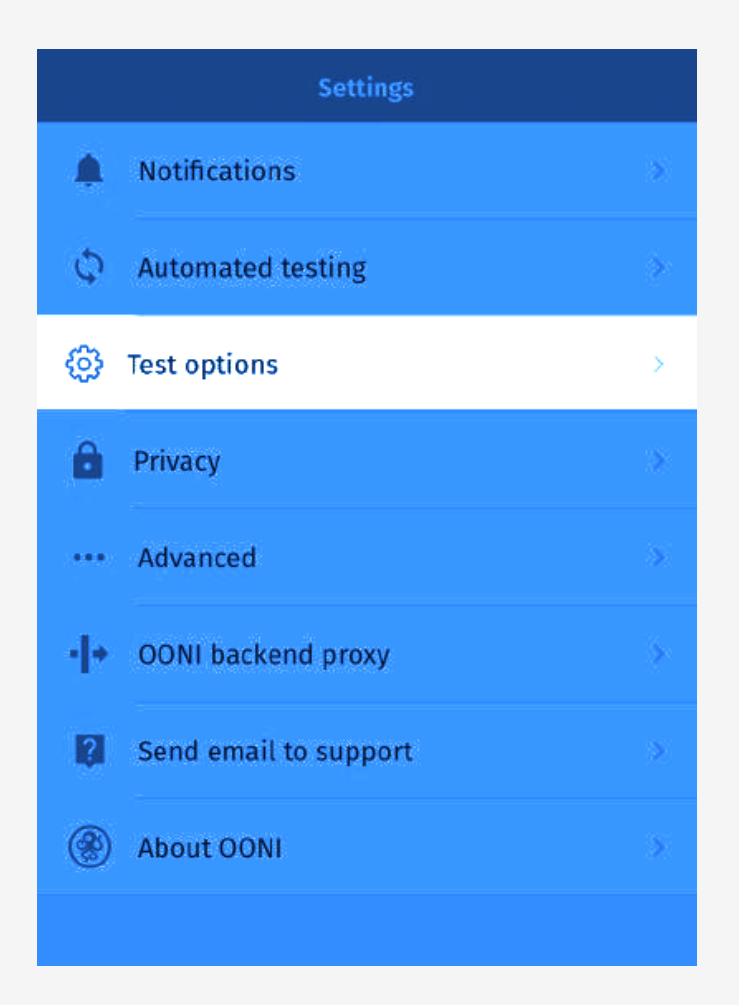

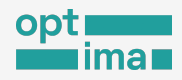

#### ধাপ ৩. Websites এ চাপুন ।

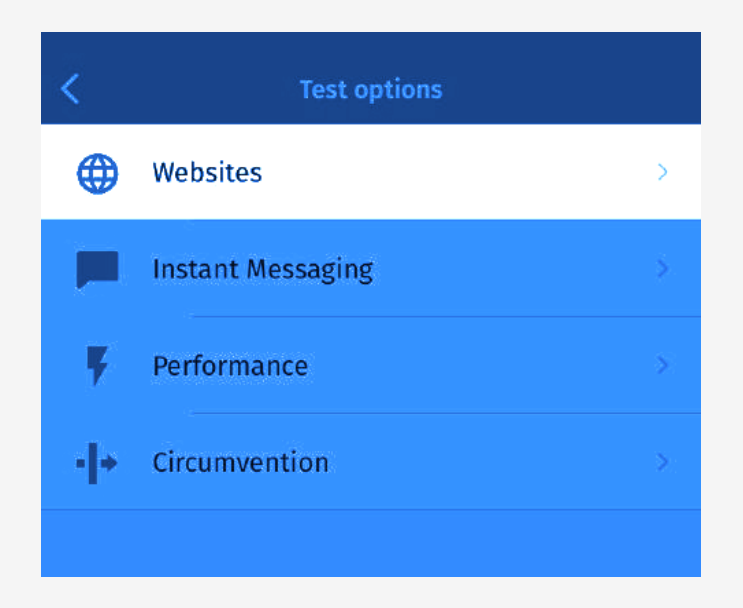

#### ধাপ 8. Website categories to test ট্যাপ করুন ।

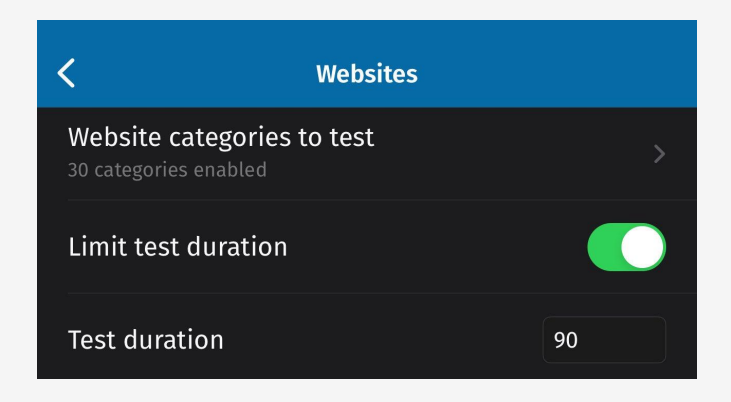

আপনি এথানে ৩০ শ্রেণির ওয়েবসাইট দেখতে পাবেন যার সবগুলি সক্রিয় এবং ডিফল্ট হিসেবে উনি প্রোব পরীক্ষা করে থাকে।

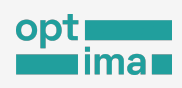

## ধাপ ৫. আপনি পরীক্ষা করতে চান না এমন সব শ্রেণি ডিসএবল করুন।

| <        | Website categories to test                                                                  |  |
|----------|---------------------------------------------------------------------------------------------|--|
| Å        | LGBTQ+<br>LGBTQ+ communities discussing related<br>issues (excluding pornography)           |  |
| <b>A</b> | <b>Media sharing</b><br>Video, audio and photo sharing                                      |  |
| •        | Miscellaneous content<br>Sites that haven't been categorized yet                            |  |
|          | News Media<br>Major news websites, regional news<br>outlets and independent media           |  |
|          | Online Dating<br>Online dating sites                                                        |  |
| 4        | Political Criticism<br>Critical political viewpoints                                        |  |
| (XX)     | Pornography<br>Hard-core and soft-core pornography                                          |  |
| Y        | Provocative Attire<br>Provocative attire and portrayal of women<br>wearing minimal clothing |  |
| ⊗        | <b>Public Health</b><br>Public health issues, such as COVID-19,<br>HIV/AIDS, Ebola          |  |
| ż        | Religion<br>Religious issues, both supportive<br>and critical                               |  |
| Q        | Search Engines<br>Search engines and portals                                                |  |

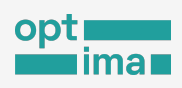

নিচের ছবিতে ৫টি বিভাগ ডিসএবল করা হলো ("LGBTQI", "Political Criticism", "Pornography", "Provocative Attire", "Religion").

| <    | Website categories to test                                                                  |   |
|------|---------------------------------------------------------------------------------------------|---|
| Å.   | LGBTQ+<br>LGBTQ+ communities discussing related<br>issues (excluding pornography)           | 0 |
| Q    | Media sharing<br>Video, audio and photo sharing                                             |   |
| •    | Miscellaneous content<br>Sites that haven't been categorized yet                            |   |
|      | News Media<br>Major news websites, regional news<br>outlets and independent media           |   |
|      | Online Dating<br>Online dating sites                                                        |   |
| P    | Political Criticism<br>Critical political viewpoints                                        | 0 |
| (xx) | Pornography<br>Hard-core and soft-core pornography                                          |   |
| ~    | Provocative Attire<br>Provocative attire and portrayal of women<br>wearing minimal clothing | 0 |
| •    | Public Health<br>Public health issues, such as COVID-19,<br>HIV/AIDS, Ebola                 |   |
| Ż    | <b>Religion</b><br>Religious issues, both supportive<br>and critical                        | 0 |
| ۵    | Search Engines<br>Search engines and portals                                                |   |

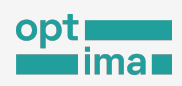

এই স্ক্রিন থেকে পেছনে গেলে দেখতে পাবেন, এখন শুধু ২৫টি বিভাগ কার্যকর রয়েছে (যেহেতু ৫টি নিষ্ট্রীয় করা হয়েছে)।

| <                                                   |    |
|-----------------------------------------------------|----|
| Website categories to test<br>25 categories enabled | Σ  |
| Limit test duration                                 |    |
| Test duration                                       | 90 |

আপনি যে কোনো সময় এই সেটিংটি পরিবর্তন করতে পারেন।

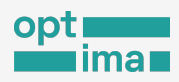

## নিজের পছন্দের ওয়েবসাইটগুলি পরীক্ষা

মাত্র কয়েকটি ধাপ অনুসরণ করেই পছন্দমতো ওয়েবসাইট পরীক্ষা যাবে।

ধাপ ১. আপনার উনি প্রোব অ্যাপের মূল স্ক্রিন থেকে ওয়েবসাইট কার্ড চাপুন।

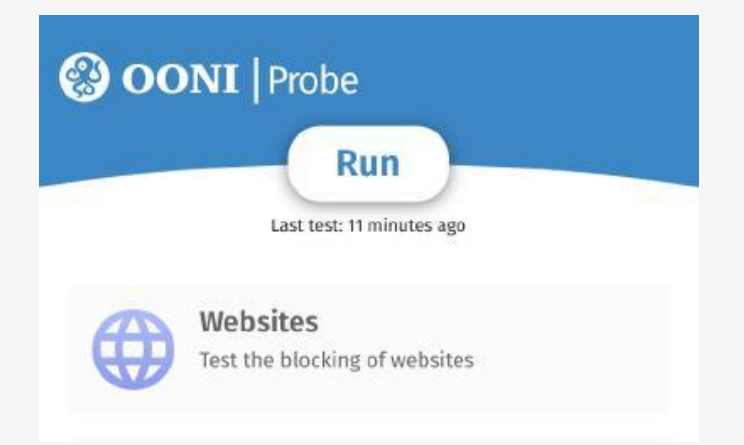

| <       | Choose websites to test |     |
|---------|-------------------------|-----|
| http:// |                         |     |
|         |                         |     |
|         |                         | (+) |
|         | Run                     |     |

আপনি একটি স্ক্রীন দেখতে পাবেন যেখানে আপনি যে ওয়েবসাইট(গুলি) পরীক্ষা করতে চান তা যুক্ত

করতে পারেন।

Websites
 Websites
 Websites
 Estimated: ~ 8 MB ~120s
 Last test: 4 hours ago
 Run
 Choose websites

### ধাপ ২. ওয়েবসাইট কার্ডে Choose websites বাটন চাপুন।

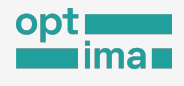

51

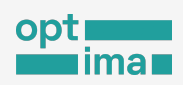

ধাপ ৩. যে ওয়েবসাইটটি পরীক্ষা করতে চান তার URL টাইপ করুন। এই উদাহরণে ফেসবুকের URL টাইপ করা হয়েছে।

| <        | Choose websites to test | Ę |
|----------|-------------------------|---|
| (https:/ | //www.facebook.com      |   |
|          |                         | ÷ |

ধাপ ৪. পরীক্ষার জন্য অন্য ওয়েবসাইট যোগ করার জন্য প্লাস চিহ্নে ট্যাপ করুন।

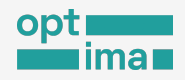

ধাপ ৫. অন্য একটি URL টাইপ করুন যা আপনি পরীক্ষা করতে চানা নিচের উদাহরণে BDNEWS24 এবং TIB এর ওয়েবসাইট যোগ করা হয়েছে।

| 12:49 AM               | 0.3KB/s //, 🛜 🞯    |
|------------------------|--------------------|
| ← Choose               | e websites to test |
| url<br>https://facebo  | ook.com            |
| URL<br>https://bdnew   | vs24.com 😑         |
| URL<br>https://ti-bang | gladesh.org        |
| + Add websit           | te                 |
|                        |                    |

আপনি যতো ইচ্ছা ওয়েবসাইট এই তালিকায় যুক্ত করতে পারেন। আপনার তালিকা থেকে কোন ওয়েবসাইট বাদ দিতে চাইলে URL এর পাশে লাল আইকনে চাপ দিয়ে তা করতে পারেন।

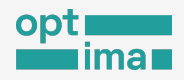

ধাপ ৬. আপনার যোগ করা সমস্ত ওয়েবসাইট পরীক্ষা করতে নিচের Run বাটনে ট্যাপ করুন।

| <           | Choose websites to test    |   |
|-------------|----------------------------|---|
| (https://wv | vw.facebook.com            |   |
|             |                            | ŧ |
|             | Run                        |   |
|             |                            |   |
| ~           | Running:<br>Preparing test |   |

মুহূর্তে আপনার তালিকার পরীক্ষা শুরু হবে।

অন্য সকল পরীক্ষার মত্তই আপনার এই পরীক্ষার ফলাফল স্বয়ংক্রিয়ভাবে উনি এক্সপ্লোরার এবং উনি API-এ প্রকাশিত হবে।

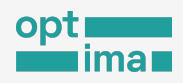

## নিজের মতো তালিকা তৈরি

উপরের কৌশলে একের পর এক URL যোগ করা সময়সাপেক্ষ এবং ক্লান্তিকর হতে পারে - বিশেষ করে যদি আপনার পছন্দের তালিকা দীর্ঘ হয়। এছাড়া আপনি আপনার তৈরি তালিকাটি অন্যান্য উনি প্রোব ব্যবহারকারীদের সাথে শেয়ার করে তাদের নেটওয়ার্কেও পরীক্ষা চালাতে অনুরোধ করতে পারেন। এ জন্য নিচের ধাপগুলি অনুসরণ করুন।

ধাপ ১. একটি টেক্সট এডিটরে (ওয়ার্ড ফাইল বা যেকোনো টেক্সট ফাইল) আপনার ওয়েবসাইটগুলির একটি তালিকা তৈরি করুন। প্রতিটি URL একটি পৃথক লাইনে থাকবে।

| 1  | https://twitter.com/              |
|----|-----------------------------------|
| 2  | https://www.facebook.com/         |
| 3  | https://www.instagram.com/        |
| 4  | https://www.youtube.com/          |
| 5  | https://mastodon.social/          |
| 6  | https://ooni.org/                 |
| 7  | https://www.torproject.org/       |
| 8  | https://www.accessnow.org/        |
| 9  | https://privacyinternational.org/ |
| 10 | https://www.bbc.com/              |
| 11 | https://www.dw.com/               |
| 12 | https://www.wired.com/            |
| 13 | https://rsf.org/                  |
| 14 | https://www.hrw.org/              |
| 15 | https://www.amnesty.org/          |
| 16 | https://www.greenpeace.org/       |
| 17 | https://psiphon.ca/               |
| 18 |                                   |
|    |                                   |

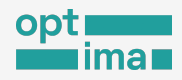

ধাপ ২. আপনার URLগুলির তালিকা কপি করুন।

ধাপ ৩. <u>https://run.ooni.io/</u> ওয়েবসাইটে যান।

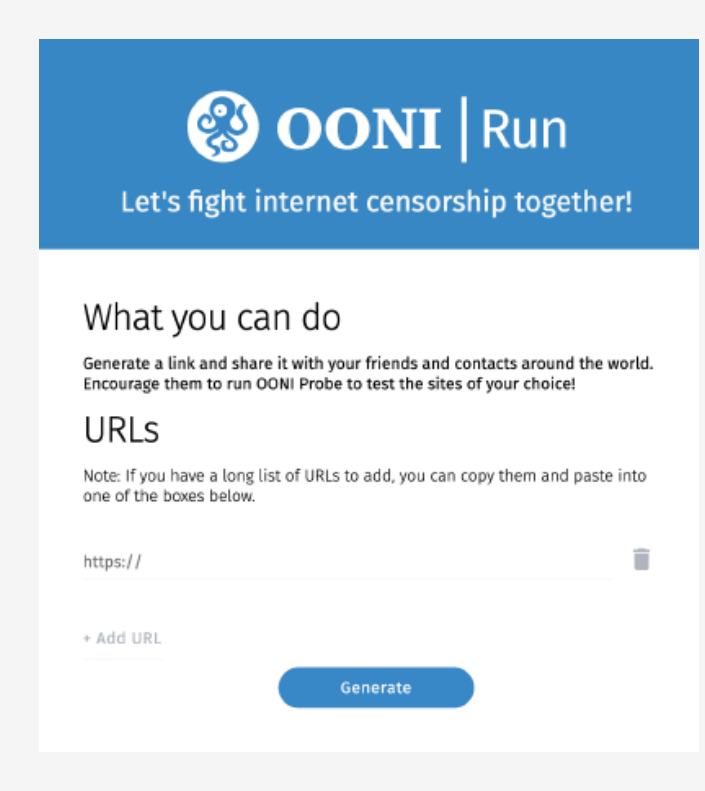

ধাপ ৪ . উনি Run স্ক্রিনে দেখানো URL অংশ থেকে http:// সিলেক্ট করুন।

| URLs      |      |     |
|-----------|------|-----|
| http://   | <br> | — Î |
| + Add URL |      |     |

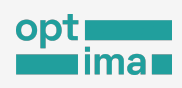

## ধাপ ৫. এইখানে আপনার কপিকৃত URL-এর তালিকা পেস্ট করুন। উনি স্বয়ংক্রিয়ভাবে আপনার সমস্ত URL ধরে একটি তালিকা প্রস্তুত করবে।

| https://twitter.com/              |   |
|-----------------------------------|---|
| https://www.facebook.com/         | T |
| https://www.instagram.com/        |   |
| https://www.youtube.com/          |   |
| https://mastodon.social/          | - |
| https://ooni.org/                 | 1 |
| https://www.torproject.org/       |   |
| https://www.accoconow.org/        |   |
| nups.//www.accessnow.org/         |   |
| https://privacyinternational.org/ |   |

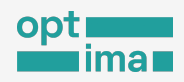

কোনো খালি সারি অথবা ভুল URL পেলে ডান পাশের Bin আইকনে ক্লিক করে মোছা যাবে।

| https://psiphon.ca/ | Î       |
|---------------------|---------|
| http://             | <br>- 1 |

ডান পাশের Bin আইকনে ক্লিক করে সেগুলি মুছে ফেলুন।

ধাপ ৬. আপনার তালিকার নিচেই Generate বাটনে ক্লিক করুন।

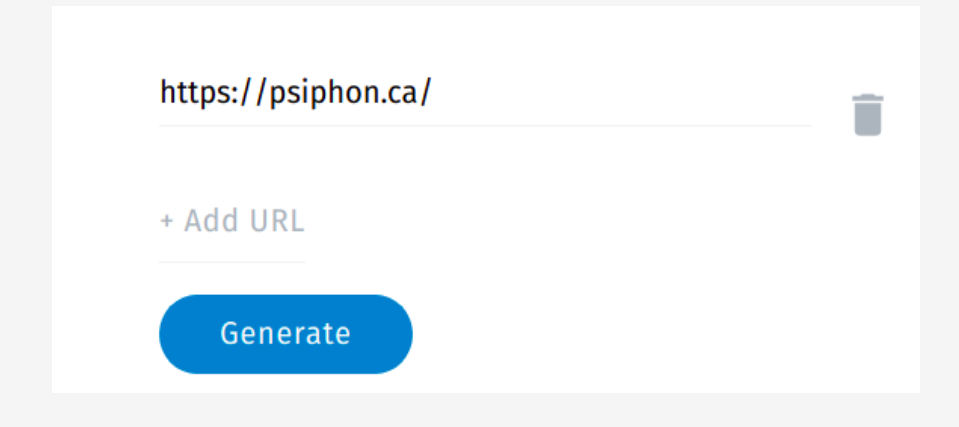

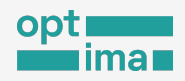

একটি পপ-আপ উইন্ডো দেখতে পাবেন, যেথানে আপনাকে নিশ্চিত করা হবে যে আপনার তালিকাটি প্রস্তুত, নিচের মতো।

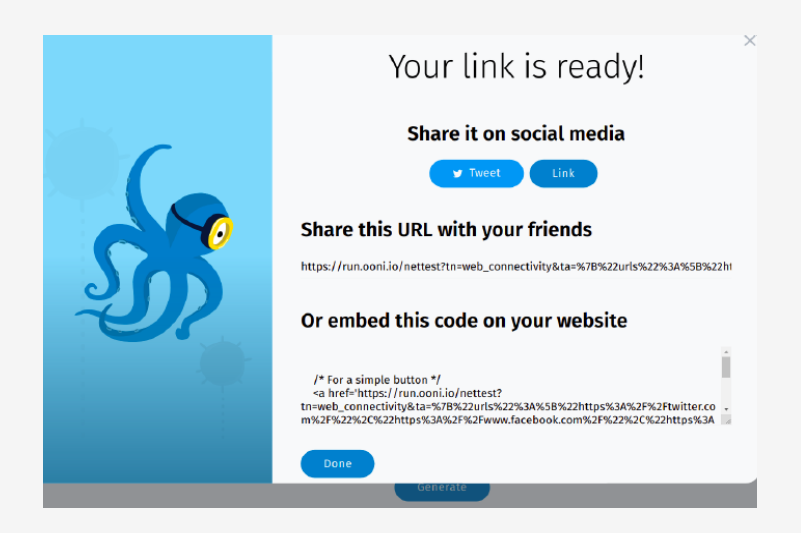

ধাপ ৭. তৈরি হওয়া লিঙ্কটি কপি করতে "Share this URL with your friends" লেখার নিচের লিংকটি ক্লিক করে CTRL+A চেপে সবটুকু সিলেক্ট হলে সেটি কপি করতে পারেন।

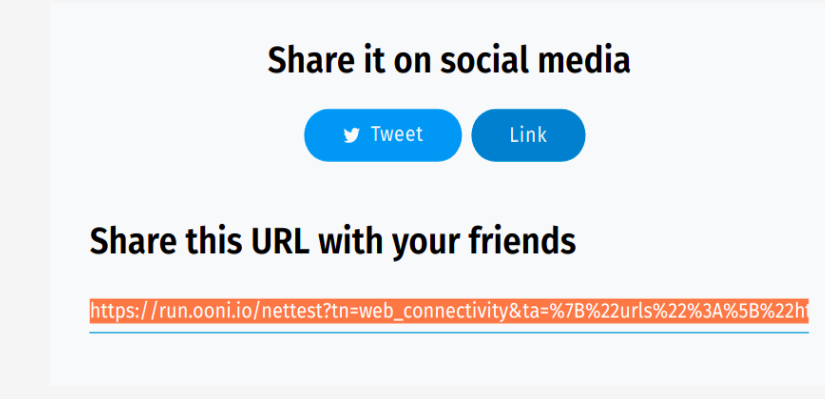

ইন্টারনেট সেন্সরশিপ পরিমাপ

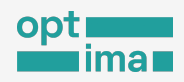

ধাপ ৮. আপনি যদি আপনার ডেস্কটপ থেকে এই সমস্ত পদক্ষেপগুলি সম্পন্ন করে থাকেন তাহলে কপি করা লিংকটি আপনার মোবাইলে পাঠান (মেইল, মেসেজ বা অন্য কোনো উপায়ে)। আপনি অন্য উনি প্রোব ব্যবহারকারীদের সাথেও এই লিঙ্কটি শেয়ার করতে পারেন, যদি আপনি চান যে তারাও আপনার এই ওয়েবসাইটের তালিকাটি পরীক্ষা করুক।

ধাপ ৯. আপনার মোবাইল ডিভাইস থেকে ঐ লিংকটিতে টাচ/ ক্লিক করুন।

ধাপ ১০. জানতে চাওয়া হবে আপনি কিভাবে এই লিংকটি খুলতে চান। উনি প্রোব মোবাইল অ্যাপ দিয়ে লিঙ্কটি ওপেন করুন (ওয়েব ব্রাউজার দিয়ে নয়)।

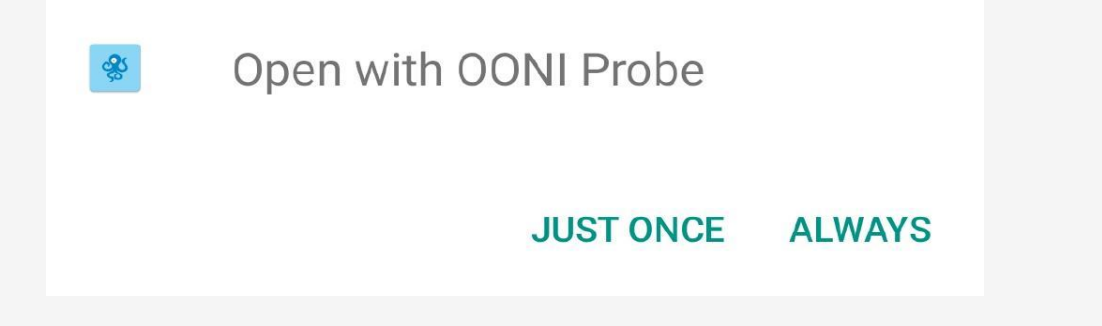

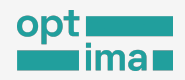

আপনি এখন আপনার উনি প্রোব মোবাইল অ্যাপে আপনার ওয়েবসাইটের তালিকাটি দেখতে পাবেন।

| ← OONI Probe                                                      |
|-------------------------------------------------------------------|
| Web Connectivity Test<br>You are about to run an OONI Probe test. |
| https://twitter.com/                                              |
| https://www.facebook.com/                                         |
| https://www.instagram.com/                                        |
| https://www.youtube.com/                                          |
| https://mastodon.social/                                          |
| https://ooni.org/                                                 |
| https://www.torproject.org/                                       |
| https://www.access Run                                            |

ধাপ ১১: Run বাটন চাপুন। আপনার তালিকার ওয়েবসাইটগুলির পরীক্ষা শুরু হবে।

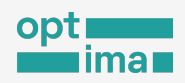

Running: Web Connectivity Test ×

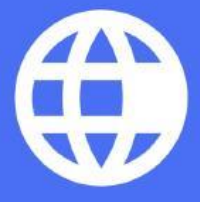

Estimated time left: **69 seconds** 

dnslookup://twitter.com...

পরীক্ষা চলচ্ছে

ইন্টারনেট সেন্সরশিপ পরিমাপ

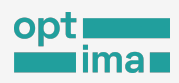

## সিটিজেন ল্যাবের তালিকার সকল ওয়েবসাইট পরীক্ষা

ব্যবহারকারীর ইন্টারনেট ডেটা খরচ কম রাখতে চায় উনি প্রোব। এই কারণে উনি প্রোব ৯০ সেকেন্ডের মধ্যে (এটিই ডিফল্ট সেটিংস) যতগুলো ওয়েবসাইট সংযোগ করতে পারে ততগুলোই পরীক্ষা করে থাকে।

হতে পারে আপনি মোবাইল ইন্টারনেট ডেটার খরচ নিয়ে ভাবছেন না, বা ওয়াইফাইয়ে যুক্ত আছেন এবং সিটিজেন ল্যাব পরীক্ষার তালিকা থেকে সমস্ত ওয়েবসাইট একবারে পরীক্ষা করতে চাইছেন। তাহলে আপনি নিম্নলিখিত পদক্ষেপগুলি অনুসরণ করতে পারেন:

<mark>ধাপ ১</mark>. উনি প্রোব মোবাইল অ্যাপের একেবারে নিচে নেভিগেশন বারের <mark>Settings</mark> চাপুন।

|           | Ð            | ŝ        |
|-----------|--------------|----------|
| Dashboard | Test Results | Settings |

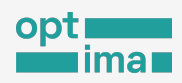

### ধাপ ২. Test options এ ট্যাপ করুন।

|     | Settings              |      |
|-----|-----------------------|------|
| ٠   | Notifications         | 8    |
| Φ   | Automated testing     | >    |
| ¢   | Test options          | >    |
| Ô   | Privacy               | >    |
|     | Advanced              | 8    |
| ·I+ | OONI backend proxy    | - 5- |
| 121 | Send email to support | ×    |
| ۲   | About OONI            | 5    |

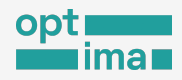

#### ধাপ ৩. Websites লেখাটিতে চাপ দিন।

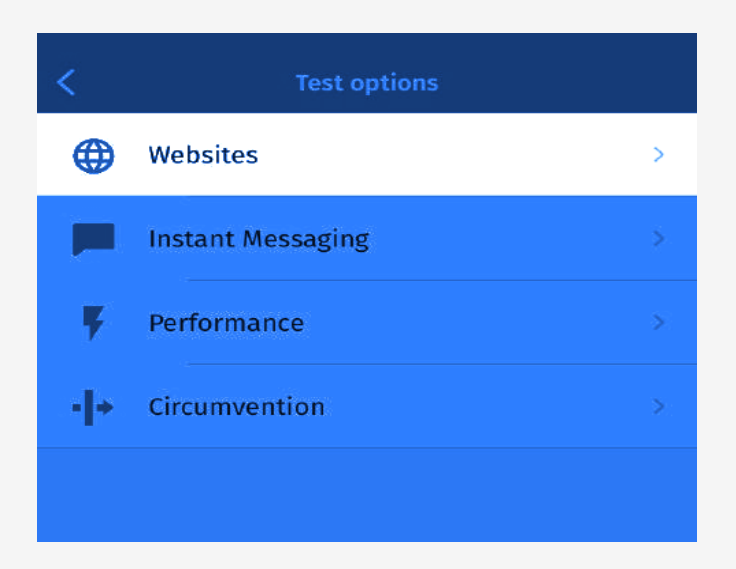

#### আপনি উনি প্রোব ওয়েবসাইট সেটিংস দেখতে পাবেন।

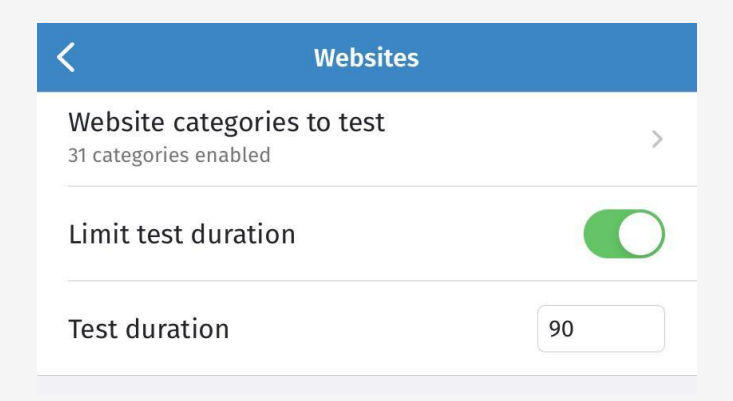

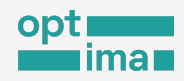

#### ধাপ 8. Limit test duration ডিসএবল করুন।

| <                          | Websites                     |   |
|----------------------------|------------------------------|---|
| Website c<br>31 categories | ategories to test<br>enabled | > |
| Limit test                 | duration                     |   |
|                            |                              |   |

এখন ওয়েবসাইট পরীক্ষার আর কোন সময়সীমা নেই। ড্যাশবোর্ড বা ওয়েবসাইট কার্ড থেকে Run বাটন চাপলেই উনি প্রোব প্রাসঙ্গিক সিটিজেন ল্যাব তালিকায় অন্তর্ভুক্ত সব ওয়েবসাইট পরীক্ষা করবে, সেটি যতো সময় লাগুক না কেন।

আপনার যদি মনে হয় উনি প্রোব অনেক সময় নিচ্ছে আপনি Limit test duration ডিসএবল না করেও ডিফল্ট ৯০ সেকেন্ড এর বদলে আরো বেশি সময় নির্ধারণ করে দিতে পারেন। এ জন্য যা করতে হবে:

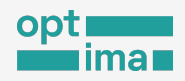

ধাপ ১. সেটিৎস এর Website বিভাগ থেকে Test options থেকে Test duration চাপুন।

| < Webs                                             | ites |
|----------------------------------------------------|------|
| Website categories to tes<br>31 categories enabled | t >  |
| Limit test duration                                |      |
| Test duration                                      | 90   |
|                                                    |      |

ধাপ ২. নিচের উদাহরণে ৩৬০ সেকেন্দ্র বসানো হয়েছে। এখন থেকে উনি প্রোব ৬ মিনিট পরীক্ষা চালাবে (৬ মিনিটে যতগুলো ওয়েবসাইট সন্তুব)।

| <                                   | Websites      |     |
|-------------------------------------|---------------|-----|
| Website categ<br>25 categories enal | ories to test | >   |
| Limit test dur                      | ation         |     |
| Test duration                       |               | 360 |

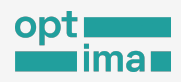

# আপনার উনি প্রোবে পরীক্ষার ফলাফল

আপনি উনি প্রোব দিয়ে কোন পরীস্ধা Run করার সাথে সাথে উনি প্রোব অ্যাপে ঐ পরীস্কাসহ (স্বয়ংক্রিয় পরীক্ষাগুলি ছাড়া) পূর্বের সকল পরীস্কার ফলাফল দেখতে পাবেন।

<mark>ধাপ ১</mark>. উনি প্রোব মোবাইল অ্যাপের নিচের নেভিগেশন বারে Test Results এ চাপ দিন

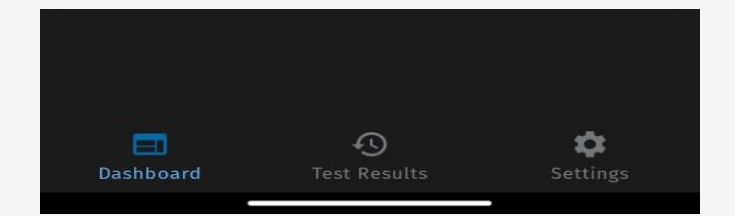

আপনার সমস্ত উনি প্রোব পরীক্ষার ফলাফলের একটি সংক্ষিপ্ত বিবরণ সময় ও তারিখের ক্রমানুসারে চলে আসবে। পরীক্ষার ফলাফল OONI প্রোব অ্যাপের কার্ড ("ওয়েবসাইটস", "ইনস্ট্যান্ট মেসেজিং", "সার্কামভেনশন", "পারফরমেন্স") এর উপর ভিত্তি করে আলাদা গ্রুপ এবং রঙ-এ দেখাবে। স্বয়ংক্রিয় পরীক্ষার ফলাফল এথানে দেখানো হবে না।

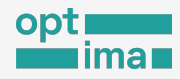

| Test Results                                                                |           | ×                                                                    |
|-----------------------------------------------------------------------------|-----------|----------------------------------------------------------------------|
| Tests<br>6                                                                  | Networks  | Data Usage<br>♥ 333.8 MB                                             |
| Filter Tests                                                                | All Tests |                                                                      |
| OCTOBER 2023                                                                |           |                                                                      |
| <b>Performance</b><br>Dot Internet, BD<br>(AS134732)<br>10/24/23, 11:02     |           | <ul> <li>180.7 Mbit/s</li> <li>42.2 Mbit/s</li> <li>2160p</li> </ul> |
| <b>Performance</b><br>Error<br>10/24/23, 11:01                              |           |                                                                      |
| • <b>Circumvention</b><br>Dot Internet, BD<br>(AS134732)<br>10/24/23, 11:00 |           | <ul><li>! 0 blocked</li><li>✓ 2 available</li></ul>                  |
| Dot Internet, BD<br>(AS134732)<br>10/24/23, 10:59                           | ing<br>)  | <ul> <li>! 0 blocked</li> <li>✓ 4 accessible</li> </ul>              |
| (AS134732)<br>10/24/23, 00:49                                               |           | ! 0 blocked<br>S 3 tested                                            |
|                                                                             | 3         | *                                                                    |

যদি আপনি ভিন্ন ভিন্ন নেটওয়ার্কে পরীক্ষা চালান (যেমন, আপনি সহজেই একই পরীক্ষা আপনার মোবাইল ডেটা এবং ওয়াইফাই সংযোগ ব্যবহার করতে পারেন দুইটির মধ্যে তুলনা করতে) তবে এই স্ক্রিনের সংক্ষিপ্ত তথ্যগুলি বিভিন্ন নেটওয়ার্কে চালানো পরীক্ষার ফলাফলের তুলনা করতে সাহায্য করতে পারে।

আপনি ইতিমধ্যেই অনেকগুলো পরীক্ষা সম্পন্ন করে থাকলে Test results পাতার তালিকাটি দীর্ঘ হবে এবং ফলাফল খুঁজে পেতে Filter Tests অপশনটি ব্যবহার করতে পারেন।

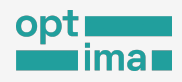

| 11:08 AM O                                                           | 0.1KB/s           | ili. 🛜 🚳                                               |                    |
|----------------------------------------------------------------------|-------------------|--------------------------------------------------------|--------------------|
| Test Results                                                         |                   |                                                        | ×                  |
| Tests<br>6                                                           | Networks          | Data U                                                 | sage<br>8 MB<br>MB |
| All Tests                                                            |                   |                                                        | -                  |
| Websites                                                             |                   |                                                        |                    |
| Instant Messaging                                                    |                   |                                                        |                    |
| Circumvention                                                        |                   |                                                        |                    |
| Performance<br>ETTOT<br>10/24/23, 11:01                              |                   |                                                        |                    |
| • Circumvention<br>Dot Internet, BD<br>(AS134732)<br>10/24/23, 11:00 |                   | <ul> <li>↓ 0 blocked</li> <li>✓ 2 available</li> </ul> |                    |
| Dot Internet, BD<br>(AS134732)<br>10/24/23, 10:59                    |                   | <ul> <li>! 0 blocked</li> <li>✓ 4 accessibl</li> </ul> | e                  |
| Websites Dot Internet, BD (AS134732) 10/24/23, 00:49                 |                   | ! 0 blocked<br>♂ 3 tested                              |                    |
| <b>D</b> ashboard                                                    | C<br>Test Results | Settir                                                 | igs                |

স্ক্রিনের উপরের দিকের Filter Tests সেকশন থেকে আপনি All tests, Websites, Instant Messaging, Circumvention, Performance নির্বাচন করার মাধ্যমে প্রত্যাশিত গ্রুপের পরীক্ষার ফলাফল দেখতে পারেন।
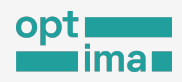

# পরীক্ষার বিশদ ফলাফল ও তথ্য

প্রতিটি পরীক্ষা সম্পর্কে আরও বিস্তারিত তথ্য জানতে আপনাকে ঐ পরীক্ষার উপর চাপ দিতে হবে। যেমন নিচের স্ক্রিনে TIB এর ওয়েবসাইট পরীক্ষার ফলাফল দেখা যাচ্ছে।

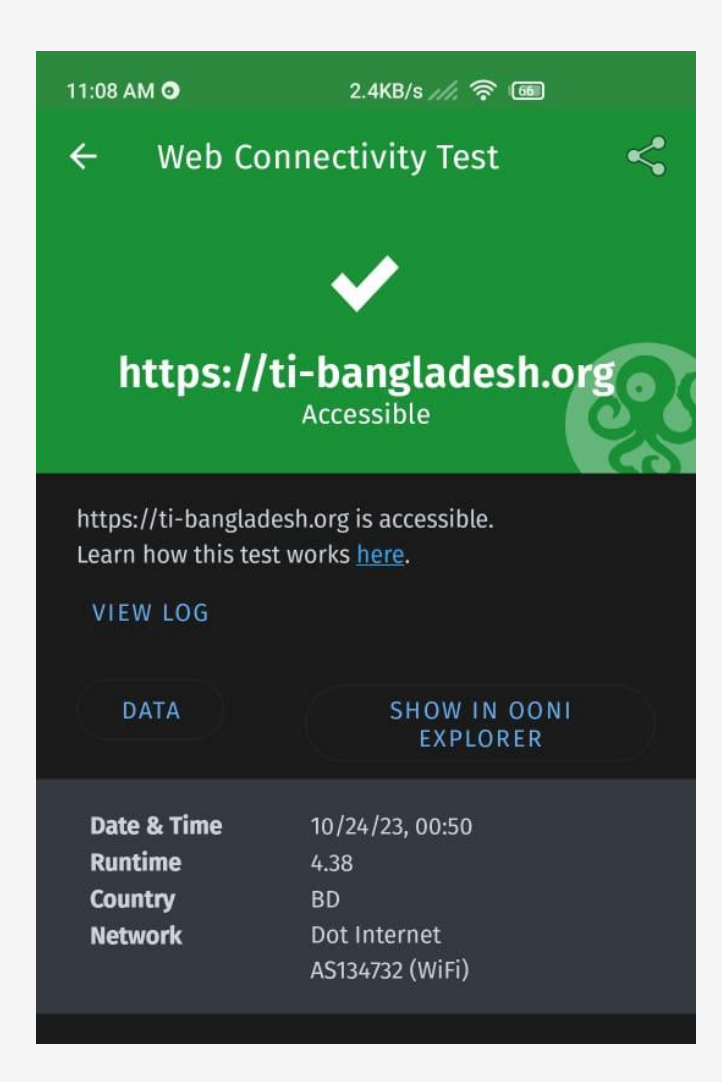

পরীক্ষাটি কীভাবে সম্পন্ন হয়েছে তার বিশদ কারিগরি তথ্য দেখতে চাইলে VIEW LOG এ চাপ দিয়ে তা দেখতে পারেন।

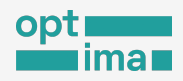

11:09 AM 💿 0.0KB/s //, 🛜 🚳 Ē **OONI Probe** 4 ooniprobe-engine/v3.17.2 dirty= go1.19.6 Looking up OONI backends... please, be patient sessionresolver: https://dns.guad9.net/dns-guery... Post "https://dns.quad9.net/dns-query": generic\_timeout\_error sessionresolver: https://dns.google/dns-query... Post "https://dns.google/dns-query": generic\_timeout\_error sessionresolver: https://mozilla.cloudflare-dns.com/dns -query... ok session: using probe services: {Address:https://api.ooni.io Type:https Front:} contacted bouncer Looking up your location... please, be patient iplookup: using stun\_google sessionresolver: https://mozilla.cloudflare-dns.com/dns -query... ok geoip lookup resolver lookup Opening report... please, be patient open report Starting measurement with index 0 processing https://facebook.com dnslookup://facebook.com... dnslookup://facebook.com... ok using control: [{Address:https://1.th.ooni.org Type:https Front:} {Address:https://2.th.ooni.org Type:https Front:} {Address:https://3.th.ooni.org Type:https Front:} {Address:https://0.th.ooni.org Type:https Front:} {Address: https://d33d1gs9kpq1c5.cloudfront.net Type:cloudfront Front:d33d1gs9kpq1c5.cloudfront.net}] control for https://facebook.com... sessionresolver: https://mozilla.cloudflare-dns.com/dns -query... ok control for https://facebook.com... ok DNS analysis result: consistent TCP/TLS endpoints: 1/2 reachable GET https://facebook.com... GET https://facebook.com... ok BodyLengthMatch: true BodyProportion: 0.9830223912559319 StatusCodeMatch: true HeadersMatch: true TitleMatch: nil Blocking: nil Accessible: true Submitting measurement... please, be patient

উক্ত পরীক্ষার RAW DATA দেখতে চাইলে DATA বাটনে চাপ দিতে হবে।

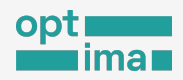

পরীক্ষার RAW DATA কপিকরণ:

প্রদর্শিত তথ্য কপি করতে স্ক্রিনের উপরে ডান পাশে একটি বাটন দেখতে পাবেন, সেখানে চাপ দিলে সমস্ত তথ্য কপি হয়ে যাবে। কপি করে কাঙ্ক্ষিত স্থানে পেস্ট করুন।

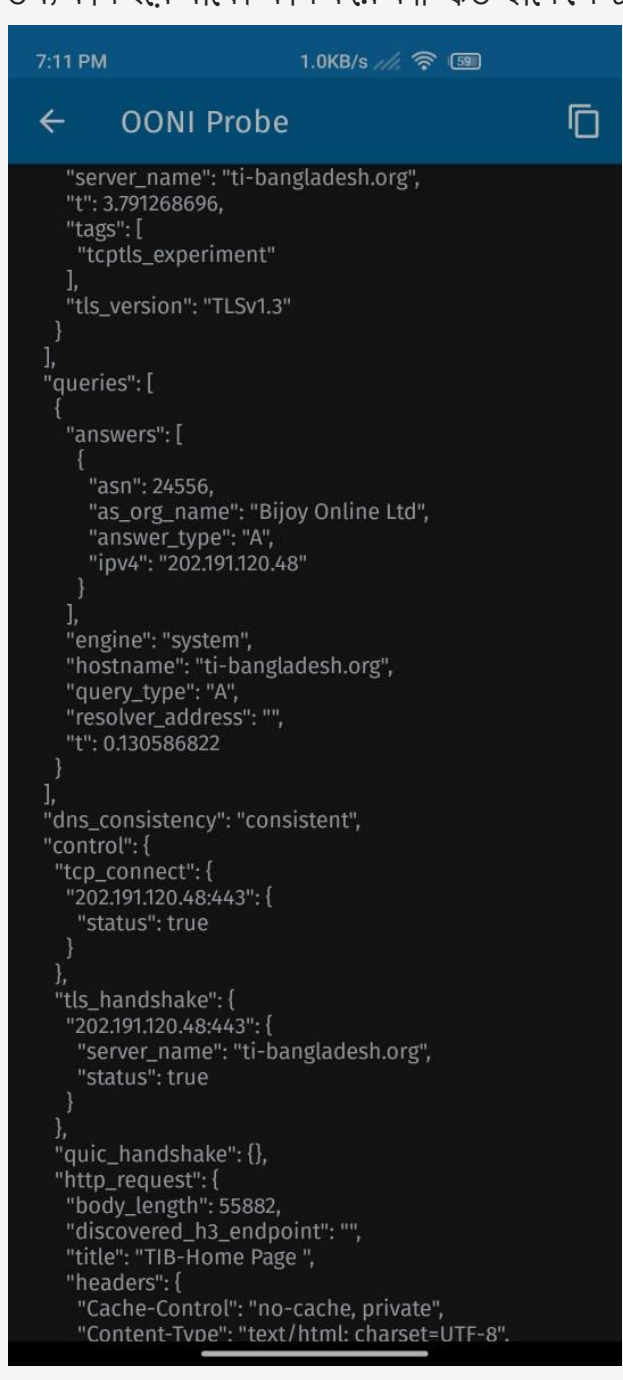

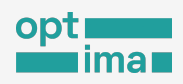

#### ফলাফল শেয়ার করা

পরীক্ষার ফলাফল শেয়ারও অনেক সময় জরুরি মনে হতে পারে, বিশেষ করে যখন নেটওয়ার্ক ব্লকের মত কোন গুরুত্বপূর্ণ ঘটনা ঘটে। যেমন আপনি একটি পরীক্ষা শেষ করার পর দেখতে পেলেন আপনার নেটওয়ার্কে এক বা একাধিক ওয়েবসাইট বা সেবা ব্লকড দেখাচ্ছে। ওই ওয়েবসাইট বা সেবা শুধু আপনার নেটওয়ার্কে ব্লকড নাকি সারা দেশে তা জানার জন্য আপনার পরিচিত অন্য নেটওয়ার্ক ব্যবহারকারী একজনকে অনুরোধ জানাতে পারেন উনি প্রোব থেকে পরীক্ষাটি চালাতে।

ফলাফল স্ক্রিনের একদন উপরে ডান পাশে শেয়ার আইকন চাপুন।

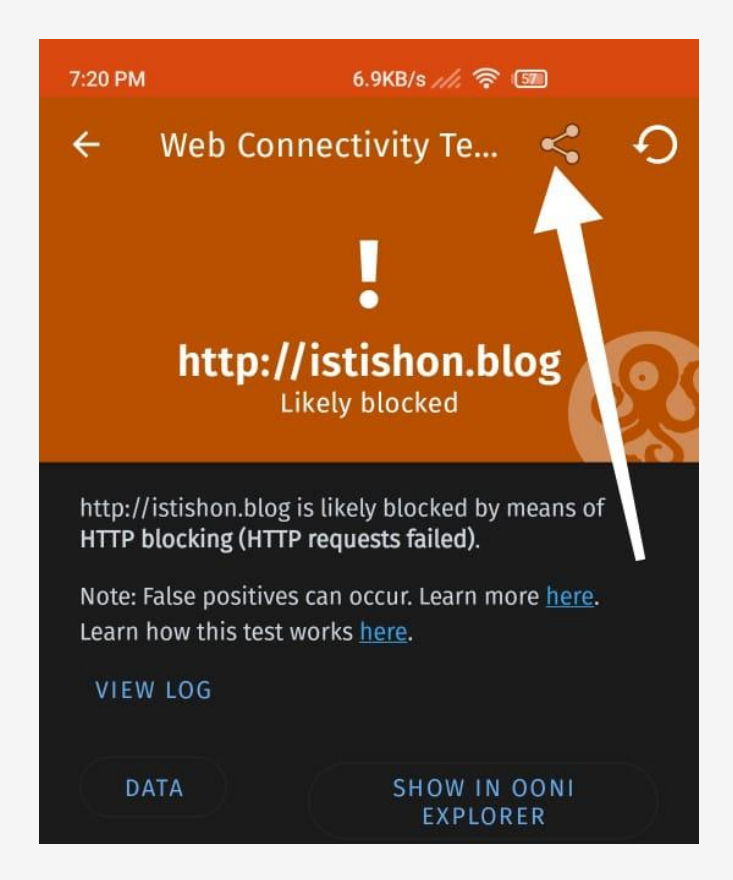

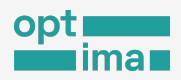

একটি উইন্ডো পপ আপ দেখাবে। যেখান থেকে সুবিধামত ফিচার ব্যবহার করে পরীক্ষার ফলাফল পাঠানো যাবে।

যাকে ফলাফল পাঠাবেন তিনি একটি লিংক পাবেন। তিনি ক্লিক করলেই আপনার পরীক্ষার ফলাফলের সাথে সম্পর্কিত সকল তথ্য উনি এক্সপ্লোরার থেকে দেখতে পাবেন।

# পরীক্ষার তালিকা ও ফলাফল মুছে ফেলা

নিরাপত্তাজনিত কারণে বা ডিভাইস থালি করতে আপনার পরিচালিত পরীক্ষার তালিকা, ফলাফল ইচ্ছে করলে আপনি মুছেও ফেলতে পারেন। অবশ্য নিজের ডিভাইস থেকে মুছলেও তথ্য-উপাত্ত হারিয়ে যাবে না। কারণ আপনার প্রতিটি উনি প্রোব পরীক্ষার ফলাফল স্বয়ংক্রিয়ত্তাবে উনি এক্সপ্লোরার এবং উনি API-এ প্রায় সাথে সাথেই প্রকাশিত হয়ে যায়। পরীক্ষার ফলাফল প্রকাশ না চাইলে আগেই বন্ধ করতে হবে উনি প্রোব অ্যাপের সেটিংস থেকে।

আপনি যখনই Test Results বাটনে চাপ দিবেন তখন ঐ স্ক্রিনে আপনার এযাবৎ চালানো সকল পরীক্ষার একটি সারাংশ দেখানো হবে।

- আপনি এ পর্যন্ত কতবার উনি প্রোব পরীক্ষা Run করেছেন;
- আপনি এখন পর্যন্ত মোট কতটি নেটওয়ার্কে উনি প্রোব চালিয়েছেন;
- উনি প্রোব ব্যবহার করার ফলে এযাবৎ মোট কতটুকু ইন্টারনেট ডেটা ব্যবহার হয়েছে।

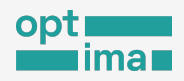

| Test Results |          | ×          |
|--------------|----------|------------|
| Tests<br>6   | Networks | Data Usage |

উপরে ডান কোণায় ডিলিট/বিন আইকন চাপুন। একটি পপ-আপ খুলে আপনার অনুমতি চাইবে। মুছতে চাইলে Delete চাপুন, Cancel চেপে বের হয়েও আসা যাবে।।

| AS16010<br>Magtico<br>8/2/22, 11: | Do you want to delete all test results? |        | > |
|-----------------------------------|-----------------------------------------|--------|---|
| Experi<br>AS16010<br>Magtico      | Cancel                                  | Delete | > |
| 8/2/22, 10:58                     |                                         |        |   |

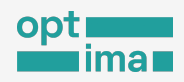

# উনি তথ্যভাণ্ডার

পৃথিবীব্যাপী লাখ লাখ স্বেচ্ছাসেবক উনি প্রোব চালাচ্ছেন, তাদের পরীক্ষার ফলাফল সর্বসাধারণের জন্য উন্মুক্ত। আপনি কোন কারণে সেটি বন্ধ না করে রাখলে, প্রতিটি পরীক্ষার ফলাফল OONI তাদের সার্ভারে প্রেরণ করে এবং সংরস্কণ করে।

আপনি তিনভাবে OONI সার্ভারের ঐ সমস্ত তথ্যে প্রবেশ করতে পারেন-

- 1. উনি এক্সপ্লোরার
- 2. <u>উনি API.</u>
- 3. Amazon S3 bucket

## উনি এক্সপ্লোরার

উনি এক্সপ্লোরার ওয়েবসাইট থেকে থুব সহজেই বিশ্বব্যাপী চালানো পরীক্ষার ফলাফল <u>খুঁজে বের</u> করা যায়। কোন <u>একটি নির্দিষ্ট দেশের প্রাসঙ্গিক সকল পরীক্ষার ফলাফল</u> এবং সেন্সরশিপের তথ্য আপনি এথান থেকে সহজেই বের করতে পারেন। সাইট থেকে প্রাপ্ত তথ্য-উপাত্ত সহজবোধ্য; এ দিয়ে <u>দৃষ্টিনন্দন চার্টও</u> <u>তৈরি</u> করতে পারেন।

## উনি **API**

আপনি যদি সাধারণ গবেষণার জন্য Raw উনি data ডাউনলোড করতে চান তবে উনি API এর মাধ্যমে তা করতে পারেন। আপনার নির্ধারণ করে দেয়া সকল তথ্য JSON ফরম্যাটে ডাউনলোড হবে।

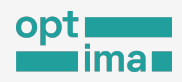

## Amazon S3 bucket.

এখান থেকে আপনি উনি সার্ভারের সমস্ত data এক সঙ্গে ডাউনলোড করতে পারবেন। সাধারণত বড় কোন গবেষণা বা এনালাইসিস এর জন্য এই ডেটা ডাউনলোড করার প্রয়োজন হতে পারে।

# উনি এক্সশ্লোরার এর ব্যবহার

উনি এক্সপ্লোরার-এ প্রবেশ করতে আপনার ইন্টারনেট ব্রাউজার থেকে <u>https://explorer.ooni.org/</u> লিংকে যান।

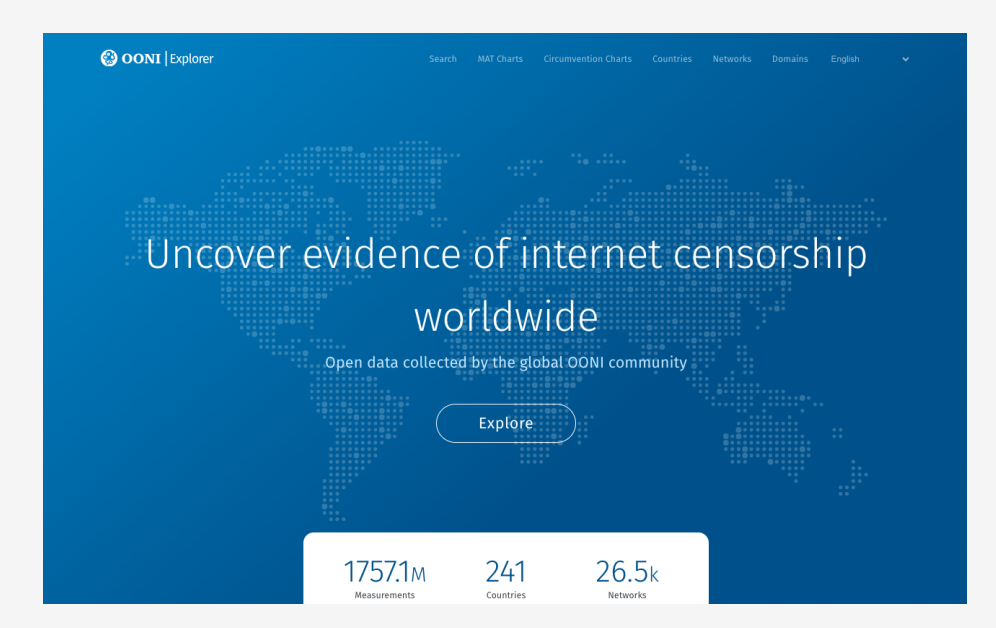

এই রকম একটি স্ক্রিন দেখতে পাবেন-

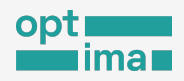

আপনি এথান থেকে Explorer বাটনে ক্লিক করলে আপনাকে উনি Measurement Aggregation Toolkit (MAT) পাতায় নিয়ে যাওয়া হবে যেখানে আপনি সারা বিশ্ব থেকে সংগৃহীত তথ্য থেকে প্রস্তুতকৃত চার্ট দেখতে পাবেন। যা স্বয়ংক্রিয়ভাবে সার্ভারে জমা হওয়া তথ্যের উপর ভিত্তি করে প্রদর্শিত হয়।

| Country                                                                                                    | ASN From                                       | Lintil Time Granularity Columns Bi           | lows     |
|----------------------------------------------------------------------------------------------------|------------------------------------------------|----------------------------------------------|----------|
| All Countries                                                                                                    | <ul> <li>AS1234</li> <li>2023-09-26</li> </ul> | .6 (2023-10-26 ) (Day • (Measurement Day • ) | •        |
| Test Name                                                                                                    | Domain                                         | Input Website Categories                     |          |
| Web Connectivity Test                                                                                                    | twitter.com                                    | https://fbcdn.net/robots.txt All             |          |
| Web Connectivity Te:                                                                                                    | St<br>maly == Failure                          |                                              | (*) OONI |
| Web Connectivity Te:           0 K         Confirmed         Ano           140000         -         -           100000         -         -         -           100000         -         -         -           00000         -         -         -                                           | st<br>may = Failure                            |                                              |          |
| Web Connectivity Te:           0 K         Confirmed         Ano           140000         -         -           100000         -         -           100000         -         -           00000         -         -           00000         -         -           00000         -         - | st<br>may = Failure                            |                                              |          |
| Veb Connectivity Te:           0K         Confirmed         Ano           140000         100000         100000         100000           100000         100000         100000         100000           00000         100000         100000         100000                                    | st<br>may = Failure                            |                                              |          |

চার্ট এর নিচ দিকে ডান পাশের JSON Data বা CSV Data লিংকে ক্লিক করে চার্টে দেখানো ভখ্য ডাউনলোড করা যাবে।

সব তথ্য প্রয়োজনীয় মনে নাও হতে পারে। ওপর দিকে রয়েছে ফিল্টার বা বাছাই করার সুযোগ। ফিল্টার ব্যবহার করে আপনি আপনার প্রয়োজনীয় তথ্য নিয়ে নিজের মতো চার্ট পেতে পারেন।

• Country- এথানে আপনি আপনার কাঙ্ক্ষিত দেশের নাম নির্বাচন করুন।

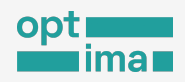

- ASN- autonomous system number এমন একটি নাম্বার যা প্রতিটি ইন্টারনেট সেবা প্রদানকারী প্রতিষ্ঠানের জন্যও ভিন্ন। যদি আপনি আপনার কাঙ্ক্ষিত দেশের কোন একটি নির্দিষ্ট ইন্টারনেট সেবা প্রদানকারী প্রতিষ্ঠানের অন্তর্ভুক্ত পরীক্ষার ফলাফল দেখতে চান তবে তা এখানে দিন। আপনি অনলাইনে সার্চ করে এটি খুঁজে পেতে পারেন। যেমন, AS24389 বাংলাদেশের গ্রামীনফোনের ASN। মনে রাখা জরুরী যে, একটি প্রতিষ্ঠানের একাধিক ASN থাকতে পারে।
- From- যে তারিথ থেকে শুরু করে আপনি ডেটা দেখতে চান এথানে তা দিন।
- Until- এথানে যে তারিখ পর্যন্ত ডেটা দেখতে চান তা সেট করুন।
- Time Granularity- চার্ট এ দিন, সপ্তাহ, মাস কিভাবে ভাগ করে দেখাবে তা এখানে নির্ধারণ করুন।
- Columns- এথানে কোন তথ্যের চার্ট দেখানো হবে তা নির্ধারণ করুন।
- Rows- এথান থেকে আপনি দেশ, ওয়েবসাইটর শ্রেণি বা ASN নির্বাচন করতে পারেন।
- Test Name- আপনি কোন ধরনের পরীক্ষার ফলাফল দেখতে চান তা এথানে নির্বাচন করতে পারেন।
- Domain- কোন নির্দিষ্ট ওয়েবসাইট বিষয়ে ফলাফল পেত্তে তার ডোমেইন এখানে লিখুন।
- Input- এখানে ডোমেইনের নির্দিষ্ট কোন লিংক চাইলে যুক্ত করতে পারেন।
- Website Categories- সিটিজেন ল্যাবের পরীক্ষা তালিকা থেকে কোন নির্দিষ্ট ওয়েবসাইট শ্রেণি চাইলে এথানে নির্ধারণ করতে পারেন।

আপনাকে সবগুলো বিষয় সেট করতেই হবে এমন নয়। আপনার প্রয়োজন অনুসারে বিষয় নির্ধারণ করে Show Chart বাটনে ক্লিক করলে আপনার কাঙ্ক্ষিত ফলাফল দেখতে পাবেন।

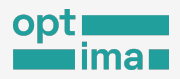

নিচের ছবিতে বাংলাদেশের ২৫-১০-২০২২ থেকে ২৬-১০-২০২৩ এক বছরের ওয়েবসাইট পরীস্ফার

ফলাফল দেখা যাচ্ছে-

|   | OONI   Explorer                                                                                                    | Search MAT Charts Circumvention Charts Countries Networks Domains English 🗸                                                                                                    |
|---|----------------------------------------------------------------------------------------------------|----------------------------------------------------------------------------------------------------|
|   | OONI Measurement Agg<br>Create charts based on aggregate views of real-time OONI data from                                                                                                    | gregation Toolkit (MAT)                                                                                                    |
| 2 | Country     ASN     From       Bangladesh <ul> <li>AS1234</li> <li>2022-10-25</li> <li>Test Name</li> <li>Domain</li> <li>Web Connectivity Test</li> <li>twitter.com</li> </ul>                                                                                                    | Until     Time Granularity     Columns     Rows       2023-10-26     Week     Measurement Day     Imput       Input     Website Categories       https://fbcdn.net/robots.txt     All                                                                                                    |
|   | Show Chart 3<br>Web Connectivity Test                                                                                                    |                                                                                                    |
|   | Bangladesh OK Confirmed Anomaly Failure 50000 -                                                                                                    | (*) OONI                                                                                                    |
|   | 45000                                                                                                    | ի ի եկիր, ու                                                                                                    |
|   | 30000 25000 20000 2000020000 20000 20000 20000 20000 20000 20000 20000 20000 20000 20000 20000 20000 20000 20000 |                                                                                                    |
|   |                                                                                                    |                                                                                                    |
|   | 19 19 19 19 19 19 19 19 19 19 19 19 19 1                                                                                                    | Terre Barren Barren Barre<br>Barren Barren Barren Barren Barren Barren Barren Barren Barren Barren Barren Barren Barren Barren Barren Barren Barren Barren Barren Barren Barren Barren Barren Barren Barren Barren Barren Barren Barren Barren Barren Barren Barren Barr |

ধরা যাক আপনি গত এক বছরে বাংলাদেশে কোন ইন্টারনেট সেবাদাতা প্রতিষ্ঠান সবচেয়ে বেশি ওয়েবসাইট ব্লক করেছে তার ফলাফল দেখতে চান তবে, আপনাকে দেশ হিসাবে বাংলাদেশ, সময়কাল ইত্যাদি সেট করার পাশাপাশি Rows এর ঘরে ASN নির্বাচন করে Show Chart ক্লিক করতে হবে।

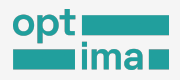

অল্প সময়ের মধ্যেই কাঙ্ক্ষিত ফলাফল প্রদর্শিত হবে যেথানে আপনি Filter টেবিল থকে Confirmed কলামে ক্লিক করে ফলাফল সাজাতে পারেন।

উপরের বর্ণনা অনুসারে ফিল্টার করে আমরা নিচের ফলাফল দেখতে পাচ্ছি-

| 😵 OONI   Explorer                                                                                                    |                                          | h MAT Charts C                                                                                                    |                                               |                                                                                                    |                                                                                                    |
|----------------------------------------------------------------------------------------------------|------------------------------------------|----------------------------------------------------------------------------------------------------|-----------------------------------------------|----------------------------------------------------------------------------------------------------|----------------------------------------------------------------------------------------------------|
|                                                                                                    |                                          | 1                                                                                                    |                                               |                                                                                                    |                                                                                                    |
| <b>OONI</b> Measu                                                                                                    | irement Aggree                           | gation T                                                                                                    | oolkit (M                                     | AT)                                                                                                    |                                                                                                    |
| Create charts based on aggregate                                                                                                    | views of real-time OONI data from aroun  | d the world                                                                                                    | ,                                             | ,                                                                                                    |                                                                                                    |
| Country                                                                                                    | ASN From U                               | Jntil Ti                                                                                                    | me Granularity                                | Columns                                                                                                    | Rows                                                                                                    |
| Bangladesh                                                                                                    | ▼ AS1234 2022-10-25 (                    | 2023-10-26                                                                                                    | Week 👻                                        | Measurement Day 💌                                                                                                    | ) (asn 3                                                                                                    |
| Test Name                                                                                                    | Domain Ir                                | nput                                                                                                    | Website Cat                                   | tegories                                                                                                    |                                                                                                    |
| Web Connectivity Test 🔹                                                                                                    | ) () (                                   | https://fbcdn.net/rob                                                                                                    | ots.txt All                                   | •                                                                                                    |                                                                                                    |
| Show Chart 2                                                                                                    |                                          |                                                                                                    | _                                             |                                                                                                    | C 5.                                                                                                    |
|                                                                                                    |                                          |                                                                                                    |                                               | এখানে ক্লিব                                                                                                    | <b>চ করে ফেল্চার</b>                                                                                                    |
| Filters                                                                                                    |                                          |                                                                                                    | 6                                             | এখানে ক্লিব                                                                                                    | <b>চ করে ফেল্চার</b>                                                                                                    |
| Filters<br>Apply Reset                                                                                                    |                                          |                                                                                                    | -                                             | এখানে ক্লিব                                                                                                    | <b>চ করে ফিল্চার</b>                                                                                                    |
| Filters Apply Reset AsN                                                                                                    |                                          | Anomaty                                                                                                    | Confirmed                                     | এখানে কিব<br>Failure                                                                                                    | দ করে ফিল্চার<br>Measurement Coun                                                                                                    |
| Filters Apply Reset Apply Reset Search: Search 245 records                                                                                                    |                                          | Anomaly                                                                                                    | Confirmed                                     | এখানে ক্লিব<br>Failure                                                                                                    | দ করে ফিল্চার<br>Measurement Coun                                                                                                    |
| Filters Apply Reset AsN Search: Search 245 records AS23956                                                                                                    |                                          | Anomaly<br>10,604                                                                                                    | Confirmed                                     | বিখানে কিব<br>Failure<br>7,752                                                                                                    | দ করে ফিল্টার<br>Measurement Coun                                                                                                    |
| Filters Apply Reset AsN Search: Search 245 records AS23956 AS134749                                                                                                    | ্রু এই ASN সার্চ করলে দেখ                | Anomaly           10,604           كاراته         7,019                                                                      | Confirmed<br>4,984<br>263                     | <u>বিখানে কিব</u><br>Failure<br>7,752<br>9,816                                                                                                    | <b>Measurement Coun</b><br>223,:<br>109/                                                                                                    |
| Filters Apply Reset AsN Search : Search 245 records A523956 A5134749 AS134228                                                                                                   | ৰু এই ASN সাৰ্চ করলে দেখ<br>এটা Amber IT | Anomaly           10,604           ইইটিছে         7,019           2,273                                                      | Confirmed<br>4,984<br>263<br>97               | <u>বিখানে কিব</u><br>Failure<br>7,752<br>9,816<br>3,236                                                                                                    | <b>Measurement Coun</b><br>223,3<br>109,4<br>88,2                                                                                                    |
| Filters Apply Reset Assn Search: Search 245 records AS134749 AS134228 AS134228 AS55492                                                                                          | ৰ এই ASN সার্চ করলে দেখ<br>এটা Amber IT  | Anomaly           10,604           ইইটিছে         7,019           2,273         3,255                                        | Confirmed<br>4,984<br>263<br>97<br>961        | <b>Failure</b><br>7,752<br>9,816<br>3,236<br>2,177                                                                                                    | سابع         سابع         سابع </td                                                                                                    |
| Apply         Reset           AsN         Search: Search 245 records           AS134749         AS134749           AS134228         AS134228           AS55492         AS133954 | ৰ এই ASN সার্চ করলে দেখ<br>এটা Amber IT  | Anomaly           10,604           ইইটিকে গ্রিকের্বেরে গ্রিকের্বেরে গ্রেবেরে           2,273           3,255           2,758 | Confirmed<br>4,984<br>263<br>97<br>961<br>674 | Selice कि 1995<br>500 - 500 - 50 | سلم العام العام الع<br>مام العام العام<br>العام العام العام العام العام العام العام العام العام العام العام العام العام العام العام العام العام العام العام العام العام العام العام العام العام العام العام العام العام العام العام العام العام العام العام العام العام العام العام |

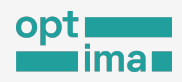

সবচেয়ে বেশি ব্লক করা ASN (AS23956) আমরা অনলাইনে সার্চ করে দেখতে পাই এটি বাংলাদেশের ব্রডব্যান্ড ইন্টারনেট সেবা প্রদানকারী প্রতিষ্ঠান AmberIT, যেখানে দ্বিতীয় সর্বচ্চ ব্লককারী (AS63526) প্রতিষ্ঠান Carnival Internet.

আপনি উনি এক্সশ্লোরার এর সার্চ অপশন ব্যবহার করেও আপনার কাঙ্ক্ষিত তথ্য পেতে পারেন। প্রথমে

<u>https://explorer.ooni.org/search</u> লিংকে প্রবেশ করুন। যেখানে আপনি Measurement

Aggregation Toolkit (MAT) পাতার মত্তই বিভিন্ন ফিল্টার সেট করে তথ্য খুঁজতে পারেন।

## গত মাসে কী কী সাইট ব্লক করা হয়?

নিচের ছবিতে আমরা বাংলাদেশের গ্রামীনফোনের সংযোগ-এ গত একমাসে যে সমস্ত ওয়েবসাইট ব্লক করা হয়েছে তার তালিকা দেখতে পাচ্ছি। এটি বের করতে দেশ হিসেবে বাংলাদেশ নির্বাচন করা হয়েছে, গ্রামীনফোনের ASN লেখা হয়েছে, সময়কাল নির্ধারণ করা হয়েছে, পরীক্ষার ধরন হিসেবে Website Connectivity এবং স্ট্যাটাস হিসেবে Confirmed সিলেন্ট করা হয়েছে।

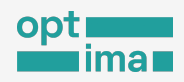

| 😵 OONI   Explorer                     |      | 1       | Search MAT Ch   | arts Circ | umvention Charts   | Countries   | Networks       | Domains    | English   | ~ |
|---------------------------------------|------|---------|-----------------|-----------|--------------------|-------------|----------------|------------|-----------|---|
| Country<br>Bangladesh                 |      |         |                 |           |                    |             |                |            |           |   |
| ASN                                   | BD ( | AS 2438 | 39 2023-09-13 1 | 11:43 UTC | Web Connectivity T | est https:/ | /dailysangram. | .com/      | Confirmed |   |
| S AS24389<br>From Until               | BD ( | AS 2438 | 39 2023-08-30   | 06:20 UTC | Web Connectivity T | est http:// | www.hizb-ut-ta | ahrir.org/ | Confirmed |   |
| 4 2022-10-25 2023-10-26<br>Test Name  | BD   | AS 2438 | 39 2023-08-30   | 06:14 UTC | Web Connectivity T | est http:// | www.hizb-ut-ta | hrir.org/  | Confirmed |   |
| 5 Web Connectivity Test               | BD   | AS 2438 | 39 2023-08-30   | 06:13 UTC | Web Connectivity T | est http:// | www.atv24bd.c  | om/        | Confirmed |   |
| Any -                                 | BD   | AS 2438 | 39 2023-08-30   | 06:13 UTC | Web Connectivity T | est http:// | www.analysisb  | d.com/     | Confirmed |   |
| Domain<br>e.g. twitter.com or 1.1.1.1 | BD   | AS 2438 | 39 2023-08-30   | 06:13 UTC | Web Connectivity T | est http:// | gazwah.net/    |            | Confirmed |   |
| Input<br>e.g., https://twitter.com/   | BD   | AS 2438 | 39 2023-08-30   | 06:06 UTC | Web Connectivity T | est http:// | www.atv24bd.c  | om/        | Confirmed |   |
| Status<br>All Results                 | BD   | AS 2438 | 39 2023-08-30   | 06:06 UTC | Web Connectivity T | est http:// | www.analysisb  | d.com/     | Confirmed |   |
| Confirmed     Anomalies               | BD   | AS 2438 | 39 2023-08-30   | 06:05 UTC | Web Connectivity T | est http:// | gazwah.net/    |            | Confirmed |   |
| Filter Results                        | BD   | AS 2438 | 39 2023-08-28   | 03:41 UTC | Web Connectivity T | est http:// | www.atv24bd.c  | om/        | Confirmed |   |
|                                       |      |         |                 |           |                    |             |                |            |           |   |

উনি এক্সপ্লোরার ওয়েবসাইটে আপনি <u>https://explorer.ooni.org/countries</u> লিংকে প্রবেশ করলে সব দেশের নাম দেখতে পাবেন যেথান থেকে আপনি কোন একটি দেশ নির্বাচন করলে ঐ দেশের ইন্টারনেট এবং পরখার ফলাফলের একটি সার্বিক চিত্র পেয়ে যাবেন।

বাংলাদেশের জন্য সরাসরি আপনি এই লিংকে যেতে পারেন-

https://explorer.ooni.org/country/BD

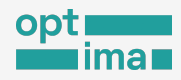

# উনি প্রোবের সেটিংস নিজের মতো সাজানো

ব্যবহারকারী নিজের প্রয়োজনমতো উনি প্রোব সাজাতে পারেন এবং তা সহজেই করা যায়।

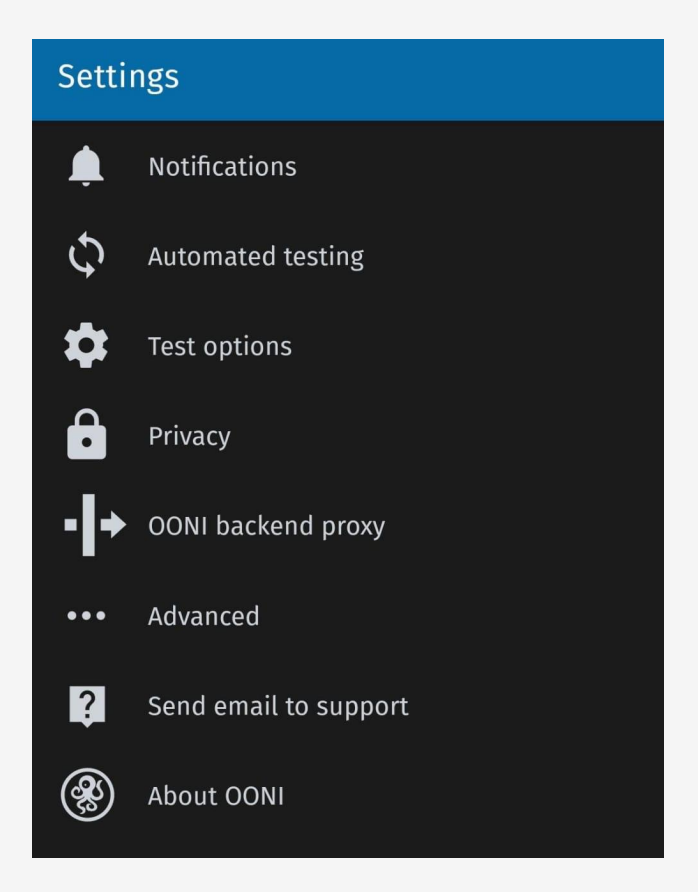

এ জন্য প্রথমেই অ্যাপের নিচের নেভিগেশন বারে Settings বাটন চাপতে হবে। এরপর পাশের ছবিটির মতো একটি স্ক্রিনে সকল সেটিংস আসবে।

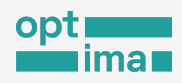

# নোটিফিকেশন

সেটিংস এর শুরুতেই রয়েছে নোটিফিকেশন। উনি পৃথিবীব্যাপী ইন্টারনেটের সেন্সরশিপ পরিমাপ করে। কোন একটি দেশ থেকে বেশি সংখ্যকবার সেন্সরশিপ পরিমাপ করা হলে সেই দেশের উনি প্রোব ব্যবহারকারীদেরকে পুশ নোটিফিকেশন পাঠিয়ে আরও বেশি বেশি পরীষ্ষা চালাতে উৎসাহী করে থাকে উনি। তবে এখন পর্যন্ত খুব কম দেশের ক্ষেত্রেই নোটিফিকেশন পাঠানোর ঘটনা ঘটছে।

#### যেভাবে সাজাতে হবে

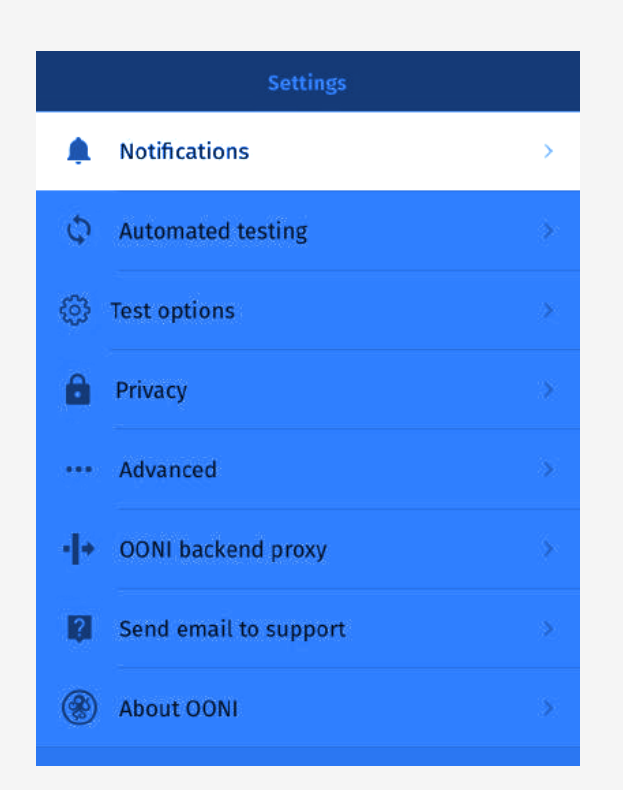

#### ধাপ ১. সেটিংস স্ক্রিন থেকে Notification চাপুন।

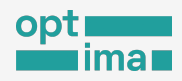

পুশ নোটিফিকেশন বন্ধ অবস্থায় পাওয়া যাবে। কারণ এটিই ডিফল্ট সেটিং।

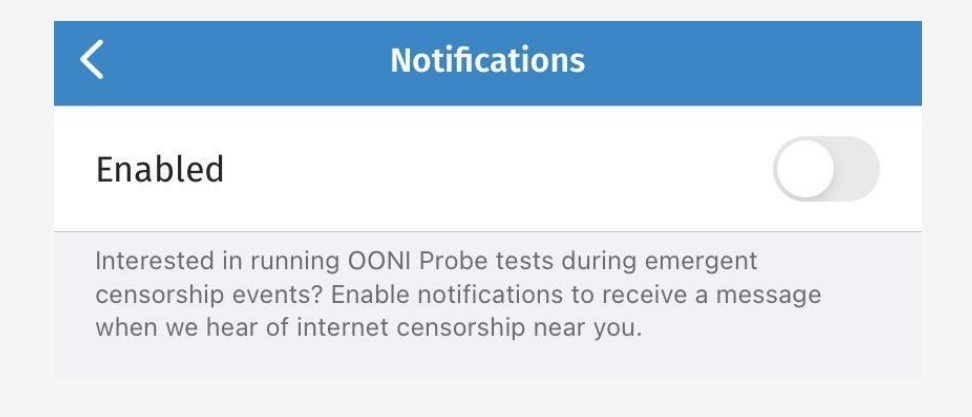

### ধাপ ২. Enabled অপশন ডানে নিয়ে পুশ নোটিফিকেশন সচল করুন।

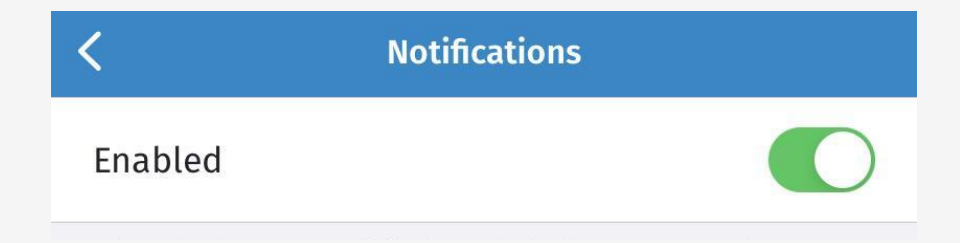

পুশ নোটিফিকেশন পাওয়ার অনুমতি দেওয়া হয়ে গেছে। ভবিষ্যতে অধিকমাত্রায় সেন্সরশিপ প্রয়োগ হলে বা সংশ্লিষ্ট দেশ থেকে বেশিসংখ্যক বার উনি প্রোব ব্যবহার চলতে থাকলে স্থানীয় ব্যবহারকারীদের তা নোটিফিকেশন আকারে জানিয়ে দেওয়া হবে।

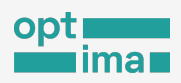

# উনি প্রোবকে স্বয়ংক্রিয়ভাবে পরীক্ষা চালাতে বলা

ব্যবহারীর উপস্থিতি ছাড়াই শ্বয়ংক্রিয়ভাবে পরীক্ষা চালাতে সক্ষম উনি প্রোব। আপনি প্রতিবার নিজে পরীক্ষা চালানোর বদলে উনি প্রোব অ্যাপের সেটিংস-এ গিয়ে স্বয়ংক্রিয় পরীক্ষা (অটোমেটিক টেস্ট) চালানোর অনুমতি দিয়ে রাখতে পারেন। তখন উনি প্রোব নিজের মতো করে প্রতিদিন একাধিকবার (Performance টেস্ট ছাড়া) সিটিজেন ল্যাবের পরীক্ষার তালিকা থেকে বিভিন্ন ওয়েবসাইট পরীক্ষা করবে।

নিজে পরীক্ষা ও স্বয়ংক্রিয় পরীক্ষার মধ্যে একটি পার্থক্য রয়েছে। তা হচ্ছে স্বয়ংক্রিয় পরীক্ষার ফল ব্যবহারকারী তার অ্যাপের Test results ট্যাবে পাবেন না। এই ফল স্বয়ংক্রিয়ভাবে উনি এক্সপ্লোরারে প্রকাশিত হবে। স্বয়ংক্রিয় পরীক্ষার এ ব্যবস্থাটি রাখার উদ্দেশ্য হচ্ছে সবাই যেন নিজ নিজ ডিভাইসের অলস সময়ে পরীক্ষায় অংশ নিয়ে নিয়মিতভাবে নেটওয়ার্ক সেন্সরশিপ পরিমাপে অবদান রাখতে পারেন।

কোনো কোনো ব্যবহারকারী ইন্টারনেট প্যাকেজের ডেটা থরচ বা ঝুঁকিপূর্ণ ওয়েবসাইটসমূহ পরীক্ষার বিষয়ে উদ্বেগ বোধ করতে পারেন। এক্ষেত্রে তারা উনি প্রোব অ্যাপের সেটিংস এর Test option থেকে কী কী পরীক্ষা চলাতে ইচ্ছুক আর কোনগুলো বন্ধ রাথতে চান তা নির্ধারণ করে দিতে পারেন।

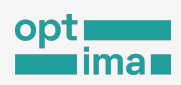

# যেভাবে স্বয়ংক্রিয় পরীক্ষা সচল করা যাবে:

<mark>ধাপ ১</mark>. উনি প্রোব অ্যাপের নিচ দিকে নেভিগেশন বারে Settings বাটন চাপুন। তারপর Automated testing নির্বাচন করুন।

| Settings                       |   |
|--------------------------------|---|
| Notifications                  | × |
| Automated testing              | > |
| <ul><li>Test options</li></ul> | > |
| Privacy                        | > |
| Advanced                       | > |
| • OONI backend proxy           | > |
| Send email to support          | > |
| About OONI                     | > |

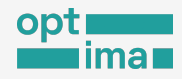

### স্বয়ংক্রিয় পরীক্ষা বন্ধ অবস্থায় থাকে, যেমনটি উপরে বলা হয়েছে।

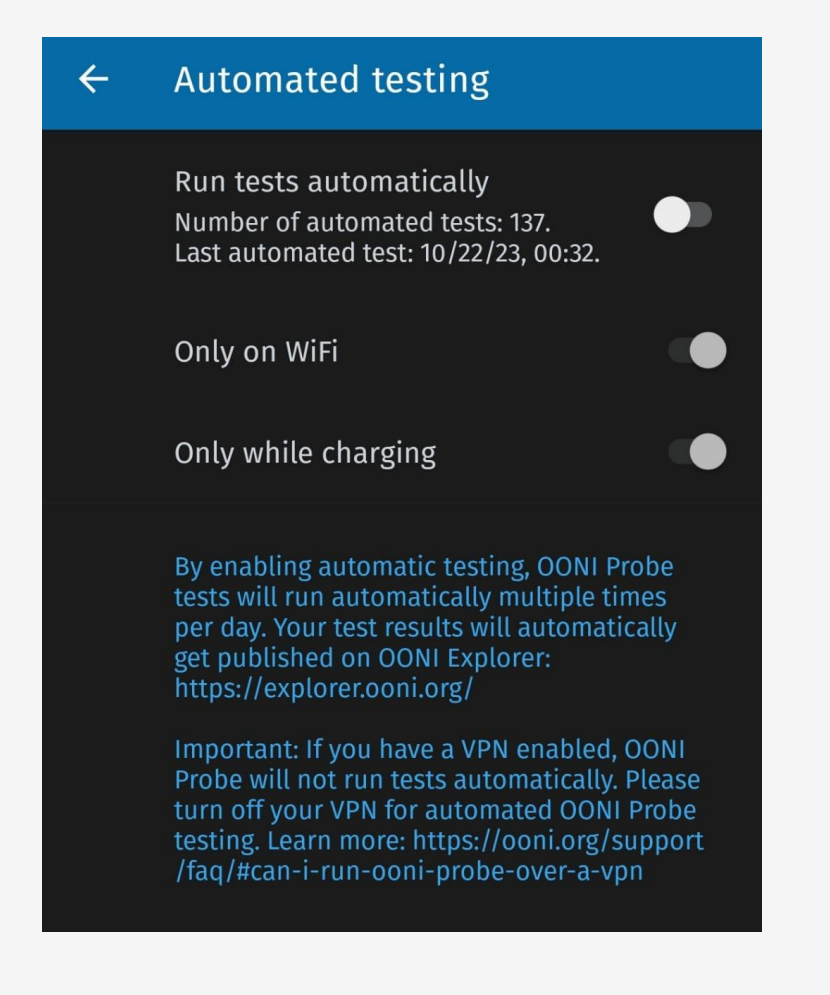

#### ধাপ ২. নির্দিষ্ট বাটন ডানে নিয়ে Run tests automatically সচল করুন।

এখানো আরো দুটো জিনিস চালু করা যায়। উনি প্রোবকে বলে দেয়া যাবে স্বয়ংক্রিয় পরীক্ষা শুধু ওয়াইফাই নেটওয়ার্কে থাকা অবস্থায় চালাতে। যারা ডিভাইসের ব্যাটারি ফুরিয়ে যাওয়া নিয়ে উদ্বিয় তারা শুধু চার্জে থাকাকালীন পরীক্ষাটি চলবে এই অপশন বাছাই করতে পারেন।

ভিপিএন-এ যুক্ত থাকলে উনি প্রোবের স্বয়ংক্রিয় পরীক্ষা কথনো চালু হবে না।

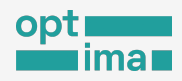

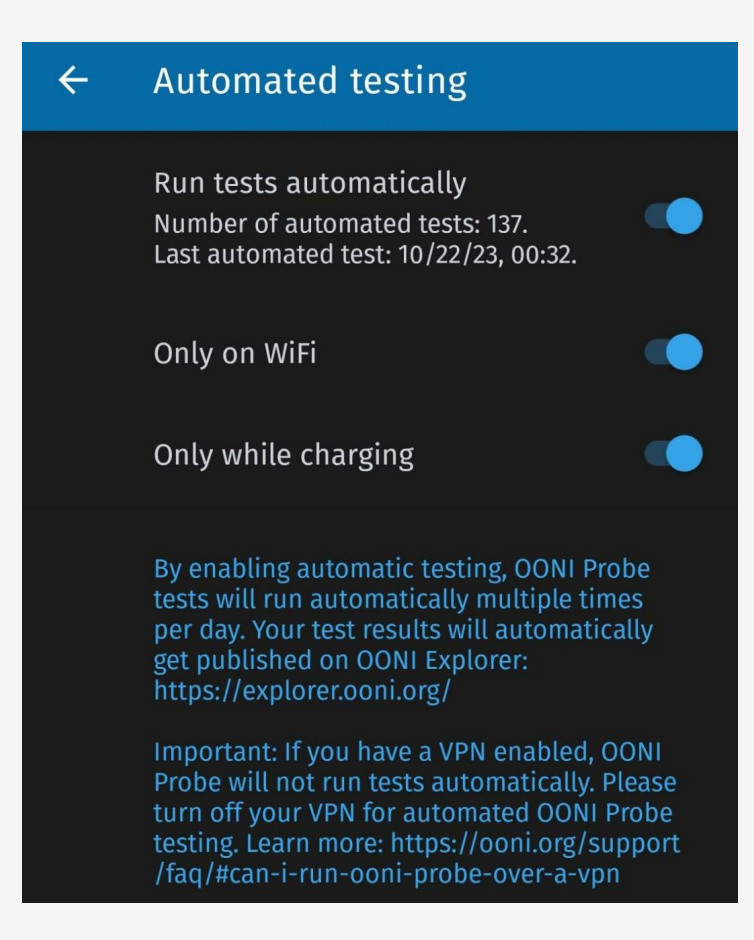

# পরীক্ষার তালিকা এবং ধরন নির্ধারণ

আপনি আপনার প্রয়োজন বা নিরাপত্তার বিচারে উনি প্রোব পরীক্ষা সাজিয়ে নিতে (কাস্টমাইজ) পারেন। আপনার করা সেটিংস ম্যানুয়াল এবং স্বয়ংক্রিয় উভয় পরীক্ষা ক্ষেত্রেই প্রয়োগ করা হবে।

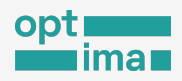

উনি প্রোব অ্যাপের Settings থেকে Test options সেকশনে গেলে নিচের মত অপশনস দেখা যাবে-

| ÷                                     | Test options                                                                                                    |
|---------------------------------------|----------------------------------------------------------------------------------------------------|
| €                                     | Websites                                                                                                    |
|                                       | Instant Messaging                                                                                                    |
| • <b> </b> +                          | Circumvention                                                                                                    |
| ¥                                     | Performance                                                                                                    |
| E                                     | Experimental                                                                                                    |
| Run lo                                | ong running tests in foreground?                                                                                                    |
| What y<br>(e.g. di<br>manua<br>automa | ou configure through the above test settings<br>sabling the WhatsApp test) will apply to tests run<br>lly, as well as to tests run automatically (when<br>ated testing is enabled). |

এখান থেকে আপনি প্রতিটি বিভাগে প্রবেশ করে আপনার ইচ্ছামাফিক সেটিং পরিবর্তন করতে পারেন। যেমন Websites সেকশন নিয়ে আমরা আগেই জেনেছি কিভাবে এথান থেকে আপনার পছন্দের ওয়েবসাইট শ্রেণি নির্বাচন করে শুধু সেগুলির পরীক্ষা চালাতে পারেন।

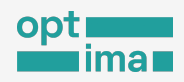

একইভাবে Instant Messaging সেকশনে গিয়ে আপনি নির্বাচন করতে পারেন কোন কোন পরীক্ষাগুলি আপনি চালাতে বা বাদ দিতে ইচ্ছুক।

| K Instant Messaging     | g |
|-------------------------|---|
| Test WhatsApp           |   |
| Test Telegram           |   |
| Test Facebook Messenger |   |
| Test Signal             |   |
|                         |   |

# গোপনীয়তা নীতি

ব্যবহারকারীর কোন কোন তথ্য সার্ভার সংরক্ষিত করতে পারবে তা অ্যাপের সেটিংসের Privacy ট্যাব থেকে নির্ধারণ করে দেওয়া যায়।

উনি প্রোব -এর সেটিংস হয়ে Privacy সেকশনে গেলে দুইটি অপশন পাওয়া যাবে।

1. Automatically publish results (এটি ডিফল্টভাবে বা আগে থেকে সচল থাকে)

এই অপশন চালু থাকলে ব্যবহারকারী ম্যানু্য়াল বা স্বয়ংক্রিয় যেভাবেই পরীক্ষা চালাক না কেন ফলাফল উনি সার্ভারে প্রকাশ করা হবে। ফলাফল নিম্নলিখিত ডেটা উন্মুক্ত করবে:

পরিমাপের তারিখ এবং সময়;

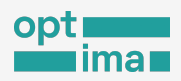

- দেশের কোড (যেমন বাংলাদেশের জন্য BD);
- লেটওয়ার্ক তথ্য: ASN (যেমল, `Grameenphone. এর জন্য AS24389) এবং
   ওয়াইফাই বা মোবাইল ডেটা ব্যবহার করে পরীক্ষা চালালো হয়েছে কিনা;
- লেটওয়ার্ক পরীক্ষার তথ্য (যা আপনার করা পরীক্ষার উপর নির্ভর করে)।

#### 2. Send crash reports (এটি বন্ধ থাকে, চালু করতে হয়)

ক্র্যাশ রিপোর্ট পাঠান- এই অপশনটি রাখা হয়েছে উনি প্রোব অ্যাপের ক্রটি শনাক্তকরণ এবং কর্মক্ষমতা উন্নত করার জন্য। চালু করা থাকলে যখনই অ্যাপ ক্র্যাশ করবে তার একটি বার্তা সার্ভারে চলে যাবে।

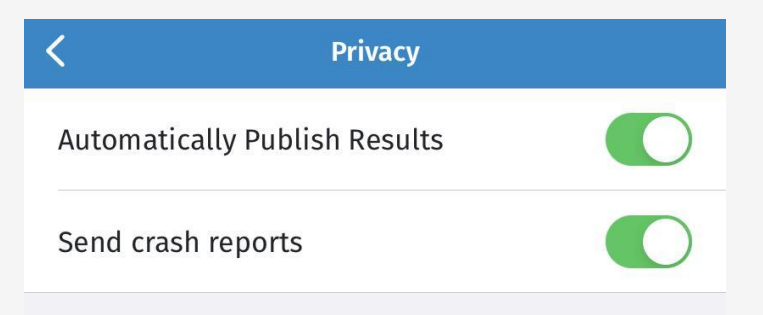

### উনি প্রোবও যদি কাজ না করে?

আপনি যে দেশে আছেন সেখানে উনি প্রোব অ্যাপটি হয়তো কাজ করছে না (ব্লকড করা থাকতে পারে)। এমন পরিস্থিতিতেও উনি প্রোব দিয়ে পরীক্ষা চালানো যাবে।

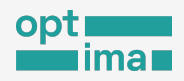

উনি প্রোব কাজ করার পথে বাধাগ্রস্ত হলে ব্যবহকারী "Error – all available probe services failed" ক্রটিবার্তা পাবেন। এ সমস্যায় অ্যাপের Settings > উনি backend proxy থেকে Psiphon নির্বাচন করতে হবে।, উনি প্রোব Psiphon VPN প্রক্সি ব্যবহার করে পরীক্ষা চালানোর সুযোগ করে দেবে।

| <b>〈</b> Settings |              |
|-------------------|--------------|
| PROXY             |              |
| None              |              |
| Psiphon           | $\checkmark$ |
| Custom Proxy      |              |

# উচ্চতর সেটিংস

সেটিংস হয়ে Advance অপশন বাছাই করলে উনি প্রোব অ্যাপ থেকে কিছু বাড়তি সুবিধা পাওয়া যায়। যেমন:

- উনি প্রোব অ্যাপের ভাষা পরিবর্তন;
- ডিবাগিং করার উদ্দেশ্যে অ্যাপের লগ শেয়ার;
- উনি প্রোব অ্যাপের ব্যবহারকৃত স্টোরেজ পরিস্কার করা (এটি করলে আপনার অ্যাপ থেকে সমস্ত পরীক্ষার তালিকা এবং ফলাফল মুছে যাবে;
- আপনার ডিভাইসে VPN ব্যবহার করা হলে তা জানা যাবে।

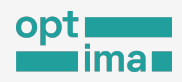

## উনি টিমের সহায়তা নেওয়া

আপনি যদি উনি প্রোব চালাতে গিয়ে কোন সমস্যায় পড়েন এবং সহায়তার প্রয়োজন বোধ করেন Send email to support এই অপশন ব্যবহার করে সরাসরি উনি সহায়তা দলকে সমস্যাটি জানাতে পারেন।

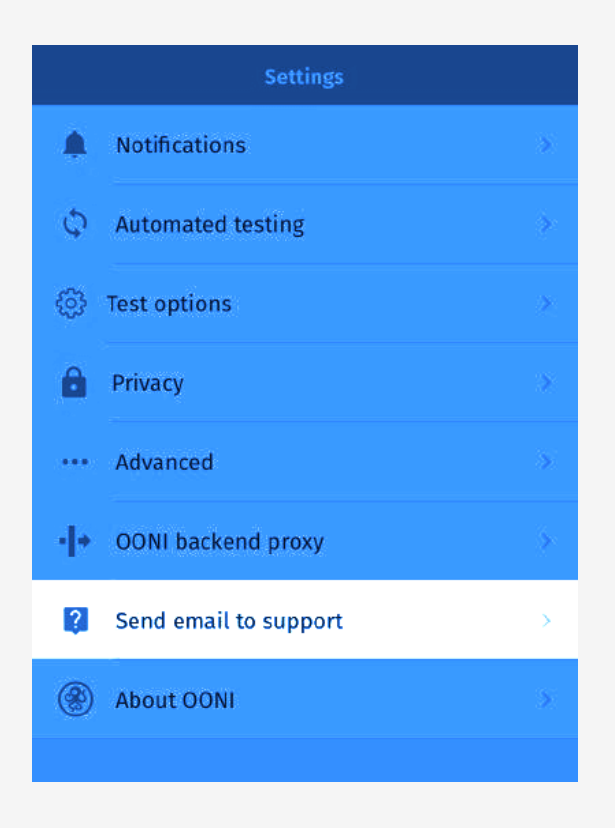

Send email to suppor ক্লিক করলে ফোনের ইমেল ক্লায়েন্টের/অ্যাপের মাধ্যমে ইমেল লেখার উইন্ডো চালু হবে। দুইভাবে এই সহায়তা পাওয়া যাবে। সরাসরি contact@openobservatory.org-এ ইমেল পাঠানো যাবে। খুব জরুরি প্রয়োজনে উনি এর <u>স্ল্যাক চ্যানেলে</u> সরাসরিও যোগাযোগ করার সুযোগ আছে। এথানে চ্যাট তথা কথা বলে সমস্যার সমাধান পাওয়া যাবে

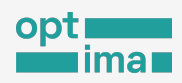

# মেজারমেন্ট ল্যাব (এম-ল্যাব) টুল

এম-ল্যাব একটি কমিউনিটি-ভিত্তিক ওপেন সোর্স প্রজেন্ট। এটি সুশীল সমাজ , শিক্ষা প্রতিষ্ঠান এবং বেসরকারি থাতের কিছু কোম্পানির মিলিত উদ্যোগ। ২০০৯ সালে নিউ আমেরিকার -এর ওপেন টেকনোলজি ইনস্টিটিউট, প্ল্যানেটল্যাব কনসোটিয়াম, গুগল এবং একাডেমিক গবেষকদের একটি গ্রুপ এম-ল্যাব প্রতিষ্ঠা করে।

অলাভজনক প্রতিষ্ঠান এম-ল্যাব কোড ফর সায়েন্স অ্যান্ড সোসাইটি থেকে আর্থিক সহায়তা পেয়ে থাকে।

#### এম-ল্যাবে ৪ ধরনের পরীক্ষা করা যায়:

- 1. NDT (Network Diagnostic Tool) ব্যবহারকারীর ইন্টারনেট সংযোগের গতি পরীক্ষা করে এবং গতি বাধাগ্রস্ত হয়ে থাকলে তা কেন হচ্ছে সেটি খুঁজে বের করে জানিয়ে দেয়।
- 2. Neubot DASH দিয়ে জানা যায় ইন্টারনেট সংযোগে কত উচ্চ মানের ভিডিও দেখা সম্ভব।
- 3. Reverse Traceroute ব্যবহারকারীর ইন্টারনেট সংযোগের পথ পরিমাপ করে।
- ইন্টারনেট সংযোগ প্রদানকারীরা অনেক সময় ইউটিউব বা স্পটিফাই এর মত সাইটগুলোর জন্য বেশি স্পিড বা ব্যান্ডউইথ বরাদ দিয়ে রাথে। WeHe টুল দিয়ে এ ব্যাপারে নিশ্চিত হওয়া যায়।

### এম-ল্যাবে নেটওয়ার্ক পরীক্ষা

এম-ল্যাব টুল একটি ব্যবহারবান্ধব উদ্যোগ। তাদের সেবা ফ্রি, সবার জন্য উন্মুক্ত। ওয়েবসাইটের মাধ্যমে ইন্টারনেট সংযোগের কার্যক্ষমতা পরিমাপের সুযোগ করে দেয় এম-ল্যাব।

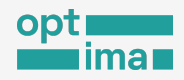

আপনি NDT টুল ব্যবহার করে ইন্টারনেট সংযোগের কার্যক্ষমতা জানতে পারেন। পাশাপাশি অবদানও রাখতে পারেন ইন্টারনেট সেন্সরশিপ পরিমাপে সার্বজনীন উদ্যোগে।

লিংকটি ওপেন করুন:

https://speed.measurementlab.net/

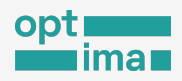

### নিচের মত একটি স্ক্রিন দেখতে পাবেন।

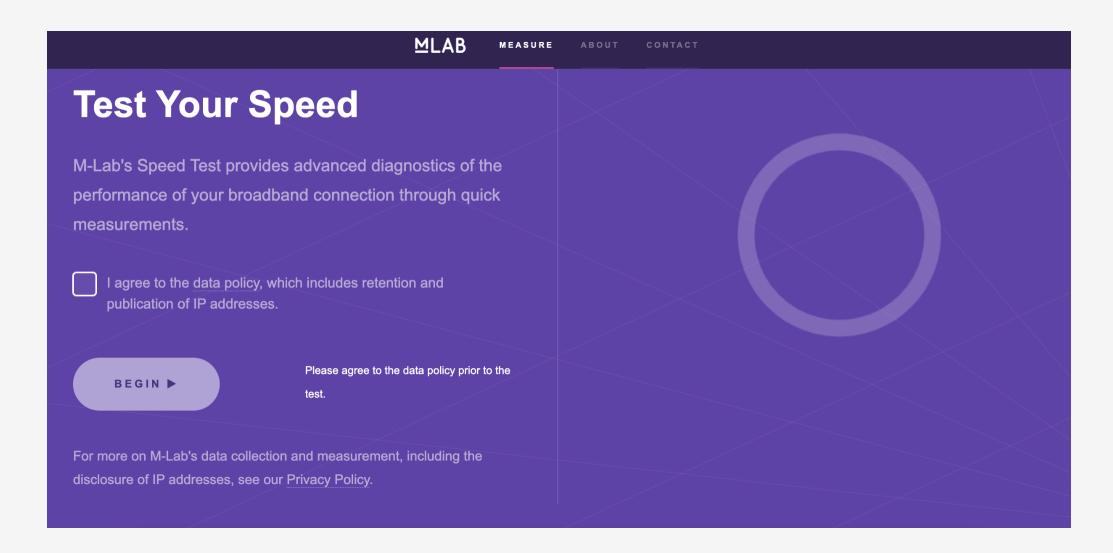

এম-ল্যাব জালাচ্ছ যে, সেবা পরিচালনার কাজটি করতে গিয়ে ব্যবহারকারীর আইপি ঠিকানা সংগ্রহ করা হবে<u>এ</u>বং পরে পরীক্ষার ফলাফলও প্রকাশ করা হবে। সম্মতি দিতে I agree to the data policy, which includes retention and publication of IP addresses. চেকবক্সে টিক দিন এবং BEGIN বাটন চাপুন।

| sults          |                                                                         |
|----------------|-------------------------------------------------------------------------|
| Test Server    | Mumbai, IN                                                              |
| Download       | 237.59 Mb/s                                                             |
| Upload         | 126.94 Mb/s                                                             |
| Latency        | 80 ms                                                                   |
| Retransmission | 1.22%                                                                   |
|                | Sults<br>Test Server<br>Download<br>Upload<br>Latency<br>Retransmission |

অল্পক্ষণের মধ্যেই টেস্ট সম্পন্ন হবে এবং একই স্ক্রিনে ফলাফল প্রদর্শন করবে।

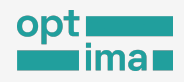

### এম-ল্যাব ব্রাউজার এক্সটেনশন

এম-ল্যাব হাতের নাগালে চাইছেন? ব্যবহার করতে পারেন এম-ল্যাব এর ব্রাউজার এক্সটেনশন। ইতিমধ্যে Google Chrome এবং Brave ব্রাউজারের জন্য এক্সটেনশন তৈরি করা হয়েছে।

রাউজার এক্সটেনশন ডাউনলোড করতে ভিজিট করুন: লিংক

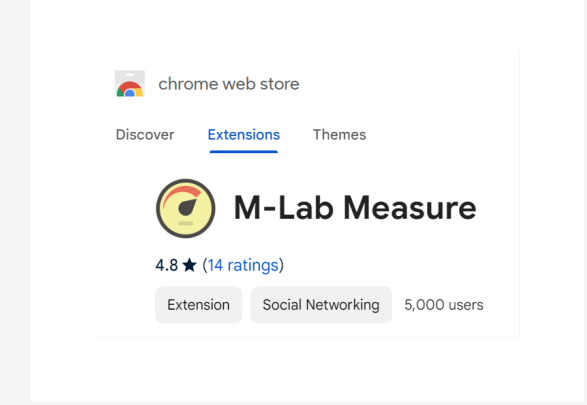

### Add To Chrome/Brave এ ক্লিক করে এক্সটেনশনটি ব্রাউজারে যুক্ত করুন।

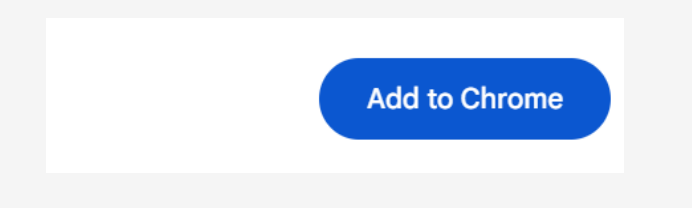

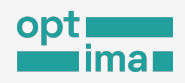

রাউজার থেকে এই এক্সটেনশনটি ওপেন করুন। একটি স্ক্রিন থুলে যাবে সাথে সাথে।

|   | M-Lab Measure |
|---|---------------|
|   | Singapore     |
| L | Dot Internet  |
|   |               |
|   | Start Test    |
|   | + More        |

পরীক্ষা শুরু করতে Start Test বাটনে ক্লিক করুন।

সাথে সাথেই পরীক্ষা শুরু হবে এবং কিছুক্ষণের মধ্যেই আপনাকে পরীক্ষার ফলাফল প্রদর্শন করবে।

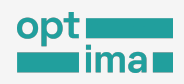

| = | M-Lab Measure       |
|---|---------------------|
|   | Singapore           |
| L | <b>Dot Internet</b> |
|   |                     |
|   | 268.41 Mbit/s       |
|   | Completed           |
|   | + More              |
|   |                     |

ফলাফলের বিস্তারিত জানতে +More বাটনে ক্লিক করুন।

দেখতে পাবেন।

যেখানে আপনি নির্ধারিত এম-ল্যাব সার্ভারের অবস্থান, আপনার ইন্টারনেট সেবাদাতা প্রতিষ্ঠানের নাম

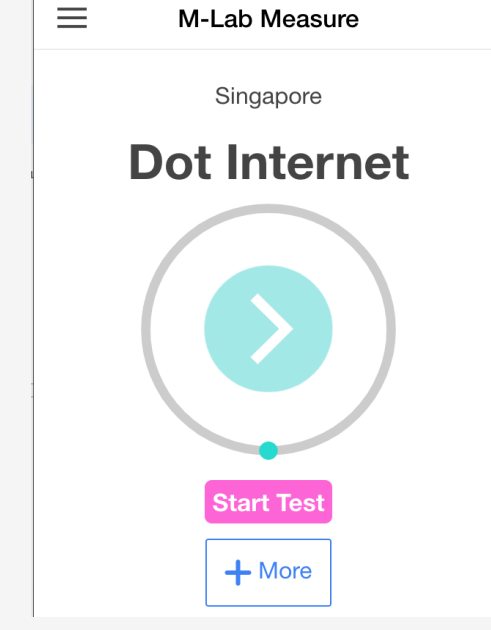

বিস্তারিত তথ্য নিয়ে আরো একটি স্ক্রিন খুলে যাবে।

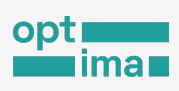

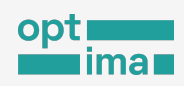

| <b>〈</b> Back   | Meas      | 🗹 Annotate       |  |  |
|-----------------|-----------|------------------|--|--|
| Information     |           |                  |  |  |
| Time            | October 2 | 26, 2023 (16:13) |  |  |
| Service Provide | er        | Dot Internet     |  |  |
| Your Location   |           | Singapore        |  |  |
| M-Lab Site      | org (me   | easurement-lab)  |  |  |
| Performance     |           |                  |  |  |
| Download        |           | 268.41 Mbit/s    |  |  |

থেয়াল করুন এথানে উপরে ডান পাশে Annotate নামে একটি বাটন রয়েছে।

এখানে ক্লিক করে এই টেস্ট সম্পর্কে নোট লিখে রাখতে পারেন, যা ভবিষ্যতে আপনাকে পর্যালোচনার কাজে সাহায্য করবে।

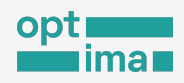

#### এডভান্সড মেন্যু

এক্সটেনশনটি থেকে আরো বেশি সুবিধা পেতে চাইলে কাস্টমাইজ করার জন্য ছোট একটি মেন্যু রয়েছে।

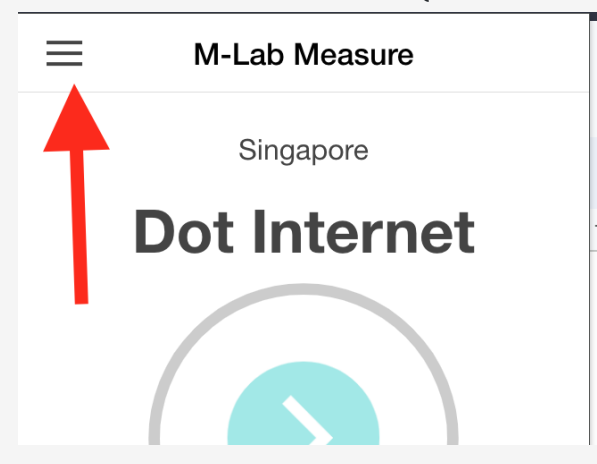

উপরে বাম পাশের তিনটি রেখায় ক্লিক করে আপনি এই মেন্যুতে প্রবেশ করতে পারেন।

মেন্যু থেকে যেসব সুবিধা নেওয়া যাবে:

Measure- এটি মূলত এক্সটেনশনের প্রধান পরীক্ষার পাতায় ফেরত যাবার লিংক।

Explore Data- এথানে আপনার করা সকল পরীক্ষার ফলাফল জমা থাকে। এথান থেকে আপনি ফলাফলসমুহ .CSV ফাইলে এক্সপোর্ট করতে পারেন। এটি করতে Explore Data স্ক্রিনের উপরের ডান পাশে Export বাটনে ক্লিক করুন।

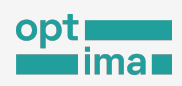

|                                                  | Explore Data | Export   |  |  |
|--------------------------------------------------|--------------|----------|--|--|
| Click and drag in the chart to 700 in 300 Mbit/s |              |          |  |  |
| 200 Mbit/s                                       |              |          |  |  |
| 100 Mbit/s                                       | •            |          |  |  |
| 0 Mbit/s                                         |              |          |  |  |
| Statistic                                        | Dow          | nload 🔻  |  |  |
| Measurement History 2                            |              |          |  |  |
| Dot Interne                                      | et c         | october  |  |  |
| Download                                         | 268.4        | 1 Mbit/s |  |  |

# Data Usage- এই এক্সটেনশনটি কতটুকু ডেটা ব্যবহার করেছে তা এথানে দেখা যাবে।
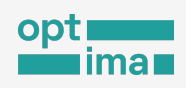

| - · · ·   | 5  | 2        | 6        |                 | <u> </u>       |     | 60        |           |        |
|-----------|----|----------|----------|-----------------|----------------|-----|-----------|-----------|--------|
| Settings- | าร | <u> </u> | সোরিং সে | <u>ৰ</u> কশন    | যেখানে ত্যাপনি | মাত | ণকার্ন হি | হর দেখাতে | পাবেন- |
|           | 2  |          | 1010     | · · · · · · · · |                | 10  | 411013    |           | 11, 11 |

| ≡             | Settings      |            |
|---------------|---------------|------------|
| Location      |               | >          |
| Upload Result | S             | >          |
| Schedule a Te | st            | $\bigcirc$ |
| Language      | English       |            |
| Reset Measure | ement History | Ċ          |
|               |               |            |

Location- আপনি এম-ল্যাবের কোন দেশের সার্ভার ব্যবহার করে পরীক্ষা করতে চান তা এথান থেকে নির্ধারণ করতে পারবেন।

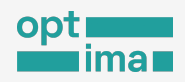

Upload Results- আপনি এম-ল্যাবের এই এক্সটেনশন ব্যবহার করে পরীক্ষা চালালে পরীক্ষার ফলাফল শুধু আপনার ব্রাউজারে সংরক্ষিত থাকে। আপনি আপনার পরীক্ষার ফলাফল এম-ল্যাব সার্ভারে পাঠাতে চাইলে Upload Results এ ক্লিক করে সেখান থেকে Enable Uploading স্লাইড করে Save বাটনে ক্লিক করুন।

| Settings Upload setti |            |
|-----------------------|------------|
| Enable Uploading      | $\bigcirc$ |
| Save                  |            |

পরীক্ষার ফলাফল আপলোড করার পর অন্যান্য তথ্যের সাথে আইপি ঠিকানাও সার্ভারে পাঠানো হবে। কখনো কখনো তা ব্যবহারকারীর জন্য ঝুঁকির কারণও হতে পারে। নিজের ঝুঁকির স্তর বুঝে সেই মতো এগোতে হবে।

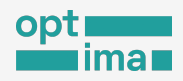

Schedule a Test- এটির মাধ্যমে আপনি নিজে কোন কিছু না করেই নিয়মিতভাবে স্বয়ংক্রিয়ভাবে NDT টেস্ট পরিচালনা করতে পারেন। Schedule a Test স্লাইড সচল এবং Schedule অপশন থেকে আপনার পছন্দমত সময় (প্রতিদিন, সঞ্চাহিক নাকি কাস্টম) নির্ধারণ করুন।

|               | Settings       |            |
|---------------|----------------|------------|
| Location      |                | >          |
| Upload Resul  | ts             | >          |
| Schedule a Te | est            |            |
| Schedule      | ,              | Daily -    |
| Next Test 👌   | 2023-10        | )-27 15:35 |
| Language      | English        | ~          |
| Reset Measu   | rement History | $\bigcirc$ |

Language- এথানে আপনি এক্সটেনশনটির ভাষা পরিবর্তন করতে পারেন। বাংলা ভাষা এখনও যুক্ত হয়নি।

Reset Measurement History- কোন কারণে আপনার করা সমস্ত পরীক্ষার ইতিহাস ও ফলাফল মুছে ফেলতে চাইলে আপনি এই অপশনটি ব্যবহার করতে পারেন।

About- এই সেকশনে এম-ল্যাব এবং তাদের প্রাইভেসি পলিসি সম্পর্কে তথ্য রয়েছে।

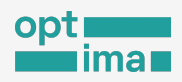

# মেজারমেন্ট ল্যাব (এম-ল্যাব)থেকে ডেটা সংগ্রহ

এম-ল্যাবের রয়েছে ইন্টারনেট বিশ্লেষণ বিষয়ক পৃথিবীর সবচেয়ে বড় তথ্যভাণ্ডার। বিশ্বব্যাপী হাজারো মানুষের মাধ্যমে জমাকৃত তথ্য/ডেটা আপনিও থুব সহজেই সংগ্রহ করে ব্যবহার করতে পারেন।

এম-ল্যাব সার্ভারে সংরক্ষিত তথ্য তিনভাবে সংগ্রহ করা যায়:

#### গুগল ক্লাউড স্টোরেজ

এম-ল্যাব সকল টেস্টের তথ্য গুগল ক্লাউড স্টোরেজে সাধারণ উপাত্ত (raw data) হিসাবে সংরক্ষণ করে।

<u>এম-ল্যাব এর গুগল ক্লাউড স্টোরেজ</u> থেকে উপাত্ত সরসরি ডাউনলোড করতে পারেন। লিংকে ক্লিক করার পরে নিচের মত্ত একটি স্ক্রিন দেখতে পাবেন-

| archive-measurement-lab                      |                   |                    |                      |                |                      |     |  |  |  |
|----------------------------------------------|-------------------|--------------------|----------------------|----------------|----------------------|-----|--|--|--|
| OBJECTS CONFIGURATION PER                    | MISSIONS          | PROTECTION         | LIFECYCLE OB         | SERVABILITY    | INVENTORY REPORTS    |     |  |  |  |
| Buckets > archive-measurement-lab > ndt      | > ndt7 > 20       | 23 > 08 > 15 🗗     |                      |                |                      |     |  |  |  |
| UPLOAD FILES UPLOAD FOLDER CRI               | EATE FOLDER       | TRANSFER DATA 👻    | MANAGE HOLDS         | DOWNLOAD       | DELETE               |     |  |  |  |
| Filter by name prefix only ▼ Ξ Filter Filter | er objects and fo | Iders              |                      |                | Show deleted data    | ш   |  |  |  |
| Name Name                                    | Size              | Туре               | Created              | Storage cl     | ass Last modified    |     |  |  |  |
| 20230815T003000.031911Z-ndt7                 | 2.7 MB            | application/x-gzip | Aug 15, 2023, 12:53: | 20 PM Regional | Aug 15, 2023, 12:53: | ± : |  |  |  |
| 20230815T003000.037225Z-ndt7                 | 1.9 MB            | application/x-gzip | Aug 15, 2023, 12:53: | 20 PM Regional | Aug 15 9.23, 2.53:   | ± i |  |  |  |
| 20230815T003000.114228Z-ndt7                 | 3.8 MB            | application/x-gzip | Aug 15, 2023, 12:53: | 20 PM Regional | Aug 15, 2023, 12:53: | ± : |  |  |  |
| 20230815T003000.160911Z-ndt7                 | 3.4 MB            | application/x-gzip | Aug 15, 2023, 12:53: | 19 PM Regional | Aug 15, 2023, 12:53: | ± : |  |  |  |
| 20230815T003000.198188Z-ndt7                 | 2.6 MB            | application/x-gzip | Aug 15, 2023, 12:53: | 19 PM Regional | Aug 15, 2023, 12:53: | ± : |  |  |  |
|                                              | 1 6 MD            | application/v azin | Aug 15 0000 10-50-   | D DM Bogiopal  | Aug 15 0000 10-50    | т : |  |  |  |

a.

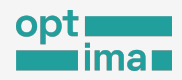

# আপনার প্রয়োজন অনুসারে ফোল্ডার ধরে অগ্রসর হলে ডাউনলোড করার অপশন পাবেন। যেখানে সব দেশের ডেটা একসাথে পাওয়া যাবে।

নিচে ২০২৩ সালের আগস্ট মাসের ১৫ তারিথের ডেটা ডাউনলোড করার স্ক্রিন দেখা যাচ্ছে ।

| Name                                                                      | Size             | Туре                                           | Created ?                | Storage class    | Last modified                   |
|---------------------------------------------------------------------------|------------------|------------------------------------------------|--------------------------|------------------|---------------------------------|
| autoload/                                                                 | _                | Folder                                         | -                        | -                | - :                             |
| bismark/                                                                  | _                | Folder                                         | -                        | -                | - :                             |
| experimental-hive-csv/                                                    | _                | Folder                                         | -                        | -                | - :                             |
| glasnost/                                                                 | _                | Folder                                         | -                        | _                | - :                             |
| host/                                                                     | _                | Folder                                         | -                        | _                | - :                             |
| interconnection-study-2014/                                               | _                | Folder                                         | -                        | _                | - :                             |
| isp_to_asns_map.txt                                                       | 35.2 KB          | application/x-gzip                             | Sep 13, 2018, 9:27:54 PM | Regional         | Sep 13, 2018, 9 🛨 🚦             |
|                                                                           |                  |                                                |                          |                  |                                 |
| list/                                                                     | -                | Folder                                         | -                        | -                | -                               |
| ist/                                                                      | _                | Folder                                         | -                        | -                | - i                             |
| <ul> <li>list/</li> <li>misc/</li> <li>msak/</li> </ul>                   | _<br>_<br>_      | Folder<br>Folder<br>Folder                     | -<br>-<br>-              | -<br>-           | - i<br>- i<br>- i               |
|                                                                           | -<br>-<br>-      | Folder<br>Folder<br>Folder<br>Folder           | -<br>-<br>-              | -<br>-<br>-      | - i<br>- i<br>- i<br>- i        |
| list/           misc/           msak/           ndt/           ndt/lga03/ | -<br>-<br>-<br>- | Folder<br>Folder<br>Folder<br>Folder<br>Folder | -<br>-<br>-<br>-         | -<br>-<br>-<br>- | - i<br>- i<br>- i<br>- i<br>- i |

আরও বিস্তারিত জানতে তাদের <u>নির্দেশনা</u> পড়তে পারেন।

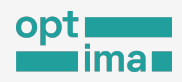

### গুগল BigQuery

যারা এই ডেটা/তথ্য বিশদ বিশ্লেষণ করতে ইচ্ছুক তাদের জন্য এম-ল্যাব BigQuery-তেও একই তথ্য প্রকাশ করে। SQL Query ব্যবহার করে উন্নত পর্যায়ে বিশ্লেষণ করা যায়।

আরও তথ্যের জন্য <u>বিগ কোয়েরি নির্দেশনা</u> পড়তে পারেন।

## এম-ল্যাব ভিজুয়ালাইজেশন

এটি উপরের দুইটি থেকে দৃশ্যত ভিন্ন, কিন্তু একই তথ্য ব্যবহার করে। এথানে শুধু গ্রাফের মাধ্যমে তুলনামূলক সহজবোধ্য করে ডেটা তুলে ধরা হয়।

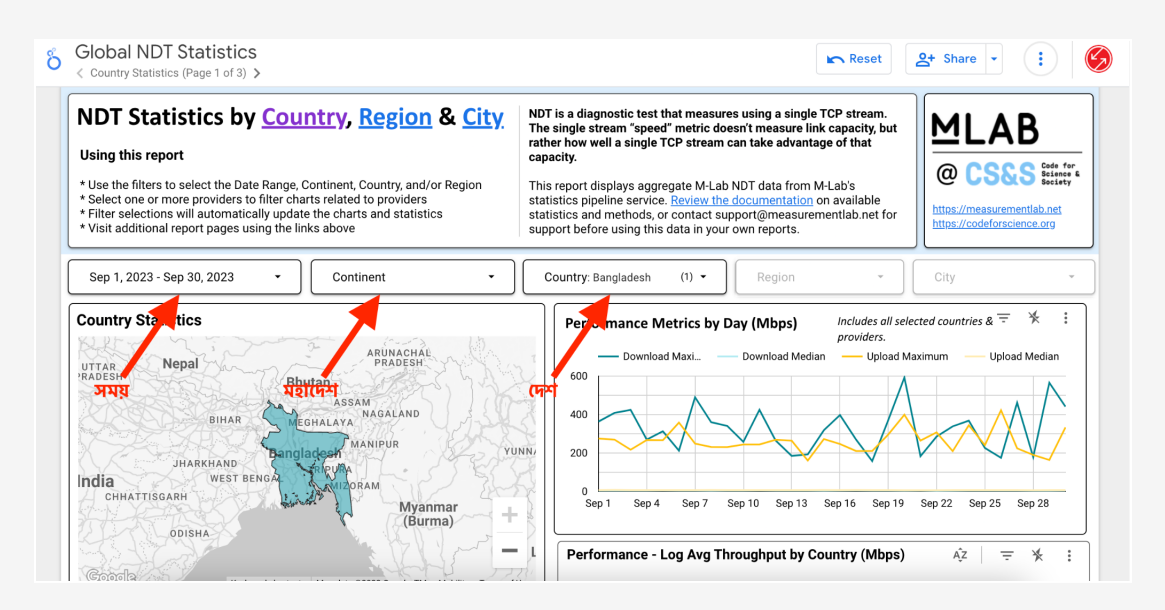

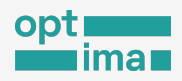

- কোন একটি নির্দিষ্ট তারিখের, দেশের, ইন্টারনেট সেবা প্রদানকারী প্রতিষ্ঠান বা একটি শহরের তথ্য দেখতে বা ডাউনলোড করতে চাইছেন তো নিচের নির্দেশনা অনুসরণ করুন।
- প্রথমে <u>https://datastudio.google.com/s/r6ZnlTmHfwE</u> লিংকে যান।
- সকল তথ্য লোড হতে একটু সময় লাগতে পারে, অপেক্ষা করুন। পেজ চলে আসলে পছন্দ অনুসারে সময়, মহাদেশ, দেশ, শহর ইত্যাদি নির্বাচন করতে পারেন।
- প্রতিটি গ্রাফের উপরে ডান পাশে তিনটি ছোট্ট ডট আছে। ক্লিক করলে এক্সপোর্ট (Export) অপশন পাবেন।
- প্রয়োজন অনুসারে ফাইলের ধরন নির্বাচন করে নিচের এক্সপোর্ট বাটনে ক্লিক করলে কাঙ্ক্ষিত তথ্য ডাউনলোড হবে।

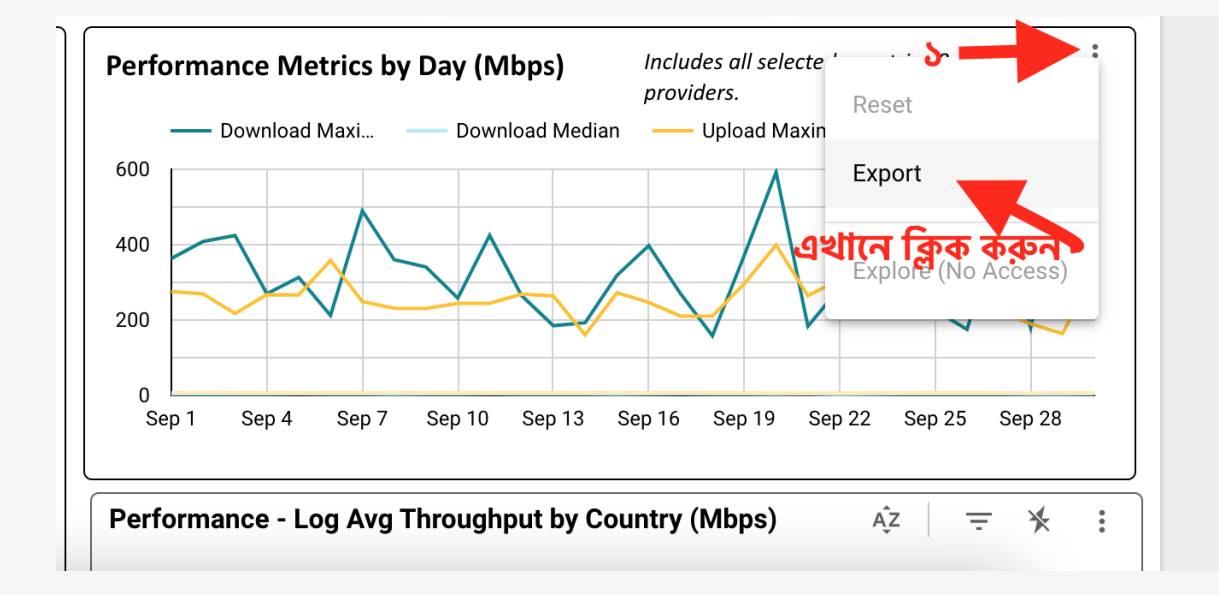

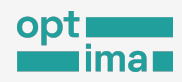

#### সবশেষে

অন্যান্য মৌলিক অধিকারের মতো ইন্টারনেটে অবাধ প্রবেশও একটি গুরুত্বপূর্ণ অধিকার। উনি প্রোবকে দেওয়া তথ্য-উপাত্ত এই অধিকার সুরক্ষায় বড় ভূমিকা রেখে চলেছে। আগামি দিনগুলোতে, যখন কিনা কৃত্রিম বুদ্ধিমত্বা আরো শক্তিশালী হয়ে উঠবে তথ্য ও যোগাযোগ প্রযুক্তিতে, বহুমাত্রিকতা পাবে ইন্টারনেট সংযোগে বাধা বা প্রতাব বিস্তার বা অনুশাসনও। উনি প্রোব বা মেজারমেন্ট ল্যাবের মতো গণমানুষের ব্যবহার্য টুল তখন আরো বেশি প্রাসঙ্গিক বা প্রয়োজনীয় হয়ে ওঠবে। এর অন্যতম কাঁচামাল বা শক্তি হচ্ছে এর তথ্য-উপাত্ত যা প্রতিদিন পৃথিবীর নানা প্রান্ত থেকে জমা হচ্ছে এবং প্লাটফরমগুলোকে এগিয়ে নিচ্ছে।

তথ্যে মানুষের অধিকার সার্বজনীন। ইন্টারনেট মেজারমেন্ট সম্পর্কে আগ্রহী হওয়া এবং এসব প্লাটফরমে পরীক্ষা পরিচালনা করে ইন্টারনেটের স্বচ্ছতা তুলে ধরার কাজে আপনার অবদান অনবদ্য, অপরিমেয়।

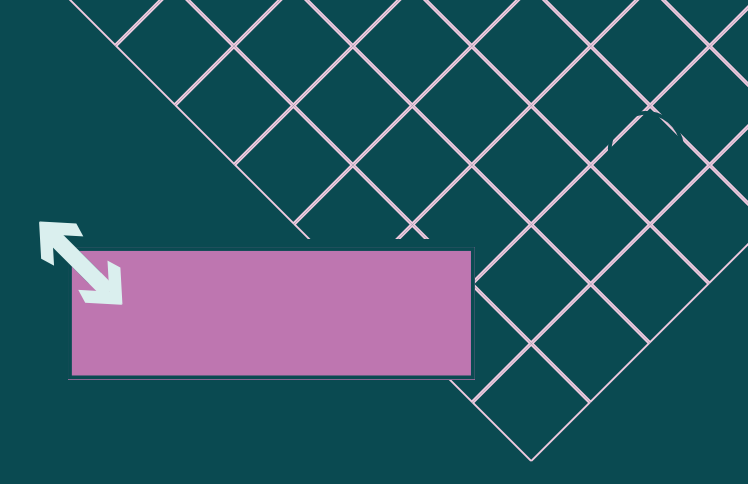

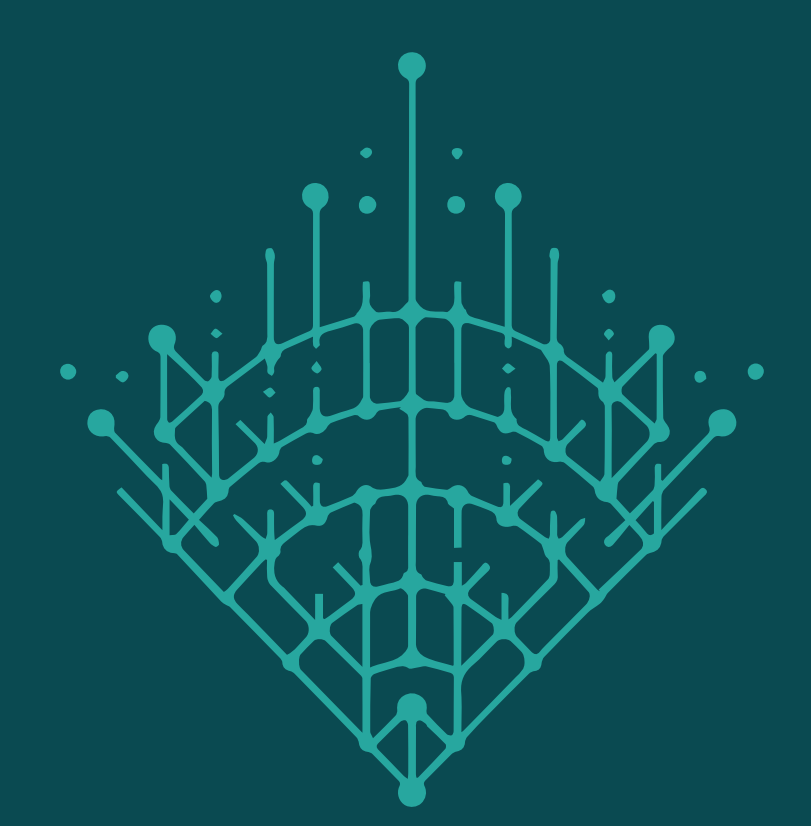

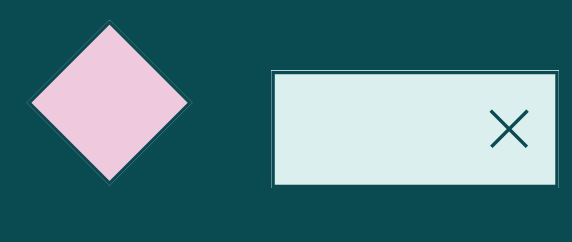

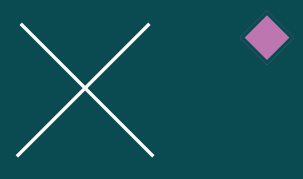

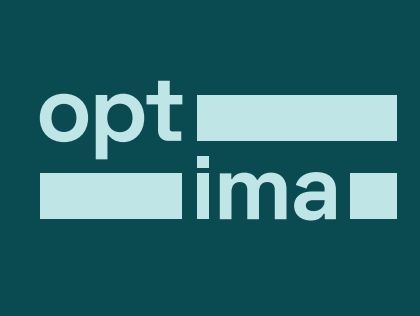